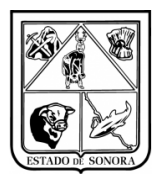

# CONTENIDO

| 1. INTRODUCCIÓN                                                                       | 2    |
|---------------------------------------------------------------------------------------|------|
| 2. PROCEDIMIENTO                                                                      | 3    |
| 2.1. Captura Facturas en SIRF                                                         | 3    |
| 2.2. Generación de Precompromisos                                                     | 3    |
| 2.3. Solicitud de Adecuaciones Presupuestales                                         | 3    |
| 3. OPERACIÓN                                                                          | 5    |
| 3.1 Acceso                                                                            | 5    |
| Requisitos                                                                            | 5    |
| Cuenta de Usuario y Clave de Acceso                                                   | 5    |
| Acceso al módulo Recursos Financieros                                                 | 6    |
| 3.2 Elementos del submódulo Unidades                                                  | 7    |
| 3.3 Ejemplo                                                                           | . 11 |
| 3.3.2 Generación de Precompromisos (Reembolsos)                                       | . 15 |
| 3.3.3 Cancelación Gastos Operativos                                                   | . 18 |
| 3.3.4 Precompromisos presupuesto                                                      | . 19 |
| 3.3.5 Seguimiento                                                                     | . 22 |
| 3.3.6 Capturar Solicitud de adecuación                                                | . 22 |
| 3.3.7 Impresión de Formato de Solicitudes de Adecuaciones                             | . 26 |
| 4. SEGURIDAD                                                                          | . 27 |
| 4.1Buenas prácticas                                                                   | . 28 |
| 5. CONCLUSIÓN                                                                         | . 28 |
| Anexo 1Diagrama Captura y Mantenimiento Catalogo de Beneficiarios                     | . 29 |
| Anexo 2 Diagrama Captura y Mantenimiento Gastos Operativos                            | . 31 |
| Anexo 3 Diagrama Generar Precompromiso                                                | . 32 |
| Anexo 4 Diagrama Impresión de Gastos Operativos                                       | . 33 |
| Anexo 5 Diagrama Cancelación Gasto Operativo                                          | . 34 |
| Anexo 6 Diagrama Captura y Mantenimiento Precompromisos Presupuesto                   | . 35 |
| Anexo 7 Diagrama Captura y Mantenimiento de Solicitud de Adecuaciones                 | . 36 |
| Anexo 8 Generación Precompromiso Alta de Activo Fijo                                  | . 37 |
| Anexo 9 Avance Presupuestal                                                           | . 38 |
| Anexo 10 Consulta de Precompromisos de la Unidad (Precompromiso de Gastos Operativos) | . 40 |
| Anexo 11 Pago Directo de Gasto Operativo                                              | . 42 |
| Anexo 12 Impresión de Precompromisos de Gastos Operativos                             | . 45 |
| Anexo 13 Extracción de CFDI's                                                         | . 46 |
| Anexo 14 Solicitud de Arrastre de Calendario                                          | . 50 |

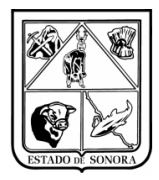

# 1. INTRODUCCIÓN

El presente documento detalla la operación de reembolsos en el Sistema Integral de Recursos Financieros (SIRF) 2016 y pretende ser una guía útil en el uso del modulo de Unidades. En su contenido podrá observar los aspectos más esenciales para poder utilizar esta herramienta de una forma fácil y sencilla.

Las bases normativas de dichas transacciones se describen en el manual operativo preparado por el Departamento de Control Presupuestal.

Para el crecimiento y mejora de esta herramienta y material de apoyo, es invaluable la retroalimentación de los usuarios finales de estos productos. Solo así mantendremos la mejora constante de estos a los niveles de eficiencia que requiere esta Institución de la que formamos parte, que es una de las más dinámicas de la Administración Pública.

| Versión | 1.04 | Creación | 27/02/2015 | Última modificación | 17/05/2016 11:11 a.m. | Pág. 2 de 53 |
|---------|------|----------|------------|---------------------|-----------------------|--------------|
|---------|------|----------|------------|---------------------|-----------------------|--------------|

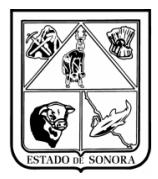

# 2. PROCEDIMIENTO

El siguiente procedimiento describe la operación básica de los pasos requeridos para realizar el trámite de reembolso de las unidades vía software.

El diagrama de flujo mostrado en la Imagen 1, muestra la secuencia de pasos relacionados a la operación de este trámite en el sistema. Los pasos principales de la unidad se representan en tres fases:

#### 2.1. Captura Facturas en SIRF

El encargado de capturar facturas

- 1. Tendrá que concentrar el total de facturas para el reembolso correspondiente.
- 2. Deberá checar en el sistema que el beneficiario de las facturas se encuentre dado de alta en la base de datos de beneficiarios, en caso contrario deberá darlo de alta (Anexo 1).
- 3. Si el beneficiario existe, se captura la factura correspondiente y se graban los gastos operativos de la unidad.

#### 2.2. Generación de Precompromisos

El encargado de realizar precompromisos:

- 1. Selecciona las facturas para el reembolso en un precompromiso.
- 2. Al seleccionar las facturas el sistema detecta que partidas se utilizaran para realizar dicho reembolso, y cuales están sobre ejercidas.
- 3. Si alguna factura tiene partidas sobre ejercidas, no se podrá incluir en el trámite de reembolso, se deberá realizar una solicitud de adecuación presupuestal (anexo 6).

#### 2.3. Solicitud de Adecuaciones Presupuestales

- 1. Capturar una nueva solicitud de adecuación, asignara folio de solicitud de adecuación.
- 2. Deberá capturar número de oficio, fecha y justificación de la solicitud.
- 3. Dar de alta las partidas que se verán afectadas en la adecuación, (debe recordar que las partidas deberán estar compensadas, es decir, debe ser la misma cantidad de recurso en ampliación y de reducción).
- 4. Si la solicitud ya existe, editar la información de la solicitud que desee.
- 5. En ambos casos para finalizar hay que grabar la solicitud de adecuación.
- 6. Esperar la autorización de la Subdirección de Programación y Presupuesto, para continuar con el proceso de precompromisos.
- 7. Si todas las facturas del reembolso tienen suficiencia se podrá grabar el precompromiso y asignara un número de folio de precompromiso.
- 8. Deberá enviar la documentación al Departamento de Control Presupuestal en la D.G.A., haciendo referencia al folio asignado por el sistema a la operación.

Una vez enviada toda la documentación necesaria para formalizar el precompromiso al Departamento de Control Presupuestal:

El encargado de fiscalización será el encargado de realizar las siguientes actividades:

- 4. Revisa la documentación y la congruencia de esta con el precompromiso especificado.
- 5. Si no hay fallas, procede a comprometer el precompromiso y turna la operación al Departamento de Pagaduría, para su programación y pago.
- 6. Si se detectan fallas, contacta a la unidad con las observaciones para su solventación. Una vez cumplidas, se regresa al paso #4.

El departamento de pagaduría:

7. Programa pago y genera los cheques correspondientes o deposita en la cuenta de la unidad.

| Versión | 1.04 | Creación | 27/02/2015 | Última modificación | 17/05/2016 11:11 a.m. | Pág. 3 de 53 |
|---------|------|----------|------------|---------------------|-----------------------|--------------|
|---------|------|----------|------------|---------------------|-----------------------|--------------|

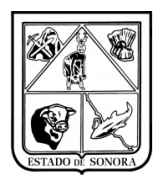

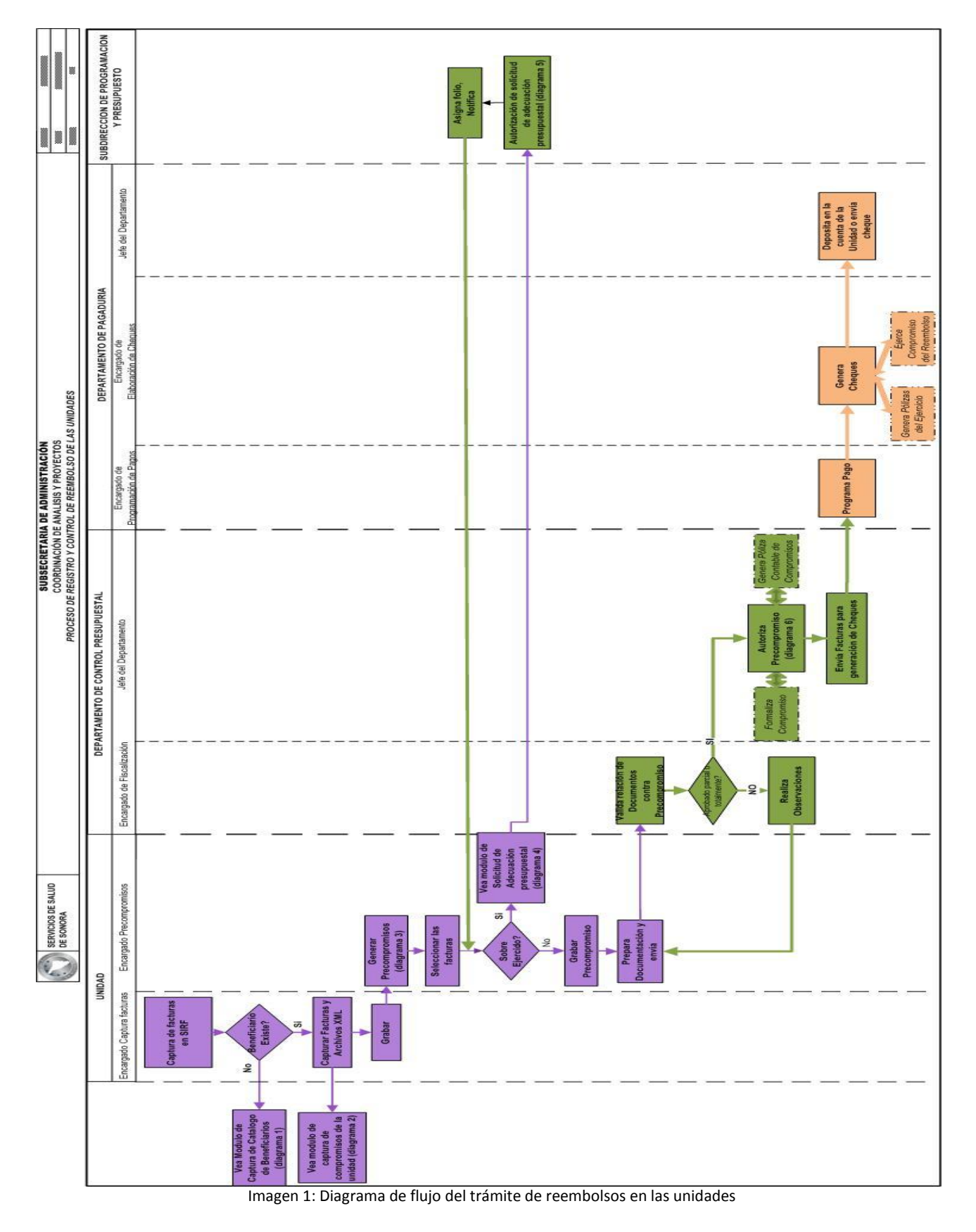

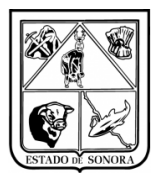

# 3. OPERACIÓN

# 3.1 Acceso

# Requisitos

Para solicitar acceso al sistema, deberá contactar a la Subsecretaría de Administración, o la Dirección General de Administración para solicitar una cuenta de usuario y contraseña al sistema.

Una vez que se le otorgue el acceso, recibirá capacitación en el uso del software. El acceso al sistema solo se puede realizar con una clave de usuario y contraseña que recibirá vía email. Por ese mismo medio recibirá un ícono, con instrucciones para descargarlo y copiarlo en el escritorio de su equipo. Ese icono le proporcionará el acceso al sistema.

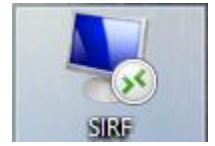

Imagen 2: Icono de SIRF en el escritorio

**Requisitos:** 

- PC con Microsoft Windows con 1 Gb de RAM como mínimo.
- Impresora local o en red, para la impresión de reportes.
- Versión más reciente del applet conexión de acceso remoto (cliente terminal incluido en Windows).
- Navegador de internet. Internet Explorer exclusivamente, para el funcionamiento correcto de herramientas opcionales pero muy útiles: consulta y análisis presupuestal / gestión de adecuaciones presupuestales.
- Conexión a internet.

# Cuenta de Usuario y Clave de Acceso

Al dar clic en el icono de acceso al sistema, aparecerá una ventana en la cual capturará su cuenta de usuario y clave de acceso. Imagen 3.

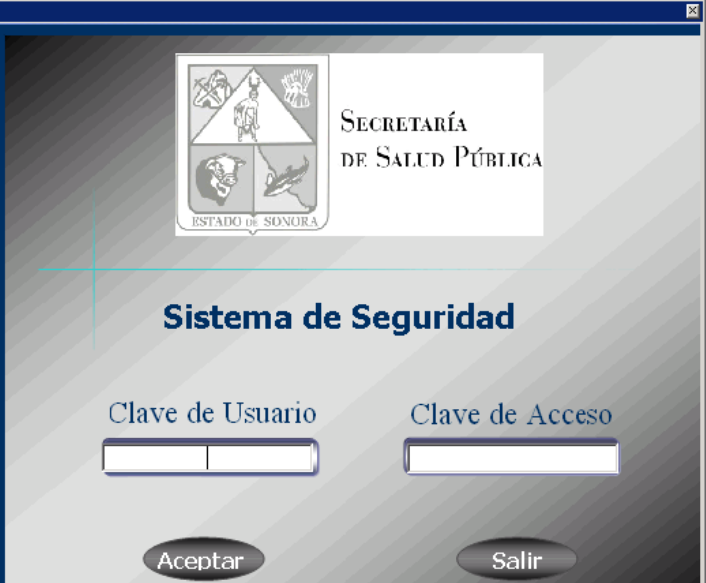

Imagen 3: Acceso al sistema

| Versión | 1.04 | Creación | 27/02/2015 | Última modificación | 17/05/2016 11:11 a.m. | Pág. 5 de 53 |
|---------|------|----------|------------|---------------------|-----------------------|--------------|

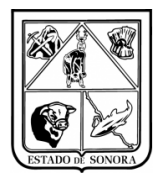

# Acceso al módulo Recursos Financieros

Una vez aceptada su cuenta de usuario y contraseña, se presentará el menú principal del sistema que le presentará opciones para poder acceder a los distintos submódulos del Sistema Integral de Recursos Financieros:

- Recursos Humanos
- Recursos Materiales
- Recursos Financieros

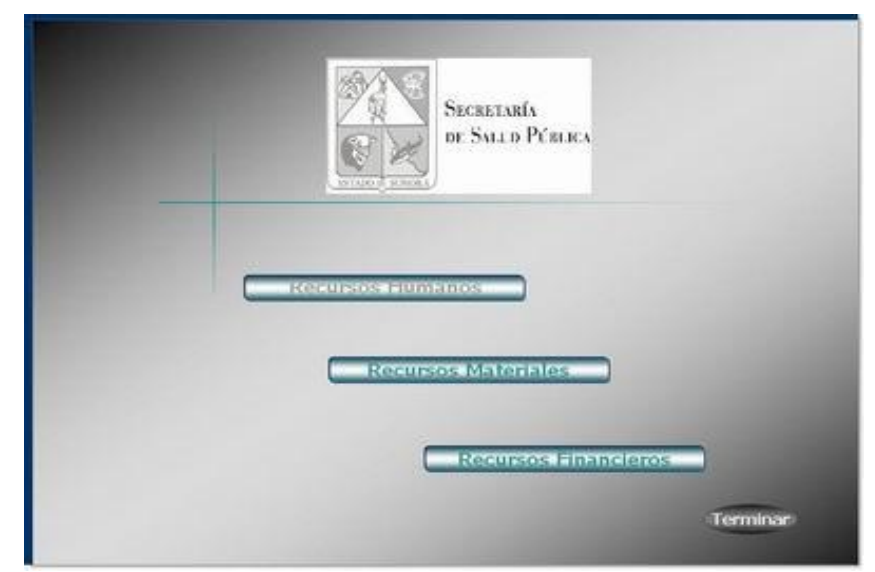

Imagen 4: Menú principal de acceso a los tres módulos del sistema (Recursos Humanos, Materiales y Financieros)

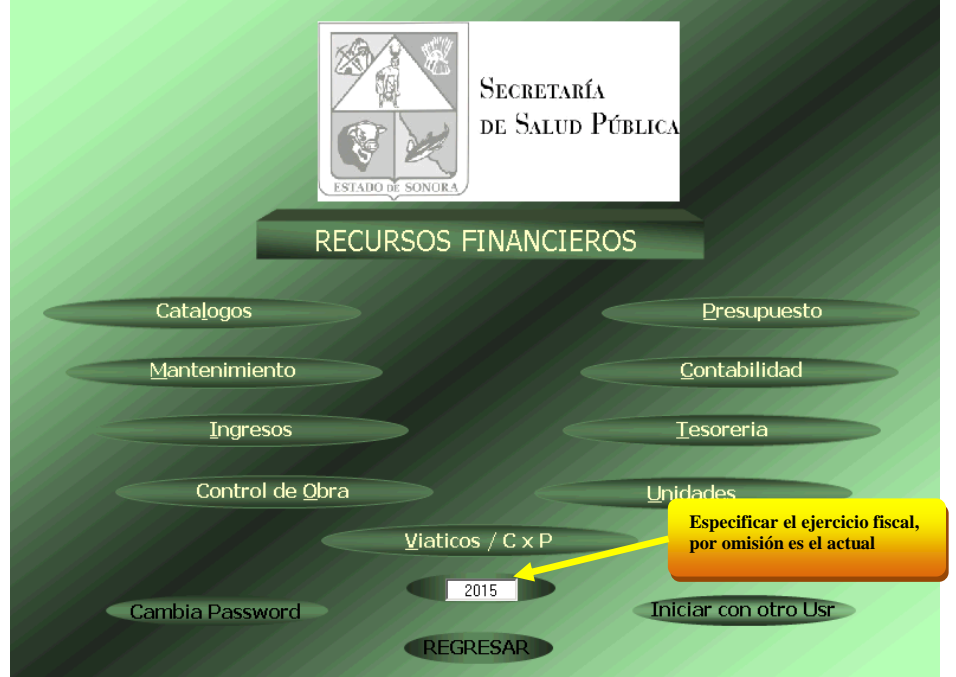

Imagen 5: Menú principal de acceso a los submódulos de Recursos Financieros (Catálogos, Presupuesto, Unidades ,etc.)

| Versión | 1.04 | Creación | 27/02/2015 | Última modificación | 17/05/2016 11:11 a.m. | Pág. 6 de 53 |
|---------|------|----------|------------|---------------------|-----------------------|--------------|
|---------|------|----------|------------|---------------------|-----------------------|--------------|

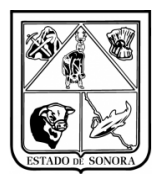

# 3.2 Elementos del submódulo Unidades

Para acceder a los submódulos de Recursos Financieros, se hace clic en el botón correspondiente. Por ejemplo, al hacer esto en el botón "Unidades", se abre tal submódulo.

Imagen 6 identifica los elementos de la ventana submódulo Unidades. Todos los submódulos del sistema contienen los mismos elementos. Es decir, todos los submódulos tienen un menú de opciones, una barra de estatus y los mismos controles de ventana.

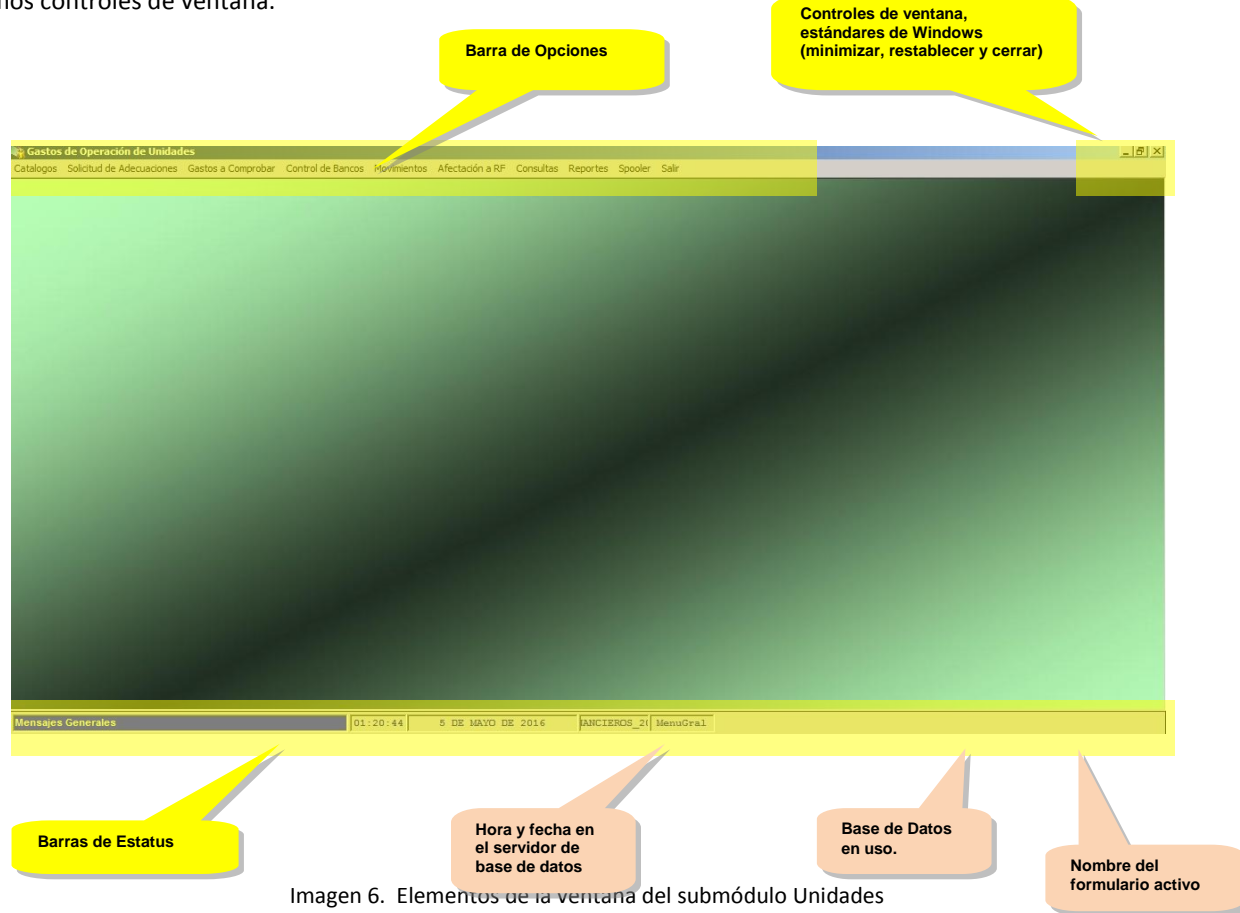

## 3.2.1 Barra de opciones

Al hacer clic en cualquiera de las palabras del menú de opciones, se abre un menú de opciones correspondiente, que a su vez puede contener submenús. El contenido de la barra de opciones y menús varía dependiendo del perfil de seguridad del usuario.

El perfil básico de un Administrador de Unidad Presupuestal, contiene lo siguiente:

| Menú      | Submenú u opción | Opción                                   |
|-----------|------------------|------------------------------------------|
| Catálogos | Consulta         | Beneficiarios                            |
|           | Impresión        | Beneficiarios                            |
|           | Mantenimiento    | Captura y Mantenimiento de Beneficiarios |

| Versión | 1.04 | Creación | 27/02/2015 | Última modificación | 17/05/2016 11:11 a.m. | Pág. 7 de 53 |
|---------|------|----------|------------|---------------------|-----------------------|--------------|
|---------|------|----------|------------|---------------------|-----------------------|--------------|

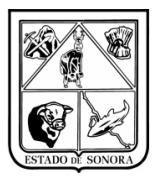

| Solicitud de    | Captura y mantenimiento               |                                 |
|-----------------|---------------------------------------|---------------------------------|
| adecuaciones    |                                       |                                 |
|                 | Carga masiva                          |                                 |
|                 | Impresión detallada                   |                                 |
|                 | Impresión de directorio               |                                 |
|                 | Impresión de Formato                  |                                 |
|                 | Cancelación                           |                                 |
|                 |                                       |                                 |
| Movimientos     | Gastos operativos                     | Captura y mantenimiento         |
|                 |                                       | Impresión                       |
|                 |                                       | Pago Directo de Gasto Operativo |
|                 |                                       | Cancelación                     |
|                 |                                       | Extracción de CFDI's            |
|                 | Precompromisos Presupuesto            | Captura y mantenimiento         |
|                 |                                       | Impresión                       |
| Afectación a RF | Generar pre compromiso                |                                 |
|                 |                                       |                                 |
| Consultas       | Adecuaciones                          |                                 |
|                 | Gastos operativos                     |                                 |
|                 | Selectiva de Gastos Operativos        |                                 |
|                 | Precompromisos de la unidad           |                                 |
|                 | Precompromisos de la Unidad           |                                 |
|                 | Precompromisos Presupuesto            |                                 |
|                 | Presupuesto                           |                                 |
|                 | · · · · · · · · · · · · · · · · · · · |                                 |
| Reportes        | Impresión Presupuesto                 |                                 |
|                 | Impresión Avance Presupuestal         |                                 |
|                 | Impresión Avance Presupuestal         |                                 |
|                 | Anual                                 |                                 |
|                 | Impresión Precompromisos de           |                                 |
|                 | Gastos Operativos                     |                                 |
|                 | Impresión del Presupuesto             |                                 |
|                 | Calendarizado                         |                                 |
|                 |                                       |                                 |
| Spooler         |                                       |                                 |
|                 |                                       |                                 |
| Salir           | Modulo                                |                                 |
|                 | Iniciar con otro usuario              |                                 |

Tabla 1. Estructura de menús y submenús del submódulo Unidades

Otros menús y opciones se pueden ir agregando según se vaya detectando la necesidad de estos en las unidades.

Imágenes7, 8, 9, 10 y 11 muestran ejemplos de los principales menús del submódulo ilustrado en la tabla anterior.

| Version   1.04   Creacion   27/02/2015   Ultima modificacion   17/05/2016 11:11 a.m. |
|--------------------------------------------------------------------------------------|
|--------------------------------------------------------------------------------------|

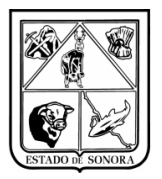

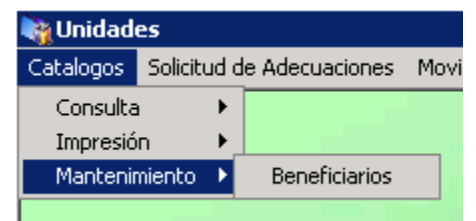

Imagen 7. Contenido del menú Catálogos

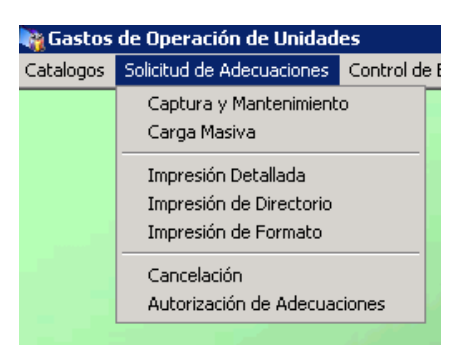

Imagen 8. Contenido del menú Solicitud de Adecuaciones

| 🍓 Gastos  | de Operación de Unidad    | es                |             |                   |          |                |            |         |
|-----------|---------------------------|-------------------|-------------|-------------------|----------|----------------|------------|---------|
| Catalogos | Solicitud de Adecuaciones | Control de Bancos | Movimientos | Afectación a RF   | Consulta | as Reportes    | Spooler    | Salir   |
|           |                           |                   | Gastos Op   | erativos          | •        | aptura y Man   | tenimiento |         |
|           |                           |                   | Precompro   | misos Presupuesto | ► I      | mpresión       |            |         |
|           |                           |                   |             |                   | P        | ago Directo de | e Gasto Op | erativo |
|           |                           |                   |             |                   |          | ancelación     |            |         |
|           |                           |                   |             |                   | E        | xtración de Cl | FDI's      |         |

Imagen 9. Contenido del menú Movimientos

| 🍓 Unidad  | es                        |             |                                 |                         |             |         |       |
|-----------|---------------------------|-------------|---------------------------------|-------------------------|-------------|---------|-------|
| Catalogos | Solicitud de Adecuaciones | Movimientos | Afectación a RF                 | Consultas               | Reportes    | Spooler | Salir |
|           |                           | -           | Genera Precor<br>Autorización d | npromiso<br>e Rembolso: | s (Compromi | so)     |       |

Imagen 10. Contenido del menú Afectación a RF

| 🙀 Gastos de Operación de Unidades |                           |                   |             |                 |             |              |           |       |  |  |
|-----------------------------------|---------------------------|-------------------|-------------|-----------------|-------------|--------------|-----------|-------|--|--|
| Catalogos                         | Solicitud de Adecuaciones | Control de Bancos | Movimientos | Afectación a RF | Consultas   | Reportes     | Spooler   | Salir |  |  |
|                                   |                           |                   |             |                 | Adecuad     | tiones       |           |       |  |  |
|                                   |                           |                   |             |                 | Gastos (    | Operativos   |           |       |  |  |
|                                   |                           |                   |             | Selectiva       | a de Gastos | Operativo    | s         |       |  |  |
|                                   |                           |                   |             |                 | Precomp     | oromisos de  | la Unidad |       |  |  |
|                                   |                           |                   |             |                 | Precomp     | oromisos Pre | supuesto  |       |  |  |
|                                   |                           |                   |             |                 | Presupu     | esto         |           |       |  |  |

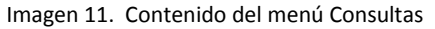

| Versión 1.04 Creación 27/02/2015 Última modificación 17/05/2016 11:11 a.m. Pág. |
|---------------------------------------------------------------------------------|
|---------------------------------------------------------------------------------|

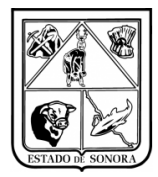

| 🙀 Gastos de Operación de Unidades |                          |                   |             |                 |           |                                                     |                                                                    |                                                                                                    |  |
|-----------------------------------|--------------------------|-------------------|-------------|-----------------|-----------|-----------------------------------------------------|--------------------------------------------------------------------|----------------------------------------------------------------------------------------------------|--|
| Catalogos So                      | olicitud de Adecuaciones | Control de Bancos | Movimientos | Afectación a RF | Consultas | Reportes                                            | Spooler                                                            | Salir                                                                                                    |  |
|                                   |                          |                   |             | and the         |           | Impresi<br>Impresi<br>Impresi<br>Impresi<br>Impresi | ón de Pres<br>ón del Ava<br>ón de Ava<br>ón de Pres<br>ón del Pres | supuesto<br>ance Presupuestal<br>ance Presupuestal (Anual)<br>compromisos de Gastos Operativos<br>esupuesto Calendarizado |  |

Imagen 12. Contenido del menú Reportes

| Versión | 1.04 | Creación | 27/02/2015 | Última modificación | 17/05/2016 11:11 a.m. | Pág. 10 de 53 |
|---------|------|----------|------------|---------------------|-----------------------|---------------|
|---------|------|----------|------------|---------------------|-----------------------|---------------|

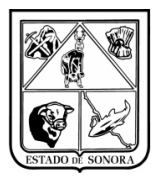

# 3.3 Ejemplo

Para fines de este ejemplo, vamos a usar como ejemplo a la unidad presupuestal AC0301.

# 3.3.1 Capturar las facturas en SIRF

Para este ejemplo se elaborará el gasto operativo con la clave presupuestal 01 15 5 00 AC0301 AC0301RS 03 01 26101G.

Pasos:

#### 1. Abrir formulario.

En la barra de opciones, haga clic en el menú "Movimientos", y en el submenú "Gastos Operativos" de clic en la opción "Captura y mantenimiento".

#### 2. Capturar Datos Generales de la factura.

Se deberán capturar los siguientes datos:

- Unidad Administrativa
- No. De folio, Si es gasto operativo nuevo, en la opción de folio se captura el número 0 y se da Tab (tabulador) se quedara como "00000" (*el no. consecutivo de folio se generara cuando el usuario de grabar al documento, en la esquina inferior izquierda se desplegara el no. folio*) imagen 13 y 14.
- Número de factura y fecha de emisión de la misma. (Nota importante, en el campo No. Factura, deberá capturar la información tal cual como aparece en el Campo No. Factura en la pestaña de Documentos CDFI, de lo contrario no le permitirá guardar el Gasto Operativo).
- Beneficiario (si no existe, deberá darlo de alta en catalogo beneficiarios, consulte Anexo 1)
- Justificación del gasto operativo.
- Si dicho gasto operativo ya ha sido pagado, deberá de capturar la cuenta del banco o el número de cheque con el cual fue pagado. O seleccionar Pagado Vía Efectivo. (esto no es obligatorio, es solo para que lleve un control de lo que ha pagado).

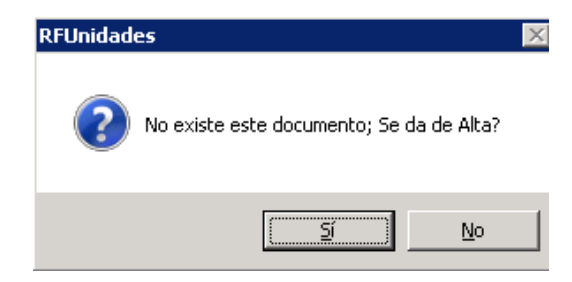

Imagen 13. Mensaje de alta para un nuevo Gasto Operativo

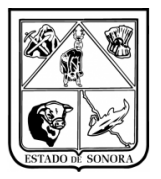

| 🉀 Captura y Mantenimiento de Gastos Operativos | ;                                                                                                    |                  |                       | X                  |
|------------------------------------------------|----------------------------------------------------------------------------------------------------|------------------|-----------------------|--------------------|
|                                                |                                                                                                    |                  | Mes en Proceso:       | 04 ABRIL           |
| Unidad Admva: AC0301 1 🙀 DIRE                  | CCION GENERAL DE ADMINIS1                                                                                                    | RACION           |                       |                    |
| Folio: 00000000 🏄                              |                                                                                                    |                  | R.F.C: D              | )RE -990629-6D0    |
| No. Factura:                                   | Fecha Emisión: 📔 7-7                                                                                                    | Tomar            | como base el Folio: 🏄 | Ejercicio Anterior |
| Beneficiario: 2.12 M DISTRIBUCION              | ES REDAL, SA DE CV                                                                                                    |                  |                       |                    |
| Justificación: PAGO DE MATERIAL DE PAPELERIA   | l de la companya de la companya de la |                  |                       | A<br>Y             |
| Pagado: 💽 No 💎 Vía Banco                       | 🔿 Vía Efectivo                                                                                                    | Cuenta de Banco: |                       |                    |
| No. de Alta en Activo Fijo:                    | -                                                                                                    | No. de Cheque:   |                       |                    |
| Clave de la Obra:                              |                                                                                                    |                  |                       |                    |
|                                                |                                                                                                    | Total del        | Documento:            | 0.00               |
| AFECTACION PRESUPUESTAL                        | ·                                                                                                    | D                | OCUMENTOS CFDI        |                    |
| OF AO F TC UR CC PR SP ME PTDA                 | T Importe                                                                                                    |                  |                       |                    |
| Aldes                                          | dar grabar el documento<br>plegara el no. de folio                                                                                                    |                  |                       |                    |
|                                                |                                                                                                    |                  |                       | Alta               |
| Último Documento Grabado:                      |                                                                                                    |                  | <u>G</u> raba         | <u>S</u> alir      |
| Imagen 14. Ca                                  | ptura Formulario nu                                                                                                    | uevo Gasto C     | Dperativo             |                    |

#### 3. Capturar Detalle Presupuestal y Documentos CFDI.

- En la pestaña de Afectación Presupuestal, al hacer clic en el botón de "Alta", se abrirá el formulario para la captura de detalle presupuestal, en la cual deberá de capturar o seleccionar al hacer doble clic cada uno de los recuadros solicitados, en la imagen 15 se muestra el formulario ya capturado listo para hacer clic en el botón "Aplicar".
- Este formulario tiene integrada la consulta del avance presupuestal de la clave capturada. Esto es aprecia en el recuadro "Estado Actual", sin considerar el movimiento.

| 🍓 Captura de Clave P | Presupuestal pa | ara Solicitud de Reer | nbolso No. Do  | cumento: RP000000    | 00 X    |
|----------------------|-----------------|-----------------------|----------------|----------------------|---------|
| Clave Programático   | Presupuestal-   |                       |                |                      |         |
| OF AO FF TC UR       | cc              | PR SP ME CP (         | N PG PE TG     |                      |         |
| 01 16 5 00 AC        | C0301 AC0301    | RS 03 01 2            | 1 1 01 G       | <u></u>              |         |
|                      |                 |                       |                |                      |         |
|                      |                 |                       |                |                      |         |
| Importe:             | 2,90            | 0.00                  |                |                      |         |
|                      | - Estado Astu   | al fain considerar es | to movimiente) |                      | -       |
|                      | Estado Actua    | ai (sin consideral es | ste movimentoj |                      |         |
|                      | Asig Original:  | 57,330.00             | Comprometido:  | 1,684.22             |         |
|                      | Ampliaciones:   | 3,499.42              | Ejercido:      | 0.00                 |         |
|                      | Reducciones:    | 14,334.56             |                |                      |         |
|                      | Modificado:     | 46,494.86             | Por Ejercer:   | 28,663.44            |         |
|                      |                 |                       |                |                      |         |
| L                    |                 |                       |                |                      |         |
|                      |                 |                       | Elim           | ina <u>N</u> o Opera | Aplicar |
|                      |                 |                       |                |                      |         |

Imagen 15. Formulario para captura de Clave Presupuestal para Solicitud de Reembolso.

| Versión | 1.04 | Creación | 27/02/2015 | Última modificación | 17/05/2016 11:11 a.m. | Pág. 12 de 53 |
|---------|------|----------|------------|---------------------|-----------------------|---------------|
|---------|------|----------|------------|---------------------|-----------------------|---------------|

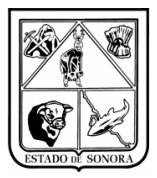

- Para capturar los Documentos CFDI, deberá seleccionar la pestaña correspondiente y dar clic en el botón de alta, aparecerá una nueva ventana en la cual deberá dar clic en el botón Archivo XML, aparecerá una nueva ventana con los archivos contenidos en su computadora, deberá buscar el archivo correspondiente. Como se muestra en imagen 16.
- Al seleccionar el archivo aparecerá toda la información relacionada con el documento seleccionado, como se muestra en imagen 17, deberá dar clic en el botón aceptar para continuar y aparecerá la información desglosada en el submodulo de captura y mantenimiento de compromisos de la unidad. Solo podrá seleccionar un documento CDFI por cada Gasto Operativo.

| 💊 Abrir                                                    |                                       |                                        | ×                           |
|------------------------------------------------------------|---------------------------------------|----------------------------------------|-----------------------------|
| 🕞 🚺 🕈 Descarga:                                            | s 👻 Facturas ejemplo                  | Seleccionar<br>archivo XML<br>desde PC |                             |
| 🕘 Organizar 👻 👬 Vistas                                     | 👻 📑 Nueva carpet                      | à                                      | •                           |
| Vínculos favoritos                                         | Nombre A V Estina<br>2015022012443554 | modificación 🔽 Tipo<br>49 🔮 20150      | ▼ Tamaño ▼<br>2201306052106 |
| Equipo                                                     | 2015022013131060                      | 22                                     |                             |
| Imágenes                                                   | Lectura XML CFDI                      |                                        | K                           |
| 🚯 Música                                                   | C Archivo XML:                        |                                        |                             |
| <ul> <li>Cambiados recientem</li> <li>Búsquedas</li> </ul> | RFC Emisor:                           |                                        |                             |
| 퉬 Acceso público                                           | RFC Receptor:                         |                                        |                             |
|                                                            | Folio Fiscal:                         |                                        | Importe:                    |
| Carpetas 🔨 🔨                                               |                                       |                                        |                             |
| N <u>o</u> mbre:                                           | 201502201244355449                    |                                        | ML ( .xmi)                  |

Imagen 16. Formulario para captura de Documentos CFDI

| Lectura XML C           | FDI                                                               | × |
|-------------------------|-------------------------------------------------------------------|---|
| C) Archiv               | o XML: E:\Facturas para capacitacion\201508121233224855 redal.xml |   |
| RFC Emisor:             | DRE 9906296D 0                                                    |   |
|                         | DISTRIBUCIONES REDAL S.A. DE C.V.                                 |   |
| RFC Receptor:           | SSS970311993                                                      |   |
|                         | SERVICIOS DE SALUD DE SONORA                                      |   |
| Folio Fiscal:           | BD7987BF-602C-49BB-A45B-75103A63B08C                              |   |
| Tipo de<br>Comprobante: | INGRESO Importe: \$2,900.00                                       |   |
|                         | No Opera Aceptar                                                  |   |
|                         | Imagen 17. Lectura XML CFDI                                       |   |

| Versión | 1.04 | Creación | 27/02/2015 | Última modificación | 17/05/2016 11:11 a.m. | Pág. 13 de 53 |
|---------|------|----------|------------|---------------------|-----------------------|---------------|
|---------|------|----------|------------|---------------------|-----------------------|---------------|

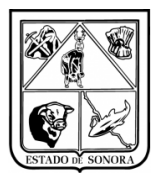

• Nota importante, no se podrá grabar el Gasto Operativo si no se ha seleccionado el documento XML o si dicho documento ya fue registrado anteriormente en otro Gasto, aparecerán los siguientes mensajes, imagen 18.

| RFUnidades 🛛 🔀                                                                    | RFUnidades X                                                                            |
|-----------------------------------------------------------------------------------|-----------------------------------------------------------------------------------------|
| No tiene Documentos Fiscales de comprobación, ¿Desea continuar<br>con el proceso? | El importe de los documentos CFDI es diferente al improte de afectación<br>presupuestal |
| Sí No                                                                             | Aceptar                                                                                 |

Imagen 18. Mensajes del proceso de grabar Gastos Operativos

#### 4. Mantenimiento de Gastos Operativos

Si se trata de algún mantenimiento a Gastos Operativos, se captura el número de folio que se desea editar, y desplegará toda la información del Gasto, posteriormente podrá editar las información que desee y grabar de nuevo el Gasto Operativo, Imagen 19. Para eliminar el documento XML que haya capturado, deberá dar doble clic sobre el documento a eliminar.

#### 5. Grabar

Cuando termine de capturar el detalle presupuestal, haga clic en el botón "Grabar". Solo hasta ese momento quedara registrada la operación en el sistema.

| 🍓 Captura y Mai     | ntenimiento de Gas   | tos Operativos |                       |               |                      |                | x                  |
|---------------------|----------------------|----------------|-----------------------|---------------|----------------------|----------------|--------------------|
|                     |                      |                |                       |               | Mes en Proces        | :0: 0          | 4 ABRIL            |
| Unidad Admv         | a: AC0301 1          |                | ON GENERAL DE ADM     | INISTRACION   |                      |                |                    |
| Foli                | o: 00000000          | # <b>4</b>     |                       |               | R                    | .F.C: DRE      | -990629-6D0        |
| No. Factura:        | 76594                | Fe             | echa Emisión: 2015/08 | 7/12 To       | omar como base el Fo | olio: 🏄 🗖      | Ejercicio Anterior |
| Beneficiario:       | 2-12 🙀 🕻             | ISTRIBUCIONES  | REDAL, SA DE CV       |               |                      |                |                    |
| Justificación:      | PAGO DE MATERIAI     | . DE PAPELERIA |                       |               |                      |                | A<br>7             |
| Pagado:             | © No 🔿               | Vía Banco 🤇    | 🖱 Vía Efectivo        | Cuenta de Ban | co:                  |                | _                  |
| No. de Alta en Acti | vo Fijo:             |                |                       | No. de Cheq   | ue:                  |                |                    |
| Clave de la         | a Obra:              |                |                       |               |                      |                | 0.00               |
|                     |                      |                |                       | Tota          | al del Documento:    |                | 0.00               |
|                     | AFECTACION PR        | ESUPUESTAL     |                       |               | DOCUMENTOS           | CFDI           |                    |
| NO. FACTURA         | R. F. C.             | FECHA          | IMPORTE               | IMPUESTOS     | RETENCIONES          |                | FOLIO              |
| 76594               | DRE9906296D0         | 12-AG0-2015    | 2,900.00              | 400.00        | 0.00                 | BD7987BF       | -602C-             |
|                     |                      |                |                       |               |                      |                |                    |
| Para eliminar un do | oumento, der DOBLE ( |                |                       |               |                      |                | ▶ <u>A</u> lta     |
| rara eliminar un do | cumento, dar DOBLE ( | SLIUN.         |                       |               |                      |                | 1                  |
| Ultimo Documento    | Grabado:             |                |                       |               |                      | <u>G</u> rabar | <u>S</u> alir      |

Imagen 19. Formulario para mantenimiento de los Gastos Operativos

| Versión | 1.04 | Creación | 27/02/2015    | Última modificación | 17/05/2016 11:11 a.m. | Pág. 14 de 53 |
|---------|------|----------|---------------|---------------------|-----------------------|---------------|
|         | -    |          | , , , , , , , |                     | · · · · · ·           |               |

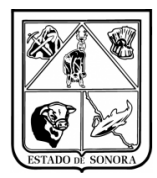

Nota Importante: El apartado "Clave de la Obra", es solo para uso exclusivo de la Dirección de Obras".

# 3.3.2 Generación de Precompromisos (Reembolsos)

El documento fuente para la captura del precompromiso del reembolso, es el concentrado de claves presupuestales a las que corresponden las facturas del paquete realizado por la unidad. A continuación en la Tabla 2 se muestran los campos para la realización de los precompromisos.

Los pasos a seguir para realizar dichos precompromisos es el siguiente:

#### 1. Abrir formulario.

En la barra de opciones, haga clic en "Afectación a RF" y en el submenú "Generar Precompromisos". Se abrirá el formulario que se muestra en la imagen 20.

#### 2. Capturar datos generales del documento.

La siguiente tabla enlista los campos del formulario en su orden de captura.

#### Observaciones sobre campos de captura

- Al capturar un campo, para avanzar al siguiente, se presiona la tecla "Tab" (tabulador) o Enter (Intro).
- Los campos fecha se capturan en estándar ISO (AAAAMMDD) -- año en cuatro dígitos, mes y día.
- Deberá Capturar el concepto del reembolso.

#### 3. Comentarios.

Si alguna partida no tiene suficiencia presupuestal deberá realizar la solicitud de adecuación correspondiente, una vez que se ha realizado la autorización de adecuación presupuestal por parte de la Subdirección de Programación y Presupuesto, ya podrá realizar el precompromiso correspondiente Imagen 21.

| Versión | 1.04 | Creación | 27/02/2015 | Última modificación | 17/05/2016 11:11 a.m. | Pág. 15 de 53 |
|---------|------|----------|------------|---------------------|-----------------------|---------------|
|---------|------|----------|------------|---------------------|-----------------------|---------------|

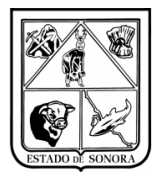

| Campo de captura      | Contenido / Observaciones                                                                     |
|-----------------------|-----------------------------------------------------------------------------------------------|
| Unidad Admva.         | Unidad a la cual se realizara el reembolso                                                    |
| Fuente de             | Lista de selección, seleccionara la fuente de financiamiento con el cual grabo los Gastos     |
| financiamiento/       | Operativos.                                                                                   |
| Con Documento de Alta | Al seleccionar esta opción solo se mostraran aquellos Gastos Operativos que haya              |
| de Activo Fijo        | registrado con un Alta de Activo Fijo.                                                        |
| Cargar Información    | Al dar clic en este botón se desplegaran en la parte inferior todos los Gastos Operativos     |
|                       | de la unidad administrativa y la fuente de financiamiento seleccionada.                       |
| Fecha de Movimiento   | Fecha de generación del documento (Precompromiso) deberá ser una fecha en el mes del Proceso. |
| Concepto              | Deberá poner una breve descripción del concepto del reembolso.                                |
|                       | Este dato puede ser usado posteriormente para localizar o distinguir a este documento         |
|                       | de otros parecidos en tipo. Ejemplos:                                                         |
|                       | "REEMBOLSO 04 CENTRO AVANZADO DE ATENCION PRIMARIA EN SALUD, PAGOS                            |
|                       | VARIOS." "COMPROBACION DE FONDO FIJO NO.1 CON OFICIO NO.8"                                    |
|                       | "REEMBOLSO NO. 1 ENVIADO CON OFICIO 060/2010 DE FECHA 02/03/2010 DEL CENTRO                   |
|                       | DE DESARROLLO INFANTIL", etc.                                                                 |
| Filtros               | El usuario tendrá la opción de filtrar sus Gastos Operativos para realizar el                 |
|                       | precompromiso por: No. de Factura, Beneficiario y Total de Documento.                         |
| Folios                | En este apartado al momento de dar clic en el botón de Cargar Información,                    |
|                       | automaticamente desplegara todos los folios de Reembolso que han sido capturados              |
|                       | para dicha unidad, así como No. de Documento, Fecha de Captura, Concepto, No. de              |
|                       | importo total                                                                                 |
|                       | Al solossionar los roombolsos, on la parte inferior aparecerá la información de las           |
|                       | nartidas que están comprometidas con dicha factura así como el importe total el               |
|                       | disponible de dicha partida y si hay sobre ejercido. A su vez aparecerá el detalle del        |
|                       | documento CEDI                                                                                |
|                       | Si hay alguna partida sobre ejercida deberá realizar una solicitud de adecuación              |
|                       | presupuestal, va que el sistema no le permitirá continuar realizando el tramite. O            |
|                       | deberá de guitar ese compromiso y solo seleccionar aguellos que no tengan partidas            |
|                       | sobre ejercidas para continuar con el trámite.                                                |
| Grabar                | Si ya selecciono todas las facturas para generar el precompromiso de reembolso, se da         |
|                       | clic en el botón grabar y generara automáticamente un folio de precompromiso.                 |

Tabla 2. Secuencia de campos para la Generación de Precompromisos (Reembolsos)

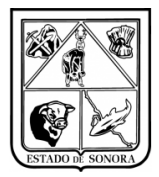

| Generación de P      | recompromi   | sos (Rembolsos)  |                    |                     |                  |             |                       |                   |                   |           |          |
|----------------------|--------------|------------------|--------------------|---------------------|------------------|-------------|-----------------------|-------------------|-------------------|-----------|----------|
| Unidad Adr           | AC0203       | M DIRECCION O    | ENERAL DE ENSERAN  | RZA V CALIDAD       |                  | 1           |                       |                   | Mes en Proceso:   | 04 ABRI   | _        |
| uente de Financiamie | Met 5 RECU   | RSOS FEDERALES   | - 6                | Con Documento de    | Alta en Activo F | a Carpelri  | ormación              |                   |                   |           |          |
| Datos                |              |                  |                    |                     |                  | NEW CONC.   |                       |                   |                   |           |          |
| Fecha Mov            | imiento:     | 77               |                    | Concepto            | 1                |             |                       |                   | Eller             |           |          |
| Folios               |              |                  |                    |                     | ar 200 - 7       | 5 ee01 of   | 3444 (1990)           | 100000000         |                   |           |          |
| No. Documento        | Fecha Cap    | Concepto         |                    |                     | Doc. Antec       | Fecha       | Benficiario           | Unidad Ad         | inva              |           | Importe  |
| RP0000001            | 23-FEB-201   | 5 PAGO DE COMBU  | STIELE DE VEHICULO | OFICIAL             | CEN/5678         | 12-FEB-2015 | GASESPRESS GASOLINER  | AS SA D. AC0203-0 | 1 DIRECTION GENER | AL        | 620.42   |
| RP0000004            | 24-FEB-201   | 5 PAGO DE COMBU  | STIBLE DE VEHICULO | S OFICIALES         | CC3961           | 09-FEB-2015 | JORGE ALBERTO GONZALI | EZ BRE. AC0203-0  | 1 DIRECTION GENER | AL        | 596.61   |
| Z FRP000005          | 24FEB 201    | 5 PAGO DE COMBU  | STIBLE DE VEHICULO | OFICIAL EN COMISION | UC3701           | USFEB 2015  | ALEJANDHU FERINANDO G | ONZAL ACC2030     | 1 DIRECCION GENER | AL        | 238.39   |
|                      |              |                  |                    |                     |                  |             |                       |                   |                   |           |          |
|                      |              |                  | Recurso sol        | bre                 |                  | -           |                       |                   |                   |           |          |
|                      |              |                  | ejercido           |                     |                  |             | Detalle de            |                   |                   |           |          |
|                      |              |                  |                    |                     |                  |             | Documentos CFD1       |                   |                   |           |          |
|                      |              |                  |                    |                     |                  |             |                       | -                 |                   |           |          |
|                      |              |                  |                    |                     |                  |             |                       |                   |                   |           |          |
|                      |              | AFECTACION       | PRESUPUE           | STAL                |                  |             | 0                     | OC SENTOS         | CFD1              |           |          |
| W AO # TC UR         | cc           | PR SP ME PTDA T  | Inporte            | Disponible 5        | obre Ijeraid     | NO. FACT    | TURA R. F. C.         | FRCM              | THPORTE           | IMPUESTOS | PATE     |
| 1 15 8 00 ACC        | CO203A CO203 | GR 01 02 26101 G | 4,617.02           | 1,780.00            | -2,737.0         | CERL-S61    | 78 CGA040910878       | 12-988-2015       | 620.42            | 83.2      | 6        |
|                      |              |                  |                    | _                   |                  | CC-3961     | G0837608037L6         | 09-FEB-2015       | \$96.61           | 80.0      | 1        |
|                      |              |                  |                    |                     |                  | CC-9701     | G08A740301GT3         | 09-FEB-2015       | 3,299.99          | 442.0     | 6        |
|                      |              |                  |                    |                     |                  |             |                       | TOTALES           | 4,517.02          | 606,1     | <u> </u> |
|                      |              |                  |                    |                     |                  |             |                       |                   |                   |           |          |
|                      |              |                  |                    |                     |                  |             |                       |                   |                   |           |          |
|                      |              |                  |                    |                     |                  |             |                       |                   |                   |           |          |
|                      |              |                  |                    |                     |                  |             |                       |                   |                   |           |          |
|                      |              |                  |                    |                     |                  |             |                       |                   |                   |           |          |
|                      |              |                  |                    |                     |                  |             |                       |                   |                   |           | -        |
|                      |              |                  |                    |                     |                  |             |                       |                   |                   | Grabar 3  | Sale     |
|                      |              |                  |                    |                     |                  |             |                       |                   |                   |           | _        |

Imagen 20. Formulario para la Generación de Precompromisos (Reembolsos) con partidas sobre ejercidas.

| 😋 Generación de P     | recompromisos   | (Rembolsos)  |                      |                     |                |              |                       |                 |                     |           |          |
|-----------------------|-----------------|--------------|----------------------|---------------------|----------------|--------------|-----------------------|-----------------|---------------------|-----------|----------|
| Unidad Adn            | NAL AC0203      | A DIRECCION  | I GENERAL DE ENSEÑA  | NZA Y CALIDAD       |                |              |                       |                 | Mes en Proceso:     | 04 ABRIL  |          |
| Fuente de Financiamie | nto 5 RECURSI   | IS FEDERALES |                      | Con Documento de    | Alta en Activo | Fije Carpale | ntormación            |                 |                     |           |          |
| Datos                 |                 |              |                      |                     |                |              |                       |                 |                     |           |          |
| Fecha Mov             | iniento 2015/01 | /30          |                      | c                   | oncepto:       |              |                       |                 | -                   | Eiltes    |          |
|                       |                 |              |                      |                     |                |              |                       |                 |                     |           |          |
| Folios                |                 | 1            |                      |                     | 1              |              |                       | 1               |                     |           |          |
| No. Documento         | Fecha Cap       | Concepto     |                      |                     | Doc. Antec     | Fecha        | Benficiario           | Unidad A        | dmva                |           | Importe  |
| RP0000001             | 23-FEB-2015     | PAGO DE COM  | SUSTIBLE DE VEHICULO | OFICIAL             | CENI5678       | 12/FEB-2015  | GASESPRESS GASOLINER  | AS SA D AC02034 | 01 DIRECCION GENERA | AL        | 620.42   |
| ■ RP0000004           | 24-FEB-2015     | PAGO DE COM  | BUSTIBLE DE VEHICULO | S OFICIALES         | CC3961         | 094FEB-2015  | JORGE ALBERTO GONZALI | EZ BRE AC02034  | 01 DIRECCION GENERA | AL        | 596.61   |
| P HP1000005           | 24468-2010      | PAGO DE COM  | SUSTIBLE DE VEHICUCU | UPICIAL EN CUMISIUN | GLANN          | 09458-2010   | ALEJANUHU FERNANUU G  | UNZAL. AUU2034  | UT DIRECCION GENER  | 46        | 1,299.39 |
|                       |                 |              |                      |                     |                |              |                       |                 |                     |           |          |
|                       |                 |              |                      |                     |                | Par          | tidas con             |                 |                     |           |          |
|                       |                 |              |                      |                     |                | Suf          | iciencia              |                 |                     |           |          |
|                       |                 |              |                      |                     |                | Pre          | supuestal             |                 |                     |           |          |
|                       |                 |              |                      |                     |                |              |                       |                 |                     |           |          |
|                       | A               | FECTACIO     | N PRESUPUE           | STAL                |                |              | D                     | OCUMENTO        | S CFDI              |           |          |
| OF AO F TC UR         | CC P3           | SP ME PTDA   | T Importe            | Disponible 3        | ICTER ADRESS   | NO. FAC      | TURA R. F. C.         | FECHA           | INPORTS             | IMPUESTOS | PRTEN    |
| 01 15 5 00 ACO        | 103 AC0203 63   | 01 02 26101  | 6 4,517.02           | 4,517.02            | 0.1            | CEN1-56      | 78 GGA0409108YS       | 12-FEB-2015     | 620.42              | 83.2      | 6        |
|                       |                 |              |                      |                     |                | CC-3961      | GOBJ700003TL6         | 09-FEB-2015     | 596.61              | 00.0      | 7        |
|                       |                 |              |                      |                     |                | CC-3701      | G08A740301GT3         | 09-FEB-2015     | 3,299.99            | 442.0     | 6        |
|                       |                 |              |                      |                     |                |              |                       | TOTALES         | 4,817.02            | 606.1     | 9        |
|                       |                 |              |                      |                     |                |              |                       |                 |                     |           |          |
|                       |                 |              |                      |                     |                |              |                       |                 |                     |           |          |
|                       |                 |              |                      |                     |                |              |                       |                 |                     | grabar 🛛  | <br>weg  |
| and and               |                 |              | and a second         |                     | 1 Carlos       | C.C.S.       | and the second        |                 |                     |           |          |
| enerates.             |                 |              | 12-12-28 21          | DE FERRERO DE 2     | ess lawren     |              | 10.0                  |                 |                     |           |          |

Imagen 21. Formulario para la Generación de Precompromisos después de realizada la adecuación presupuestal.

Para finalizar la Generación de Precompromiso, deberá dar clic en el botón de Grabar y aparecerá un mensaje de "Trabajo Terminado" con el número de folio de precompromiso de reembolsos, como se muestra en Imagen 22.

| Versión | 1.04 | Creación | 27/02/2015 | Última modificación | 17/05/2016 11:11 a.m. | Pág. 17 de 53 |
|---------|------|----------|------------|---------------------|-----------------------|---------------|
|---------|------|----------|------------|---------------------|-----------------------|---------------|

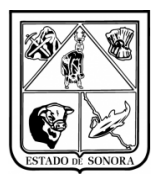

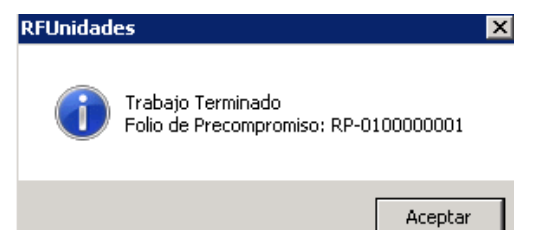

Imagen 22. Trabajo terminado Precompromiso de Reembolso

Para finalizar el trámite, una vez que se realizo el precompromiso en el sistema, el responsable de la Generación de los mismos, deberá preparar la documentación necesaria para posteriormente enviarla al Departamento de Control Presupuestal, con su respectivo oficio de solicitud.

Dentro del Departamento de Control Presupuestal, el encargado de fiscalización será el encargado de validar los documentos contra el precompromiso, si no hay observación y toda la documentación es correcta, esta pasa al jefe del departamento, para la autorización del precompromiso y envía las facturas para la generación de cheques, en caso contrario se le hará saber al responsable de captura de la unidad, las observaciones para que las solvente lo más pronto posible, y volver a enviar toda la documentación de nuevo para que se vuelva a checar por parte de Control Presupuestal.

En el departamento de pagaduría se programa el pago, se generan los cheques y se ejerce el compromiso del reembolso

# 3.3.3 Cancelación Gastos Operativos

Esta funcionalidad le servirá al usuario para cancelar aquellos gastos operativos que se encuentren dentro de un precompromiso de reembolso que por algún motivo fueron observados, rechazados y devueltos al usuario que los capturo, para que realice las correcciones necesarias. El importe del gasto operativo que sea cancelado se restara del monto total del precompromiso liberando dicho recurso.

El gasto operativo que se cancele, se podrá volver a capturar con un nuevo folio para poderlo ingresar a un nuevo precompromiso de reembolso.

Los pasos a seguir para la cancelación de Gastos Operativos es el siguiente:

#### 1. Abrir Formulario.

En la barra de opciones, haga clic en "Movimientos" y en el submenú "Gastos Operativos", seleccione la opción "Cancelación". Como se muestra en imagen 23. Y se desplegará la pantalla de cancelación de gastos operativos.

#### 2. Capturar datos generales del documento.

Se deberá seleccionar la unidad administrativa a la cual pertenece y el No. de documento de gasto operativo que será cancelado. Automáticamente desplegara la información de Afectación presupuesta y documento CDFI que contiene dicho documento. Lo único que deberá capturar es la justificación de la cancelación del Gasto Operativo y fecha. Es importante capturar la justificación, ya que si no lo realiza no permite procesar la cancelación. Imagen 24.

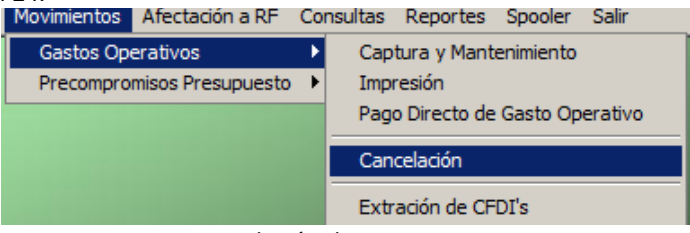

Imagen 23. Cancelación de Gasto Operativo

| Versión | 1.04 | Creación | 27/02/2015 | Última modificación | 17/05/2016 11:11 a.m. | Pág. 18 de 53 |
|---------|------|----------|------------|---------------------|-----------------------|---------------|
|---------|------|----------|------------|---------------------|-----------------------|---------------|

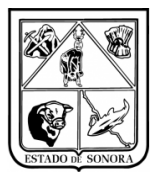

| 🍓 Cancelación de G | astos Operativos                                                         | X                              |
|--------------------|--------------------------------------------------------------------------|--------------------------------|
|                    | Mes en Proc                                                              | eso: 04 ABRIL                  |
| Unidad Admva:      | AC0202 1 DIRECCION GENERAL DE SERVICIOS DE SALUD A LA PERSO              | )                              |
| No. de Documento:  | 00000016 44                                                              |                                |
| ,                  |                                                                          |                                |
| Justificación      | Fe                                                                       | echa: //                       |
|                    | <u> </u>                                                                 |                                |
| No. Factura:       | 30541 Fecha: 2016/02/24 Folio Preco                                      | mpromiso: 0100000200           |
| Beneficiario:      | 2-156 ABRAHAM GONZALEZ CASTRO                                            |                                |
| Justificación:     | PINTURA UTILIZADA PARA MANTENIMIENTO DE LOS PASILLOS DE LA DIRECCIÓN GEN | NERAL DE SERVICIOS DE          |
|                    | SALUD A DA FENSUNA                                                       | <b>V</b>                       |
| Pagado:            | C No C Vía Banco C Vía Efectivo Cuenta de Banco:                         |                                |
| No, de Alta en     | No. de Cheque:                                                           |                                |
| Activo Fijo:       |                                                                          |                                |
| Clave de la Obra:  |                                                                          |                                |
| AF                 | ECTACION PRESUPUESTAL DOCUMENT                                           | OS CFDI                        |
| OF AO F TC UR      | CC PR SP ME PTDA T Importe                                               |                                |
| 01 16 5 00 AC02    | 02 AC0202 RS 01 03 24901 G 1,641.99                                      |                                |
|                    |                                                                          |                                |
|                    |                                                                          |                                |
|                    |                                                                          |                                |
|                    |                                                                          |                                |
|                    |                                                                          |                                |
|                    |                                                                          |                                |
|                    |                                                                          | <u>P</u> rocesar <u>S</u> alir |

Imagen 24. Captura de Cancelación de Gasto Operativo

#### 3.3.4 Precompromisos presupuesto

Para las facturas que no entran en el trámite de reembolsos, se registraran en la opción de Precompromisos Presupuesto (en esta opción no es necesario subir documentos CFDI).

#### 1. Abrir formulario.

En la barra de opciones, haga clic en "Movimientos" y en el submenú "Precompromisos Presupuesto". Se abrirá el formulario que se muestra en la imagen 25, seleccionar captura y mantenimiento.

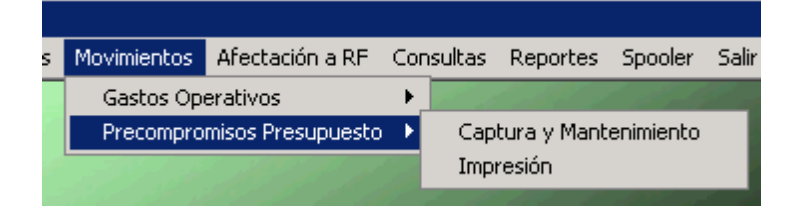

Imagen 25. Acceso a opción Precompromisos Presupuesto

#### 2. Capturar datos generales del documento.

En la tabla 3 enlista los campos del formulario en su orden de captura. En imagen 26 se muestra la captura de un nuevo precompromiso presupuesto.

| Versión | 1.04 | Creación | 27/02/2015 | Última modificación | 17/05/2016 11:11 a.m. | Pág. 19 de 53 |
|---------|------|----------|------------|---------------------|-----------------------|---------------|
|---------|------|----------|------------|---------------------|-----------------------|---------------|

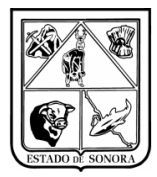

| Campo de captura         | Contenido / Observaciones                                                                 |  |  |  |  |
|--------------------------|-------------------------------------------------------------------------------------------|--|--|--|--|
| Tipo de Documento        | Selección del tipo de documento.                                                          |  |  |  |  |
| No. Documento            | Si es un mantenimiento de algún Precompromiso de Presupuesto, seleccionar el No. De       |  |  |  |  |
|                          | documento. Si es un nuevo Precompromiso de Presupuesto se da de alta. Solo debe           |  |  |  |  |
|                          | presionar el 0 y dar enter, el numero de folio se generara hasta que el usuario de grabar |  |  |  |  |
|                          | al formulario, y aparecerá en la esquina inferior izquierda.                              |  |  |  |  |
| Fecha                    | Fecha de generación del documento                                                         |  |  |  |  |
| No. De Solicitud y fecha | Capturar el No. De solicitud y fecha, si se tiene alguna.                                 |  |  |  |  |
| Concepto                 | Capturar el concepto del precompromiso de presupuesto.                                    |  |  |  |  |
|                          |                                                                                           |  |  |  |  |
| Partidas presupuestales  | Deberá dar de alta las partidas que se verán afectadas por el precompromiso.              |  |  |  |  |
|                          |                                                                                           |  |  |  |  |
|                          |                                                                                           |  |  |  |  |
| Grabar                   | Si ya capturo toda la información necesaria, deberá dar grabar, solo hasta ese momento    |  |  |  |  |
|                          | quedara registrado el trámite en el sistema.                                              |  |  |  |  |

#### Tabla 3. Secuencia de campos para Precompromisos Presupuesto

| 🍓 Captura de Precomp   | oromisos Presupuestales                                       |                   |                      |                   | ×             |  |  |  |  |  |
|------------------------|---------------------------------------------------------------|-------------------|----------------------|-------------------|---------------|--|--|--|--|--|
| Tipo de Documento:     | FACTURA (PRECOMPROMISO)                                       | <b>•</b>          |                      | Mes en Proceso:   | 04 ABRIL      |  |  |  |  |  |
| No. de Documento: 01   | -00000000 🌺 Fecha: 2016/                                      | /04/30            |                      |                   |               |  |  |  |  |  |
| No. de Solicitud:      | Fecha:                                                        | /Nc               | ). de Autorización:  | Fecha:            | 11            |  |  |  |  |  |
| Concepto: PF           | RECOMPROMISO PARA COMPRA D                                    | E BOLETO DE AVION | A LA CIUDAD DE MEXIC | 0                 | ×             |  |  |  |  |  |
| Totales o              | Totales del Documento Precompromiso: Saldo del Precompromiso: |                   |                      |                   |               |  |  |  |  |  |
| OF AO F TC UR          | CC PR SP ME PTDA T                                            | Importe           | Tipo Movimiento      | Documento Anteceo | lente         |  |  |  |  |  |
|                        |                                                               |                   |                      |                   | _             |  |  |  |  |  |
|                        |                                                               |                   |                      |                   |               |  |  |  |  |  |
|                        | Al dar grabar al documento,<br>aparecerá el número de folio   |                   |                      |                   |               |  |  |  |  |  |
|                        |                                                               |                   |                      |                   | _             |  |  |  |  |  |
|                        |                                                               |                   |                      |                   | Alta          |  |  |  |  |  |
| Último Documento Graba | do:                                                           |                   |                      | <u>G</u> rabar    | <u>S</u> alir |  |  |  |  |  |

Imagen 26. Captura Precompromiso Presupuesto

#### 3. Capturar Detalle Presupuestal

• Se deberá hacer clic en el botón de "Alta", se abrirá el formulario para la captura de detalle presupuestal, en la cual deberá de capturar o seleccionar al hacer doble clic cada uno de los recuadros

| Versión | 1.04 | Creación | 27/02/2015 | Última modificación | 17/05/2016 11:11 a.m. | Pág. 20 de 53 |
|---------|------|----------|------------|---------------------|-----------------------|---------------|
|---------|------|----------|------------|---------------------|-----------------------|---------------|

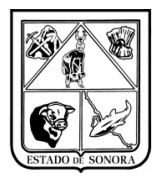

solicitados, en la imagen 27 se muestra el formulario ya capturado listo para hacer clic en el botón "Aplicar".

• Este formulario tiene integrada la consulta del avance presupuestal de la clave capturada. Esto es aprecia en el recuadro "Estado Actual", sin considerar el movimiento.

| 🗟 Captura de Clav | ve Presupuestal     | para Precomprom      | iso No. Documer | nto: FP-01-0 | 0000000         |                  | ×               |
|-------------------|---------------------|----------------------|-----------------|--------------|-----------------|------------------|-----------------|
| - Clave Programát | tico Presupuesta    | ·                    |                 |              |                 |                  |                 |
| OF AO FF TC       | UR CC               | PR SP ME             | CP CN PG PE TG  |              |                 |                  |                 |
| 01 16 5 00        | AC0301 AC03         | 01 RS 03 01          | 3 7 1 01 G (    | <b>44</b>    |                 |                  |                 |
|                   |                     |                      |                 |              |                 |                  |                 |
|                   |                     |                      |                 |              |                 |                  |                 |
|                   |                     |                      |                 | Calendari    | zación          |                  |                 |
| Importe Precomp   | romiso:             | 6,700.00 🔲 Pro       | rrateo          | ENE:         | 0.00            | JUL:             | 0.00            |
|                   |                     |                      |                 | FEB:         | 0.00            | AGO:             | 0.00            |
| -Estado Actual (  | sin considerar e    | ste movimiento) —    |                 | MAR:         | 0.00            | SEP:             | 0.00            |
| Asig Original:    | 900.000.00          | Comprometido:        | 14.770.00       | ABR:         | 6,700.00        | OCT:             | 0.00            |
| Ampliaciones:     | 182 302 54          | Eiercido:            | 8 847 00        | MAY:         | 0.00            | NOV:             | 0.00            |
| Parliaciones.     | 214 102 00          | De Ciercido.         | 0,047.00        | JUN:         | 0.00            | DIC:             | 0.00            |
| Neducciones:      | 214,103.00          | Por Ejercer:         | 844,082.04      | – Importes - |                 |                  |                 |
| Modificado: J     | 868,199.54          | Por Ejercer al Mes:  | 244,582.54      | Suma         | a:              | 6,700.00         |                 |
|                   | Redu                | acciones en Tramite: | 290.00          | Por D        | Distribuir:     | 0.00             |                 |
|                   |                     |                      |                 |              |                 |                  | 1               |
| <u> </u>          | bucion Calendarizad | la 🛛                 |                 |              | <u>E</u> limina | <u>N</u> o Opera | <u>A</u> plicar |

Imagen 27. Captura Claves presupuestales

#### 4. Grabar

Cuando termine de capturar el detalle presupuestal, haga clic en el botón "Grabar". Solo hasta ese momento quedara registrada la operación en el sistema. Como se muestra en imagen 28.

| 🍓 Captura de Prec  | ompromisos l  | Presupuestales |            |              |                      |                 |                | ×      |  |  |  |
|--------------------|---------------|----------------|------------|--------------|----------------------|-----------------|----------------|--------|--|--|--|
| Tipo de Documento: | FP FACTURA    | (PRECOMPROMIS  | ;0) 💽      | ·            |                      | Mes en Proceso: | 04 ABRIL       |        |  |  |  |
| No. de Documento:  | 01-00000000   | 💏 Fecha:       | 2016/04/30 | ī            |                      |                 |                |        |  |  |  |
|                    |               |                |            |              |                      |                 |                |        |  |  |  |
| No. de Solicitud:  |               | Fecha:         | 11         | No           | . de Autorización:   | Fecha:          | 11             |        |  |  |  |
| Concepto:          | PRECOMPR      | OMISO PARA COM | PRA DE BOL | ETO DE AVION | A LA CIUDAD DE MEXIC | :0              | <b>A</b>       |        |  |  |  |
|                    |               |                |            |              |                      |                 | -              |        |  |  |  |
| - Tota             | les del Docur | nento          |            |              |                      |                 |                |        |  |  |  |
| 1000               | Precomp       | romiso:        | 6,700.0    | 0 Saldo      | del Precompromiso:   | 6,700.00        |                |        |  |  |  |
|                    |               |                |            |              | ,                    |                 |                |        |  |  |  |
| OF AO F TC UR      | сс            | PR SP ME PTDA  | Т          | Importe      | Tipo Movimiento      | Documento Antec | redente        |        |  |  |  |
| 01 16 5 00 AC      | 301 AC0301    | RS 03 01 3710  | )1 G       | 6,700.00     | Precompromiso        |                 |                |        |  |  |  |
|                    |               |                |            |              |                      |                 |                |        |  |  |  |
|                    |               |                |            |              |                      |                 |                |        |  |  |  |
|                    |               |                |            |              |                      |                 |                |        |  |  |  |
|                    |               |                |            |              |                      |                 |                |        |  |  |  |
|                    |               |                |            |              |                      |                 |                |        |  |  |  |
|                    |               |                |            |              |                      |                 |                | (Alta) |  |  |  |
| 1 (III) D          |               |                |            |              |                      |                 |                |        |  |  |  |
| Ultimo Documento G | rabado:       |                |            |              |                      |                 | ar <u>S</u> al |        |  |  |  |

Imagen 28. Grabar tramite de Precompromisos Presupuestales

| Versión | 1.04 | Creación | 27/02/2015 | Última modificación | 17/05/2016 11:11 a.m. | Pág. 21 de 53 |
|---------|------|----------|------------|---------------------|-----------------------|---------------|

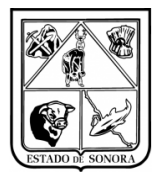

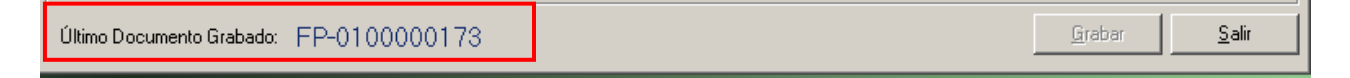

#### 5. Mantenimiento Precompromisos Presupuestos

Si desea editar algún precompromiso presupuesto, deberá capturar el número de documento o seleccionarlo en el buscador, automáticamente desplegara toda la información capturada en dicho documento. Editar la información que desee y dar clic en guardar. Es muy importante guardar ya que si se edito alguna información y no se da guardar los cambios no se registran en el sistema.

## 3.3.5 Seguimiento

Una vez que ha ingresado el precompromiso en el sistema, puede darle seguimiento de varias maneras. Cada una contiene distintos niveles de detalle.

- 1. Avance presupuestal. (Vea anexo 9).
- 2. Consulta de precompromiso en sistema. (Vea Anexo 10).

#### 3.3.6 Capturar Solicitud de adecuación

#### 1. Abrir formulario.

En la barra de opciones, haga clic en "Solicitud de Adecuaciones" y en el submenú "Captura y Mantenimiento de Solicitudes de Adecuaciones". Se abrirá el formulario que se muestra en la imagen 26.

#### 3 Capturar datos generales del documento.

- Unidad Administrativa
- No. De Solicitud, si es una solicitud nueva, en la opción de No. Solicitud, se captura el numero 0 y se da Tab (tabulador) aparecerá un mensaje el cual dice "No existe este documento, Se da de Alta?", deberá dar clic en el botón de Si para que genere automáticamente el numero de solicitud de adecuación,), "en el folio solo aparecerán "00000" el consecutivo de las solicitudes de adecuación aparecerá hasta el momento que se de grabar y aparecerá en la esquina inferior izquierda", como se muestra en la imagen 29.
- El numero de oficio y fecha es opcional para el usuario.
- Justificación de la Adecuación.
- Una vez capturada toda la información solicitada como aparece en imagen 30, deberá capturar el detalle presupuestal, dando clic en el botón de "Alta".
- Deberá considerar que las partidas a las cuales se les realizara una adecuación presupuestal, deben de estar balanceadas, ya que deberá ser el mismo importe tanto de reducción o ampliación, como se muestra en imagen 31.
- Una vez que las partidas ya se encuentren balanceadas como se muestra en la imagen 32, se podrá realizar la solicitud de adecuación, dando clic en el botón de grabar, automáticamente generara un folio del numero de solicitud.
- Una vez realizada la solicitud deberá esperar la autorización por parte de la Subdirección de programación y presupuesto.

| Versión | 1.04 | Creación | 27/02/2015 | Última modificación | 17/05/2016 11:11 a.m. | Pág. 22 de 53 |
|---------|------|----------|------------|---------------------|-----------------------|---------------|
|---------|------|----------|------------|---------------------|-----------------------|---------------|

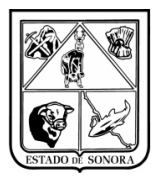

| 🙀 Captura y Mantenimiento de Solicitudes de Adecuaciones     | ×                            |
|--------------------------------------------------------------|------------------------------|
| Mes en Pro                                                   | oceso: 04 ABRIL              |
| Unidad Admva: AC0301 1 M DIRECCION GENERAL DE ADMINISTRACION |                              |
| No. de Solicitud: 00000000                                   |                              |
| No. de Oficio: Fecha: 77                                     |                              |
| Justificación:                                               | ×                            |
| RFUnidades                                                   |                              |
| Se da de Alta un Nuevo Documento?                            |                              |
| OF AO F TC UR CC PR SP ME P                                  |                              |
|                                                              |                              |
|                                                              |                              |
|                                                              |                              |
|                                                              |                              |
|                                                              | Alta                         |
| Último Documento Grabado:                                    | <u>G</u> rabar <u>S</u> alir |

Imagen 29. Formulario para captura de nueva Solicitud de Adecuación

| 🉀 Captura y Mantenimiento de Solicitudes de Adecuaciones     |                | ×             |
|--------------------------------------------------------------|----------------|---------------|
| Mes en Proc                                                  | xeso: 04       | ABRIL         |
| Unidad Admva: AC0301 1 M DIRECCION GENERAL DE ADMINISTRACION |                |               |
| No. de Solicitud: 00000000 🐴                                 |                |               |
| No. de Oficio: 123 Fecha: 2016/04/30                         |                |               |
| Justificación: ADECUACION PARA EL PAGO DE VARIAS FACTURAS    |                |               |
|                                                              |                | <b>T</b>      |
| Totales del Documento                                        |                |               |
| Ampliaciones: Reducciones:                                   |                |               |
|                                                              |                |               |
| OF AO F TC UR CC PR SP ME PTDA T Importe Tipo Adecuacion     |                |               |
| Detalle                                                      | -              |               |
| Presupuestal                                                 | -              |               |
|                                                              | -              |               |
|                                                              |                |               |
|                                                              | -              |               |
|                                                              | -              |               |
|                                                              |                | Alta          |
| Último Documento Grabado:                                    | <u>G</u> rabar | <u>S</u> alir |

Imagen 30. Formulario para captura de nueva Solicitud de Adecuación

| Versión | 1.04 | Creación | 27/02/2015 | Última modificación | 17/05/2016 11:11 a.m. | Pág. 23 de 53 |
|---------|------|----------|------------|---------------------|-----------------------|---------------|
|---------|------|----------|------------|---------------------|-----------------------|---------------|

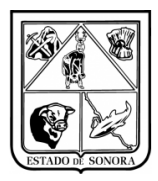

Ejemplo: se va generar una nueva solicitud de adecuación con las claves presupuestales: 01 15 5 16 AC0301 AC0301 RS 03 01 37501 G (Reducción). Imagen 31. 01 15 5 16 AC0301 AC0301 RS 03 01 37502 G (Ampliación). Imagen 32.

| lave Programál                                                                                    | tico Presupuestal-                                                                                 |                                                              |                                  | -                                                             |                                                              |
|---------------------------------------------------------------------------------------------------|----------------------------------------------------------------------------------------------------|--------------------------------------------------------------|----------------------------------|---------------------------------------------------------------|--------------------------------------------------------------|
| AO FF TC                                                                                          | UR CC<br>AC0301 AC0301                                                                             | PR SP ME CP                                                  | CN PG PE TG                      | *                                                             |                                                              |
|                                                                                                   |                                                                                                    |                                                              |                                  | Calendarizad                                                  | ión                                                          |
| Importe Adecuac                                                                                   | sión: 10                                                                                           | 0.00                                                         |                                  | ENE:                                                          | 0.00                                                         |
|                                                                                                   |                                                                                                    |                                                              | _                                | FEB:                                                          | 0.00                                                         |
|                                                                                                   |                                                                                                    | Lung Í                                                       | 0.00                             |                                                               |                                                              |
| Codigo Adecuac                                                                                    | ion: 15 Reduccion I                                                                                | ompensada                                                    |                                  | MAD:                                                          | 0.00                                                         |
| Codigo Adecuad                                                                                    | ion: [15 Reduccion]                                                                                | Lompensada                                                   |                                  | ABR:                                                          | 100.00                                                       |
| Estado Actual                                                                                     | (sin considerar es                                                                                 | .ompensada<br>te movimiento) —                               |                                  | ABR:<br>MAY:                                                  | 100.00<br>0.00                                               |
| Estado Actual<br>Asig Original:                                                                   | (sin considerar es<br>466,664.00                                                                   | <b>te movimiento)</b><br>Comprometido:                       | 111,100.00                       | ABR:<br>ABR:<br>MAY:<br>JUN:                                  | 100.00<br>0.00<br>0.00                                       |
| Estado Adecuad<br>Estado Actual<br>Asig Original:                                                 | son: 115 Heduccion<br>(sin considerar es<br>466,664.00<br>123,993.00                               | te movimiento)<br>Comprometido:                              | <u>111,100.00</u>                | ABR:<br>ABR:<br>JUN:<br>JUL:                                  | 0.00<br>100.00<br>0.00<br>0.00<br>0.00                       |
| Estado Actual<br>Asig Original:                                                                   | (sin considerar es<br>466,664.00<br>123,993.00<br>182,493.00                                       | te movimiento)<br>Comprometido:<br>Ejercido:                 | <u>111,100.00</u><br>0.00        | ABR:<br>JUN:<br>JUL:<br>AGO:                                  | 0.00<br>100.00<br>0.00<br>0.00<br>0.00                       |
| Codigo Adecuad<br>Estado Actual<br>Asig Original:<br>Ampliaciones:<br>Reducciones:<br>Modificado: | (sin considerar es<br>466,664.00<br>123,993.00<br>182,493.00<br>408.164.00                         | te movimiento)                                               | 111,100.00<br>0.00<br>297.064.00 | ABR:<br>JUN:<br>JUL:<br>AGO:<br>SEP:                          | 0.00<br>100.00<br>0.00<br>0.00<br>0.00<br>0.00               |
| Codigo Adecuad<br>Estado Actual<br>Asig Original:<br>Ampliaciones:<br>Reducciones:<br>Modificado: | son: 115 Heduccion 1<br>(sin considerar es<br>466,664.00<br>123,993.00<br>182,493.00<br>408,164.00 | te movimiento)<br>Comprometido:<br>Ejercido:<br>Por Ejercer: | 111,100.00<br>0.00<br>297,064.00 | ABR:<br>JUN:<br>JUL:<br>AGO:<br>SEP:<br>OCT:                  | 0.00<br>100.00<br>0.00<br>0.00<br>0.00<br>0.00<br>0.00       |
| Codigo Adecuad<br>Estado Actual<br>Asig Original:<br>Ampliaciones:<br>Reducciones:<br>Modificado: | son: [15 Heduccion]<br>(sin considerar es<br>466,664.00<br>123,993.00<br>182,493.00<br>408,164.00  | te movimiento)<br>Comprometido:<br>Ejercido:<br>Por Ejercer: | 111,100.00<br>0.00<br>297,064.00 | MAJI:<br>ABR:<br>JUN:<br>JUL:<br>AGO:<br>SEP:<br>OCT:<br>NOV: | 0.00<br>100.00<br>0.00<br>0.00<br>0.00<br>0.00<br>0.00<br>0. |

Imagen 31. Captura de detalle Presupuestal para Adecuación (Reducción)

| 🍓 Captura de Clave                               | Presupuestal pa                          | ra Adecuación         | No. Documento: A            | C00000000         | ×                  |  |  |  |  |  |  |
|--------------------------------------------------|------------------------------------------|-----------------------|-----------------------------|-------------------|--------------------|--|--|--|--|--|--|
| Clave Programátic<br>OF AO FF TC (<br>01 16 5 00 | o Presupuestal<br>JR CC<br>AC0301 AC0301 | PR SP ME C            | P CN PG PE TG<br>3 7 5 02 G |                   |                    |  |  |  |  |  |  |
| Calendarización                                  |                                          |                       |                             |                   |                    |  |  |  |  |  |  |
| Inporte Adecuació                                | in:   10                                 | 0.00                  |                             | ENE:              | 0.00               |  |  |  |  |  |  |
|                                                  |                                          |                       |                             | FEB:              | 0.00               |  |  |  |  |  |  |
| Codigo Adecuació                                 | in: 13 Ampliacion (                      | Compensada            | <u> </u>                    | MAR:              | 0.00               |  |  |  |  |  |  |
|                                                  |                                          |                       |                             | ABR:              | 100.00             |  |  |  |  |  |  |
| Estado Actual (                                  | sin considerar es                        | te movimiento) –<br>_ |                             | MAY:              | 0.00               |  |  |  |  |  |  |
| Asig Original:                                   | 116,664.00                               | Comprometido:         | 29,200.00                   | JUN:              | 0.00               |  |  |  |  |  |  |
| Ampliaciones:                                    | 29,393.00                                | Ejercido:             | 500.00                      | JUL:              | 0.00               |  |  |  |  |  |  |
| Reducciones:                                     | 40,393.00                                |                       |                             | AGO:              | 0.00               |  |  |  |  |  |  |
| Modificado:                                      | 105 664 00                               | Por Eiercer:          | 75 964 00                   | SEP:              | 0.00               |  |  |  |  |  |  |
|                                                  | 100,001.00                               | Tor Elercoit.         | 10,001.00                   | OCT:              | 0.00               |  |  |  |  |  |  |
|                                                  |                                          |                       |                             | NOV:              | 0.00               |  |  |  |  |  |  |
|                                                  |                                          |                       |                             | DIC:              | 0.00               |  |  |  |  |  |  |
| <u>C</u> onsulta de Distrib                      | oucion Calendarizada                     | 1                     | Elimir                      | na <u>N</u> o Ope | ra <u>A</u> plicar |  |  |  |  |  |  |

Imagen 32. Captura de Clave Presupuestal para Adecuación (Ampliación).

| Versión | 1.04 | Creación | 27/02/2015 | Última modificación | 17/05/2016 11:11 a.m. | Pág. 24 de 53 |
|---------|------|----------|------------|---------------------|-----------------------|---------------|
|---------|------|----------|------------|---------------------|-----------------------|---------------|

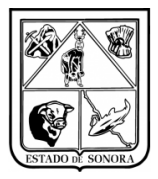

| 🍓 Captura y Manter    | nimiento de S    | olicitudes de A | decuacion   | ies             |            |              |        |          | ×      |
|-----------------------|------------------|-----------------|-------------|-----------------|------------|--------------|--------|----------|--------|
|                       |                  |                 |             |                 |            | Mes en Pr    | oceso: | 04 ABRIL |        |
| Unidad Admva:         | AC0301           | 1 <b>#1</b> DI  | RECCION G   | ENERAL DE ADMII | NISTRACION |              |        |          |        |
| No. de Solicitud:     | 00000000         | <u>M</u>        |             |                 |            |              |        |          |        |
| No. de Oficio:        | 123              | Fecha:          | 2016/04/3   | D               |            |              |        |          |        |
| Justificación:        | ADECUACION       | PARA EL PAGO    | ) DE VARIA  | S FACTURAS      |            |              |        | <b>A</b> |        |
|                       |                  |                 |             |                 |            |              |        | <b>_</b> |        |
| ⊢ Totales del Do      | )<br>ocumento —— |                 |             |                 |            |              |        |          |        |
|                       |                  |                 | Ampliacione | es:             | 100.00     | Reducciones: |        | 100.00   |        |
|                       |                  |                 |             |                 |            |              |        |          |        |
| OF AO F TO UR         | cc               | DD SD MR DTI    | T AC        | Importe         | Tipo       | Adequacion   |        | _        |        |
| 01 16 5 00 AC03       | 301 AC0301 1     | RS 03 01 37     | 501 G       | 100.00          | Reduccion  | Compensada   |        |          |        |
| 01 16 5 00 AC03       | 301 AC0301 1     | RS 03 01 37     | 502 G       | 100.00          | Ampliacion | Compensada   |        |          |        |
|                       |                  |                 |             |                 |            |              |        |          |        |
|                       |                  |                 |             |                 |            |              |        |          |        |
|                       |                  |                 |             |                 |            |              |        |          |        |
|                       |                  |                 |             |                 |            |              |        |          |        |
|                       |                  |                 |             |                 |            |              |        |          |        |
|                       |                  |                 |             |                 |            |              |        |          | (Alta) |
| Último Documento Grah | ado:             |                 |             |                 |            |              | Grabar | Salir    |        |
| orano Documento Grac  | Jau0.            |                 |             |                 |            |              |        | <u></u>  |        |

Imagen 33. Captura con partidas balanceadas.

| Último Documento Grabado: AC0301-1-00000017 | <u>G</u> rabar | <u>S</u> alir |
|---------------------------------------------|----------------|---------------|
|                                             |                |               |

Imagen 34. Folio de Solicitud de Adecuaciones creado.

La Impresión Detallada de la Solicitud de Adecuación también se modificó para que muestre el calendario de afectación de cada una de las claves de la adecuación. Imagen 35.

|                   |                                                             |               |            |     |                |              |                 | adecu        | acion i      | is0100-01-1   | 5: Bloc          | de notas     |               |              |              |                |
|-------------------|-------------------------------------------------------------|---------------|------------|-----|----------------|--------------|-----------------|--------------|--------------|---------------|------------------|--------------|---------------|--------------|--------------|----------------|
|                   |                                                             |               |            |     |                |              |                 |              |              |               |                  |              |               |              |              |                |
| Archivo Edici     | ion Formato                                                 | ) Ver Ayı     | uda        |     |                |              |                 |              |              |               |                  |              |               |              |              |                |
| &e& ADMINISTRADO  | R 09-feb-2016 1                                             | 11:55 Rf41030 | 1 1 1 1 0  |     | SOLICITUD      | DEADE        | CUACIONE        | S CORR       | ESPONDIEN    | VTES (AÑO: 20 | 15)              |              |               |              |              |                |
| UNIDAD ADMVA: JS6 | UNIDAD ADMVA: JS0100 01 JURISDICCION SANITARIA I HERMOSILLO |               |            |     |                |              |                 |              |              |               |                  |              |               |              |              |                |
|                   | SOLICI                                                      | тир           |            |     |                |              |                 |              |              |               |                  |              | САРТ          | URO          |              |                |
| NO. DOCUMENTO     | NUMERO                                                      | FECHA         | STATUS     |     | JUSTIFI        | CACIO        | ) N             |              |              | FUENTE        | DE FIN           | ANCIAMIENTO  | USUARIO       |              | FECHA        |                |
| OF AO F TC UR     | CC PR SP                                                    | ME PTDA T     | ADECUACION | MOV |                |              |                 |              |              |               |                  |              |               |              |              |                |
| AC00000015        | 123 2                                                       | 7-DIC-2015    | ACTIVO     |     | ADECUACION PA  | RA EL PAGO   | DE VARIAS FACTU | RAS          |              | 5 RAMO 3      | 3                |              | ADMINISTRADOR | 89-          | 28-2010      |                |
| 01 15 5 16 35010  | 0 JS0100 SP 02                                              | 23 37502 G    | 100.00     | A/C | Ene:           | 0.00         | Mar:            | 0.00         | May:         | 0.0           | Jul:             | 0.00         | Sep:          | 0.00         | Nov:         | 0.00           |
|                   |                                                             |               |            |     | Feb:           | 0.00         | Abr:            | 0.00         | Jun:         | 0.0           | Ago:             | 0.00         | Oct:          | 0.00         | Dic:         | 100.00         |
| 01 15 5 16 JS0100 | 0 JS0100 SP 02                                              | 23 37501 G    | 100.00     | R/C | Ene:<br>Feb:   | 0.00<br>0.00 | Man:<br>Abn:    | 0.00<br>0.00 | May:<br>Jun: | 0.0<br>0.0    | ð Jul:<br>ð Ago: | 0.00<br>0.00 | Sep:<br>Oct:  | 0.00<br>0.00 | Nov:<br>Dic: | 0.00<br>100.00 |
|                   |                                                             |               | L          |     | Ampliacion Com | ensada       |                 |              | 100.00       |               |                  |              |               |              |              |                |
|                   |                                                             |               |            |     | Reduccion Comp | ensada       |                 |              | 100.00       |               |                  |              |               |              |              |                |

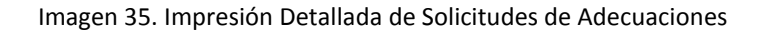

| Versión | 1.04 | Creación | 27/02/2015 | Última modificación | 17/05/2016 11:11 a.m. | Pág. 25 de 53 |
|---------|------|----------|------------|---------------------|-----------------------|---------------|
|---------|------|----------|------------|---------------------|-----------------------|---------------|

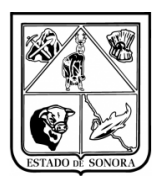

# 3.3.7 Impresión de Formato de Solicitudes de Adecuaciones

En el módulo de Unidades\Solicitud de Adecuaciones, se agregó el nuevo proceso "Impresión de Formato". Con el cual el usuario podrá imprimir la adecuación que requiera para trámite, y poder solicitar las firmas necesarias para enviar el formato a planeación. Imagen 36.

| 🍓 Gastos   | de Operación de Unidades  |                   |             |                 |           |          |         | _     |         | × |
|------------|---------------------------|-------------------|-------------|-----------------|-----------|----------|---------|-------|---------|---|
| Catalogos  | Solicitud de Adecuaciones | Control de Bancos | Movimientos | Afectación a RF | Consultas | Reportes | Spooler | Salir |         |   |
|            | Captura y Mantenimie      | nto               |             |                 |           |          |         |       |         |   |
|            | Carga Masiva              |                   |             |                 |           |          |         |       |         |   |
|            | Impresión Detallada       |                   |             |                 |           |          |         |       |         |   |
|            | Impresión de Directori    | •                 |             |                 |           |          |         |       |         |   |
|            | Impresión de Formato      |                   |             |                 |           |          |         |       |         |   |
|            | Cancelación               |                   |             |                 |           |          |         |       |         |   |
|            | Autorización de Adecu     | aciones           |             |                 |           |          |         |       |         |   |
|            |                           |                   |             |                 |           |          |         |       |         |   |
|            |                           |                   |             |                 |           |          |         |       |         |   |
|            |                           |                   |             |                 |           |          |         |       |         |   |
|            |                           |                   |             |                 |           |          |         |       |         |   |
|            |                           |                   |             |                 |           |          |         |       |         |   |
|            |                           |                   |             |                 |           |          |         |       |         |   |
|            |                           |                   |             |                 |           |          |         |       |         |   |
|            |                           |                   |             |                 |           |          |         |       |         |   |
|            |                           |                   |             |                 |           |          |         |       |         |   |
|            |                           |                   |             |                 |           |          |         | _     |         | _ |
| Mensajes ( | Generales                 |                   |             | 06:40:05        | 29 DE OC  | TUBRE DE | 2015    | Mer   | nu_Gral |   |

Imagen 36. Menú de Impresión de Formato

En el proceso de Formato de Solicitud de Adecuaciones se solicita como parámetros de selección la Unidad y Sub Unidad Administrativa, el folio de solicitud y los datos del funcionario que solicita la Adecuación. Imagen 37.

| 🎇 Impresión de Formato de Solicitudes de Adecuaciones                                                                                                 | X |
|----------------------------------------------------------------------------------------------------|---|
| Unidad Admva: AC0301 1 M DIRECCION GENERAL DE ADMINISTRACION No. de Solicitud: 00000017 M                                                             |   |
| FUNCIONARIO QUE SOLICITA       Encabezado:       SOLICITO         Puesto:       DIRECTOR GENERAL         Nombre:       LIC. JUAN PABLO LOPEZ MARTINEZ |   |
| © Impresora                                                                                                    |   |

Imagen 37. Impresión de Formato de Solicitudes de Adecuaciones

Los parámetros son obligatorios. Si no captura la información del Funcionario que Solicita no podrá continuar con la impresión del formato. La información que se capture en estos campos quedara almacenada para futuras impresiones y es modificable en el momento que el usuario lo requiera.

| Versión 1.04 Creación 27/02/2015 | Última modificación | 17/05/2016 11:11 a.m. | Pág. 26 de 53 |
|----------------------------------|---------------------|-----------------------|---------------|
|----------------------------------|---------------------|-----------------------|---------------|

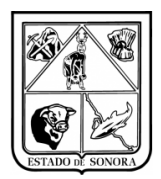

En el formato de Solicitud de Adecuación, se imprimen los nombres de los funcionarios que solicita, verifica y autoriza la solicitud, los datos de los últimos dos funcionarios se obtiene del Catálogo de Nombres de Funcionarios de Recursos Financieros (estos funcionarios serán capturados a nivel central). Imagen 38.

|                                                                                                    |                                                |                                                        | admi                                           | nistrad                                     | or 29-oct-                       | 2015 18:42   | rf41050                     | Hoja No. 000 |
|----------------------------------------------------------------------------------------------------|------------------------------------------------|--------------------------------------------------------|------------------------------------------------|---------------------------------------------|----------------------------------|--------------|-----------------------------|--------------|
|                                                                                                    |                                                | SERVICIOS<br>SUBSECRETA<br>SUBSECRETA<br>INTEGRACION Y | DE SALUD<br>RIA DE AD<br>RIA DE AD<br>EJERCICI | DE SON(<br>MINISTR;<br>MINISTR;<br>O PRESU; | ORA<br>ACION<br>ACION<br>PUESTAL |              |                             |              |
|                                                                                                    | S 0                                            | LICITUD                                                | DE A                                           | рест                                        | ACIONE                           | 3            |                             |              |
| UNIDAD ADMVA: AC0202 01 DIRECCIO<br>FOLIO: AC00000012                                                   | N GENERAL DE<br>SOLICIT                        | SERVICIOS DE SAL<br>UD NUMERO: 1                       | UD A LA P<br>277                               | ERSONA<br>FECH                              | A: 12-MAY-20                     | 15 ESTATI    | JS: ACTIVO                  |              |
|                                                                                                    |                                                |                                                        |                                                |                                             |                                  |              | САРТИ                       | RO           |
| JUSTIFICACION                                                                                           |                                                |                                                        | FUENTE                                         | DE                                          | FINANCI AMI ENT                  | O USUARIO    | )                           | FECHA        |
| IRANSFERENCIA DE RECURSO PARA SA<br>DE MANTENIMIENTO Y CONSERVACION<br>PAGO DE FACTURAS DEL REEMBOLSO I | R SUFICIENCIA<br>DE INMUEBLES<br>E CAJA CHICA. | A LA PARTIDA<br>Y CUBRIR EL                            | RAMO 33                                        |                                             |                                  | AR CMAR      | TINEZ                       | 12-MAY-2015  |
|                                                                                                    | P 00                                           | DD SD MP DTD1 T                                        |                                                | тиро                                        | PTF MON                          |              |                             |              |
|                                                                                                    |                                                |                                                        |                                                |                                             |                                  |              |                             |              |
| 01 15 5 00 A                                                                                            | C0202 AC0202                                   | RS 01 03 35101 G                                       |                                                | 11, 665                                     | .25 A/C                          |              |                             |              |
| 01 15 5 00 A                                                                                            | C0202 AC0202                                   | RS 01 03 37601 G                                       |                                                | 11, 665                                     | .25 R/C                          |              |                             |              |
|                                                                                                    | Ampliaci                                       | on Compensada                                          |                                                | 11, 665                                     | .25                              |              |                             |              |
|                                                                                                    |                                                | ·                                                      |                                                |                                             |                                  |              |                             |              |
| SOLICITO                                                                                                |                                                |                                                        | VERIFICO                                       |                                             |                                  |              | AUTORIZO                    |              |
| MONTANO SALCIDO MARIA BELEN DEI                                                                         | CARMEN                                         | BARCELO HERNAN                                         | DEZ JESUS                                      | ELIAS                                       | RAFAEL                           | VILLAVICENCI | RENTERIA M                  | ARIA CORINA  |
| JEFE DE SERVICIOS COORDINADOS I                                                                         | E SALUD                                        | SUBDIRECCION                                           | DE PROGR                                       | AMACION                                     | Y                                | DIRECCION GI | ENERAL DE PL<br>PRESUPUESTO | ANEACION Y   |

Imagen 38. Formato de Impresión de Solicitudes de Adecuaciones

# 4. SEGURIDAD

Puesto que este documento probablemente es el primero en su inducción a este sistema, aprovechamos la oportunidad para incluir un par de puntos relevantes.

Para contribuir al funcionamiento seguro e ininterrumpido de estas operaciones, favor de prestar atención a los puntos que a continuación se indican.

| Versión | 1.04 | Creación | 27/02/2015 | Última modificación | 17/05/2016 11:11 a.m. | Pág. 27 de 53 |
|---------|------|----------|------------|---------------------|-----------------------|---------------|
|---------|------|----------|------------|---------------------|-----------------------|---------------|

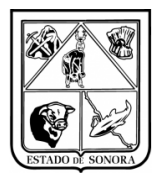

# 4.1Buenas prácticas

Algunas recomendaciones:

- Nunca preste su clave de acceso.
- Si en alguna ocasión y por motivos de fuerza mayor presta su clave a un subordinado para que cubra una ausencia, al reincorporarse, solicite una relación de los movimientos realizados en su ausencia, y solicite cambio de contraseña si es necesario.
- Si se tiene que alejar de su escritorio, es preferible que no deje abierta la sesión del sistema. Para una ausencia breve, puede bloquear el teclado de su computadora (combinación de tecla 🔤 y la letra "L").
- Favor de No Cambiar la contraseña que le fue asignada, si requiere cambio de contraseña deberá de solicitarla al personal de Soporte SIRF.

# 5. CONCLUSIÓN

Esto concluye la presentación de la operación básica de precompromisos de reembolsos en el modulo de Unidades.

Sin duda, se dará cuenta que hay muchos más temas en los cuales hay que profundizar, tanto de la funcionalidad de los formularios como la realización de operaciones más complejas.

Sin embargo, esperamos haber logrado en entregarle las bases para que lleve a cabo sus primeras operaciones.

Estaremos en espera de sus comentarios y peticiones para mejorar tanto el software como el material de instrucción.

| Version   1.04   Creacion   27/02/2015   Ultima modificacion   17/05/2016 11:11 a.m.   Pag |
|--------------------------------------------------------------------------------------------|
|--------------------------------------------------------------------------------------------|

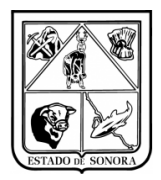

# Anexo 1Diagrama Captura y Mantenimiento Catalogo de Beneficiarios

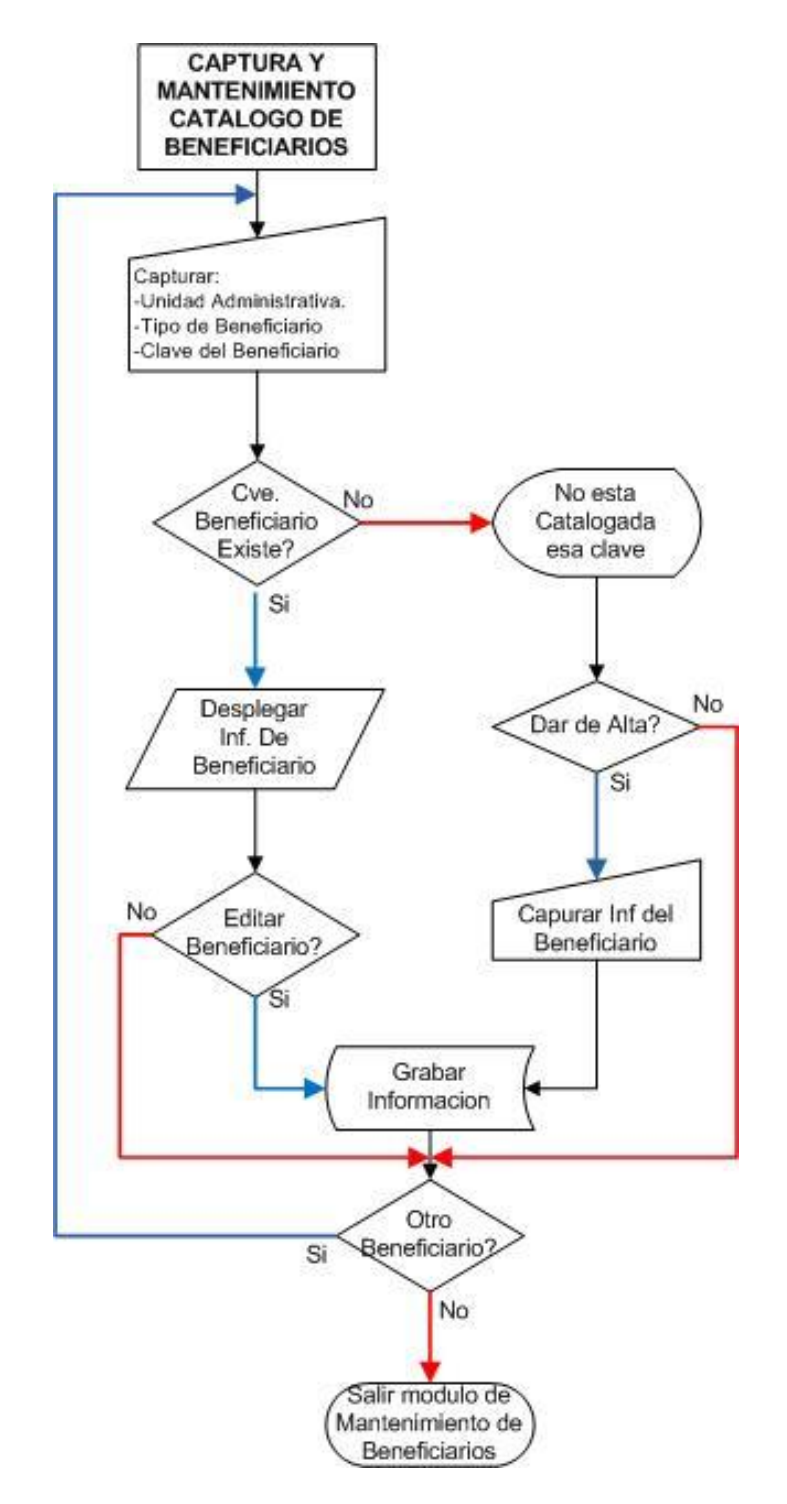

Diagrama A.1.2. Diagrama general de Captura y mantenimiento de Beneficiarios

| Versión | 1.04 | Creación | 27/02/2015 | Última modificación | 17/05/2016 11:11 a.m. | Pág. 29 de 53 |
|---------|------|----------|------------|---------------------|-----------------------|---------------|
|         |      |          |            |                     |                       |               |

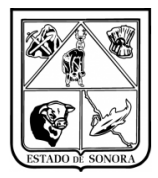

#### 1.- Como dar de alta un nuevo beneficiario (Solo proveedores).

Pasos:

•

- En la barra de menú, seleccionar la opción de "Catálogos", submenú "Mantenimiento", opción "Beneficiarios". Aparecerá un formulario como el de Imagen A.1.
  - Deberá capturar la siguiente información de beneficiario:
  - Unidad Administrativa
    - Tipo de Beneficiario (Proveedores)
    - Clave de Beneficiario, deberá capturar un cero y presionar la tecla Tab y automáticamente generara la clave.
    - o Nombre o Razón Social
    - o Nombre del Representante
    - o RFC
    - o Datos Generales de la dirección del beneficiario
    - y por ultimo dar grabar.

| Nantenimiento al Catálogo de Beneficiarios, Deudores y Acre | eedores Diversos | ×             |
|-------------------------------------------------------------|------------------|---------------|
| Unidad Admva: AC0301 🏘                                      |                  |               |
| DIRECCION GENERAL DE ADMINISTRACION                         |                  |               |
| Tipo de Beneficiario: 2 PROVEEDORES                         |                  |               |
| Clave: 1                                                    |                  |               |
| Nombre o Razón Social: GASEXPRESS GASOLINERAS SA DE CV      |                  |               |
| Nombre Representante:                                       |                  |               |
| R.F.C.: GGA -040910-HY5                                     |                  |               |
| Número de Empleado: Ma                                      |                  |               |
| Calle y No.Ext e Int: CALLE GUADALUPE VICTORIA Y NAYARIT 71 |                  |               |
| Colonia o Frace.: SAN BENITO                                |                  |               |
| Población: HERMOSILLO, SONORA                               |                  |               |
| Codigo Postal: 83190                                        |                  |               |
| Teléfono 1: [662] 260 8798 Ext: Teléfono 3: [ )             | Ext              |               |
| Teléfono 2: ( ) Ext: Fax: ( )                               | Ext:             |               |
|                                                             |                  |               |
| Indicador de Bloqueo: 💽 No C Si                             |                  |               |
|                                                             | <u>G</u> rabar   | <u>S</u> alir |

Imagen A.1.1. Formulario de captura y mantenimiento de Beneficiarios

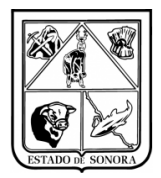

# Anexo 2 Diagrama Captura y Mantenimiento Gastos Operativos

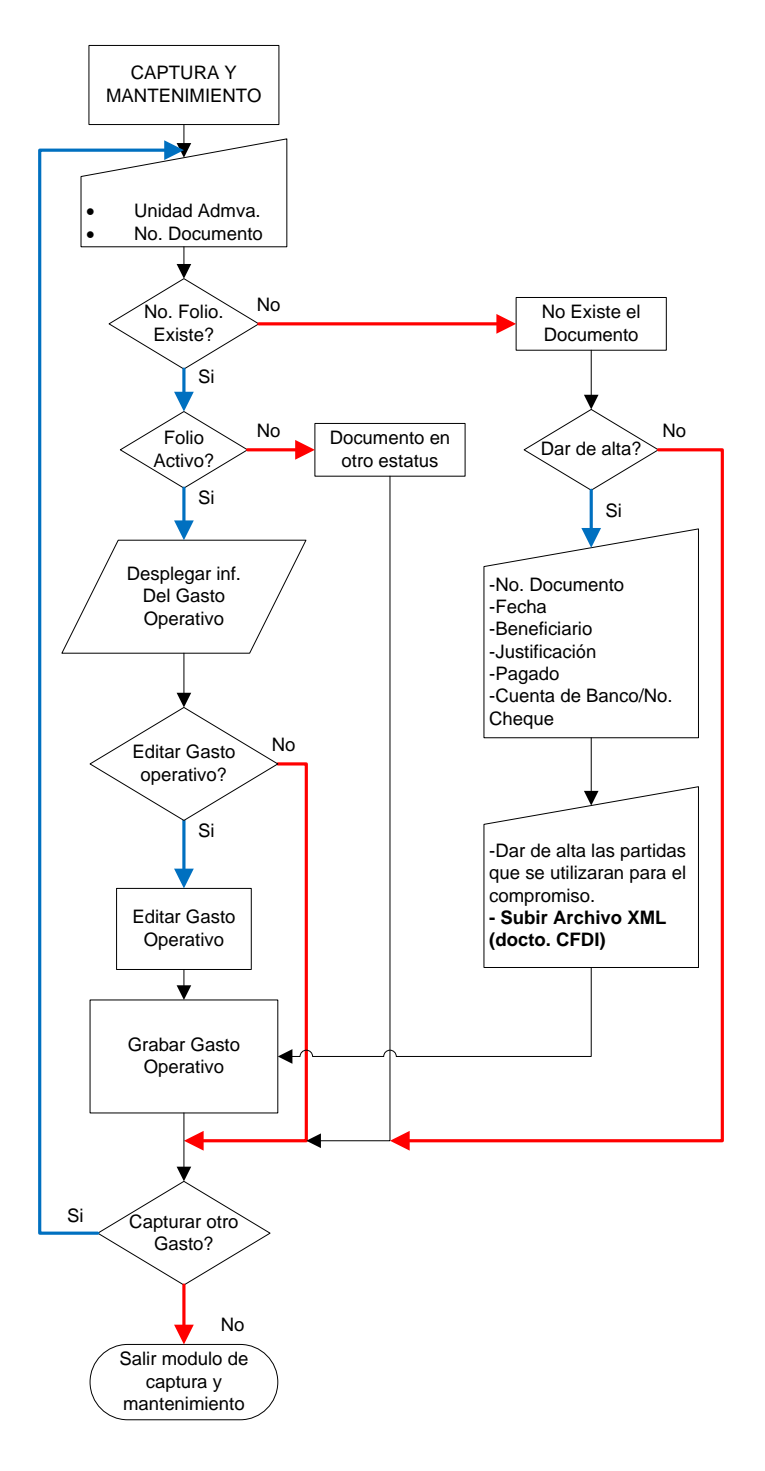

Diagrama A.2.1. Diagrama general de Captura y mantenimiento de Gastos Operativos

| Versión | 1.04 | Creación | 27/02/2015 | Última modificación | 17/05/2016 11:11 a.m. | Pág. 31 de 53 |
|---------|------|----------|------------|---------------------|-----------------------|---------------|
|---------|------|----------|------------|---------------------|-----------------------|---------------|

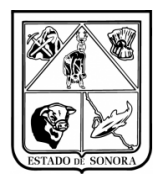

# Anexo 3 Diagrama Generar Precompromiso

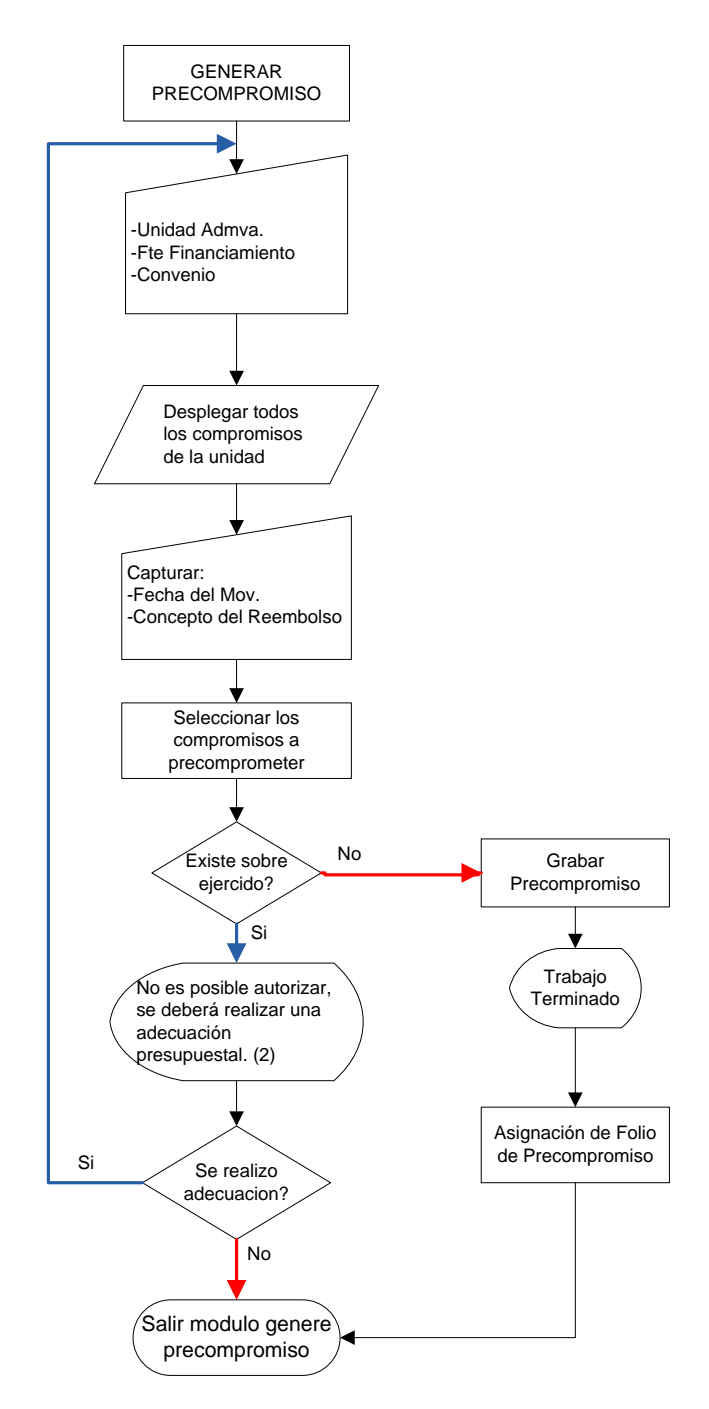

Diagrama A.3.1. Diagrama general de Generación de Precompromisos

| Versión | 1.04 | Creación | 27/02/2015 | Última modificación | 17/05/2016 11:11 a.m. | Pág. 32 de 53 |
|---------|------|----------|------------|---------------------|-----------------------|---------------|
|---------|------|----------|------------|---------------------|-----------------------|---------------|

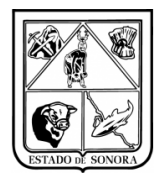

# Anexo 4 Diagrama Impresión de Gastos Operativos

Usted podrá realizar el reporte de impresión de Gastos Operativos, que le parezca conveniente, ya que tiene diversos filtros para la elaboración del reporte. Es importante que capture la unidad administrativa a la cual pertenece. Después de seleccionar los filtros con los cuales se generara el reporte, solo deberá dar en el botón procesar y se generara el reporte.

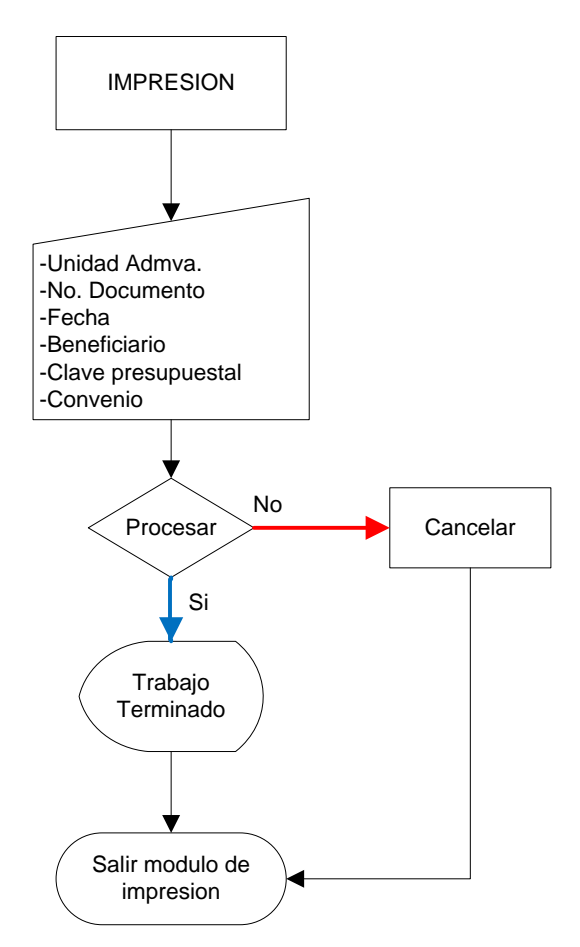

| Versión | 1.04 | Creación | 27/02/2015 | Última modificación | 17/05/2016 11:11 a.m. | Pág. 33 de 53 |
|---------|------|----------|------------|---------------------|-----------------------|---------------|

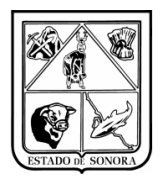

# Anexo 5 Diagrama Cancelación Gasto Operativo

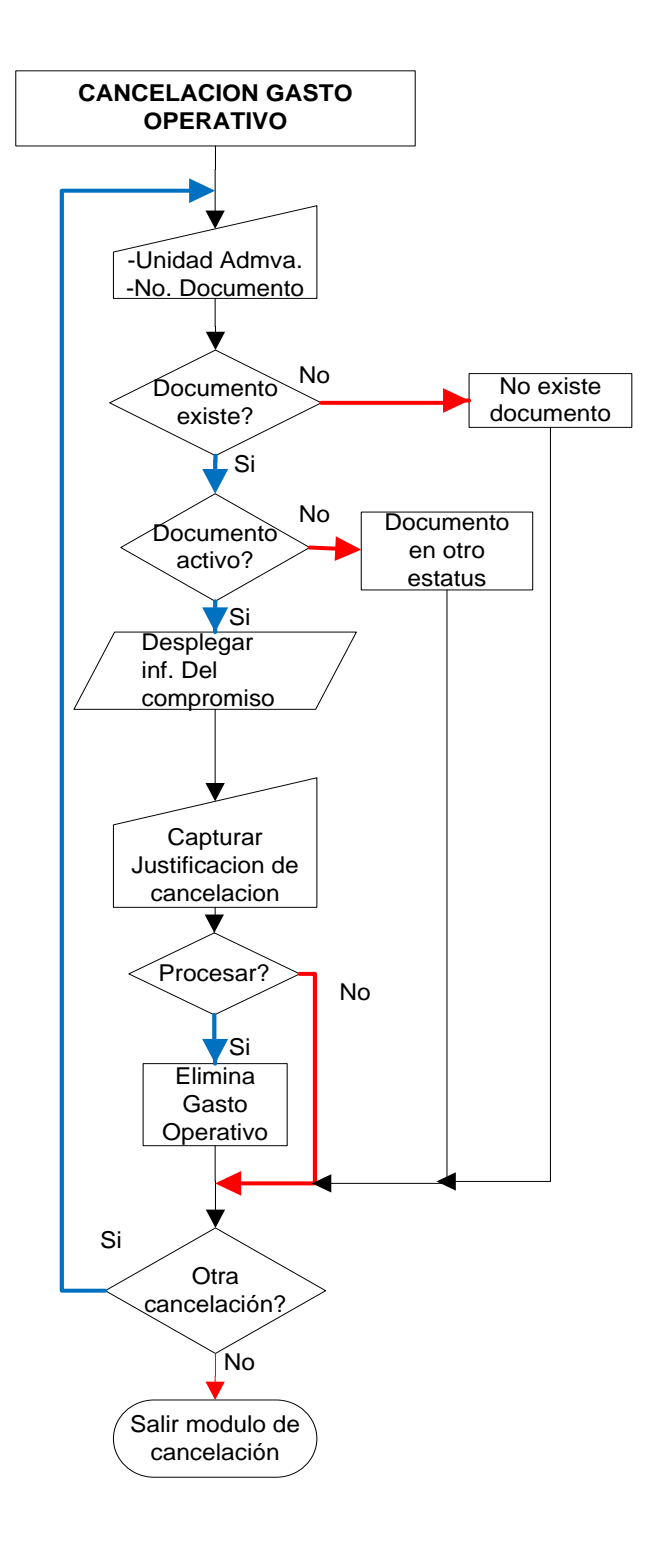

Diagrama A.5.1. Diagrama general de Cancelación de Gastos Operativos

| Versión | 1.04 | Creación | 27/02/2015 | Última modificación | 17/05/2016 11:11 a.m. | Pág. 34 de 53 |
|---------|------|----------|------------|---------------------|-----------------------|---------------|
|---------|------|----------|------------|---------------------|-----------------------|---------------|

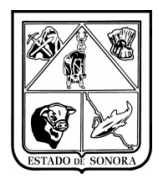

# Anexo 6 Diagrama Captura y Mantenimiento Precompromisos Presupuesto

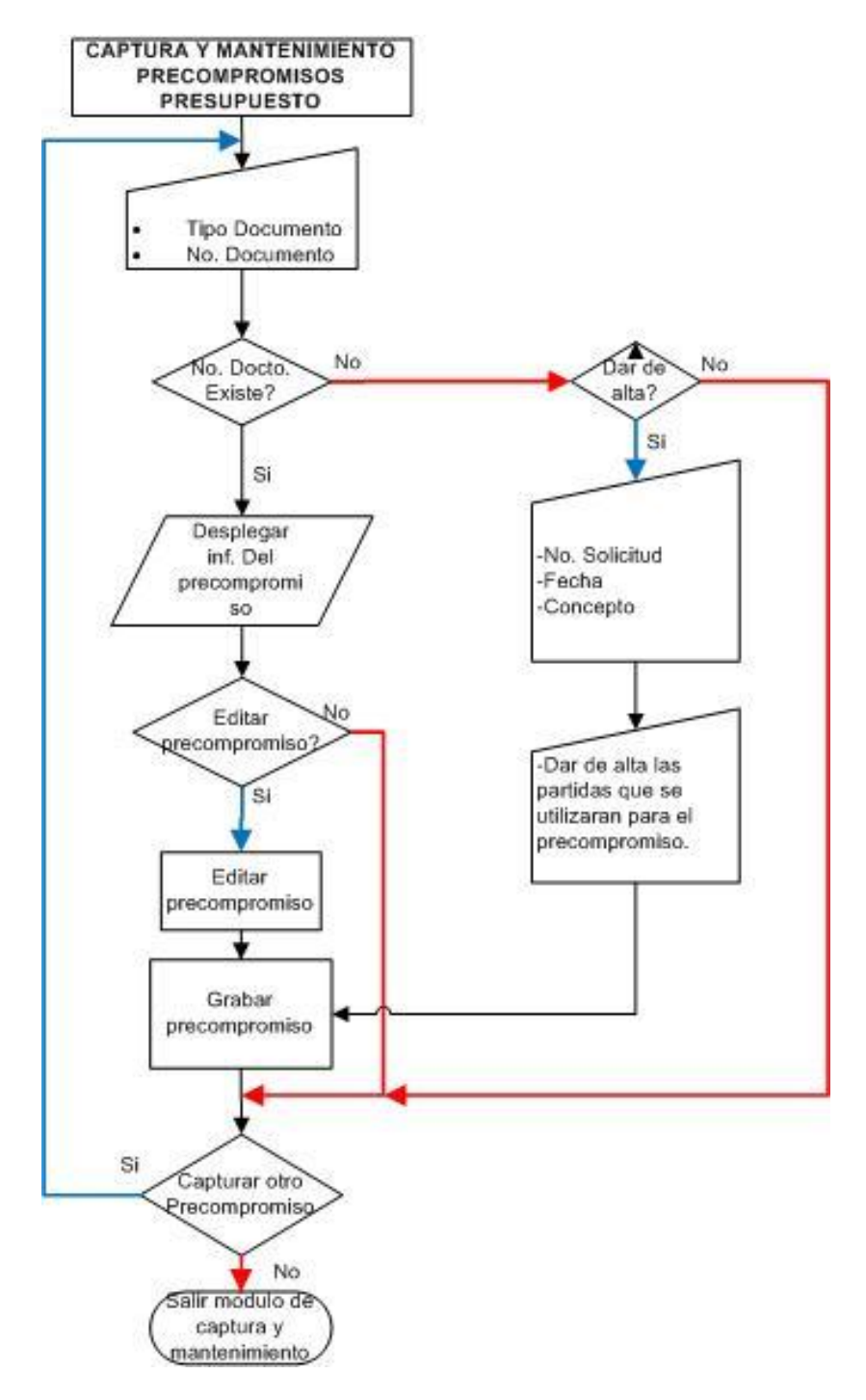

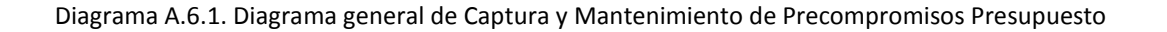

| Versión | 1.04 | Creación | 27/02/2015 | Última modificación | 17/05/2016 11:11 a.m. | Pág. 35 de 53 |
|---------|------|----------|------------|---------------------|-----------------------|---------------|
|---------|------|----------|------------|---------------------|-----------------------|---------------|

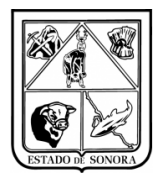

# Anexo 7 Diagrama Captura y Mantenimiento de Solicitud de Adecuaciones

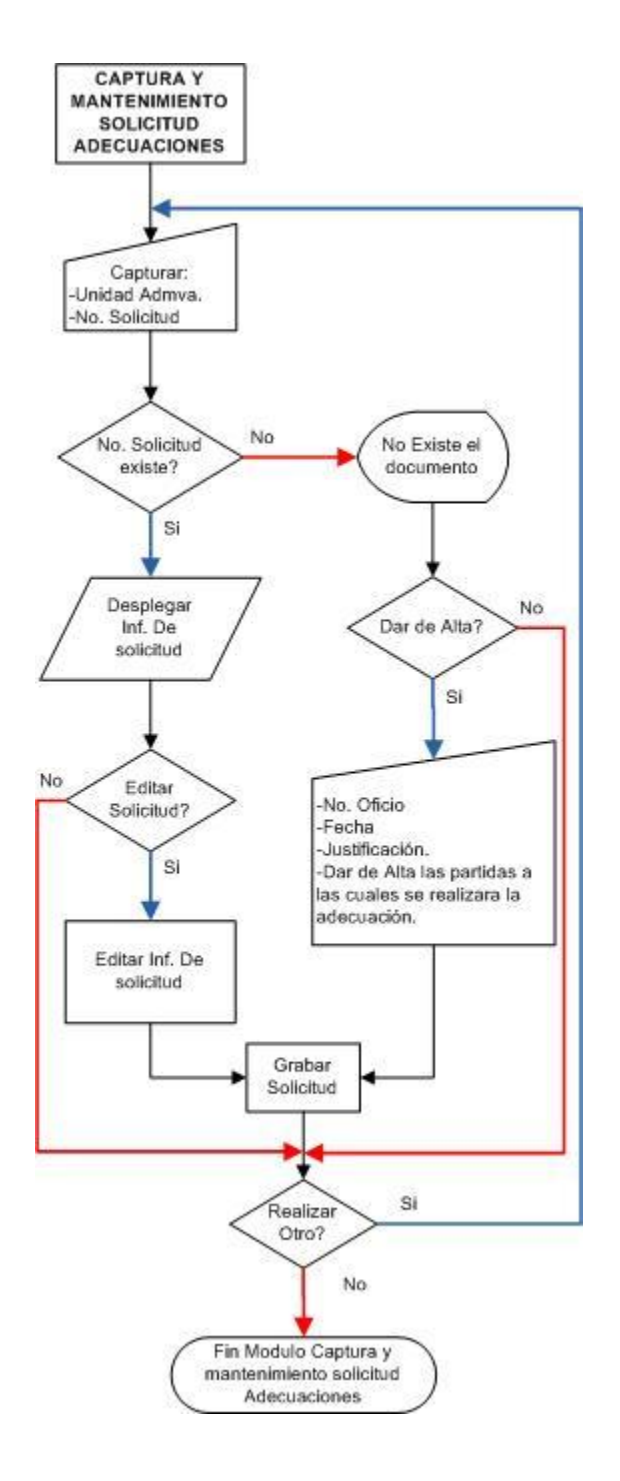

Diagrama A.7.1. Diagrama general de Captura y mantenimiento de Solicitud Adecuaciones

| Versión | 1.04 | Creación | 27/02/2015 | Última modificación | 17/05/2016 11:11 a.m. | Pág. 36 de 53 |
|---------|------|----------|------------|---------------------|-----------------------|---------------|
|---------|------|----------|------------|---------------------|-----------------------|---------------|

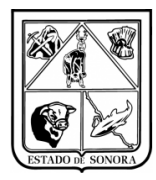

# Anexo 8 Generación Precompromiso Alta de Activo Fijo

Para realizar precompromisos de gastos operativos en los cuales tengan un alta de activo fijo, estos deberán realizarse por separado del precompromiso de reembolso normal.

Para cargar la información de los gastos operativos que tienen un alta de activo fijo, deberán seleccionar la opción "Con documento de Alta en Activo Fijo" y después dar clic en el botón de "Cargar Información", realizando esto solo desplegara los gastos operativos que tienen un alta en activo fijo.

En caso de no seleccionar esta opción, solo le aparecerán todos los gastos operativos que no tienen un alta en activo fijo, y no desplegará aquellos que si tienen.

| 🍓 Generación de P                             | recompromisos   | (Reembolsos)    |                     |                    |                       |              |                    |                |              |                         | ×             |
|-----------------------------------------------|-----------------|-----------------|---------------------|--------------------|-----------------------|--------------|--------------------|----------------|--------------|-------------------------|---------------|
| Unidad Adr                                    | nva: AD0100     | HOSPITAL INF.   | ANTIL DEL ESTADO    |                    |                       | _            |                    |                | Mes en l     | Proceso: 08 AGOS        | TO            |
| Fuente de Financiamie                         | ento: 5 RECURSC | IS FEDERALES    | •                   | Con Document       | o de Alta en Activo F | ijo Carga Ir | nformación         |                |              |                         |               |
| - Datos                                       | ,               |                 | _                   |                    |                       |              |                    |                |              |                         |               |
| Datus<br>Eacha Marri                          | inimiter I I    | _               | с                   |                    |                       |              |                    |                | . 1          |                         |               |
| recha Mov                                     | imiento: j 77   |                 | Concepto:           |                    |                       |              |                    | <u> </u>       | iltros       |                         |               |
| - Folios                                      |                 |                 |                     |                    |                       |              |                    |                |              |                         |               |
| No Documento                                  | Fecha Can       | Concepto        |                     |                    | No. Eactura           | Fecha        | Benficiario        |                | No Cheque    | Unidad Admya            |               |
| RP00001203                                    | 18-MAY-2015     | PAGO DE FACTURA | A CON CHEQUE PF 85  | 560 REEMBOLSO 51   | CFDB-9007496          | 04-MAY-2015  | ESTAFETA MEXICAN   | A S.A. DE C.V. | no. onoquo j | AD0100-01 DIRECCION GE  | NEBAL         |
| BP00001204                                    | 18-MAY-2015     | PAGO DE FACTURA | A CON CHEQUE PF 85  | 560 REEMBOLSO 51   | CFDB-9072676          | 14-MAY-2015  | ESTAFETA MEXICAN   | A S.A. DE C.V. |              | AD0100-01 DIRECCION GE  | NERAL         |
| BP00001207                                    | 18-MAY-2015     | PAGO DE FACTURA | A CON CHEQUE PF 85  | 560 REEMBOLSO 51   | BE0031000005047       | 08-MAY-2015  | SALUCOM, S.A. DE C | .V.            |              | AD0100-01 DIRECCION GE  | NERAL         |
| BP00001669                                    | 03-JUN-2015     | FACTURA DEL REN | MBOLSO 59 DE RECU   | RSOS MATERIALES    | CFDB9135085           | 27-MAY-2015  | ESTAFETA MEXICAN   | A S.A. DE C.V. |              | AD0100-01 DIRECCION GE  | NERAL         |
| RP00001684                                    | 03-JUN-2015     | FACTURA DE REM  | BOLSO 59 DE RECUR   | SOS MATERIALES P.  | . 10254               | 02-JUN-2015  | COMERCIAL ECA SA   | DE CV          |              | AD0100-01 DIRECCION GE  | NERAL         |
| RP00001703                                    | 04-JUN-2015     | FACTURA DE REM  | BOLSO NO 17 DE REI  | C. MAT PAGADO CON. | AMG-1556670           | 12JUN-2015   | COSTCO DE MEXICO   | , S.A. DE C.V. | 8302         | AD0100-01 DIRECCION GE  | NERAL         |
| RP00001262                                    | 19-MAY-2015     | PAGO DE FACTUR/ | A CON CHEQUE PF 84  | 469 REEMBOLSO 40   | FSRBB-4260            | 28-MAR-2015  | FARMACIAS DE SIMI  | LARES S.A. D   |              | AD0100-07 SERVICIO DE N | IEDICIN.      |
| RP00001673                                    | 03-JUN-2015     | FACTURA DE REM  | BOLSO 59 DE RECUR   | SOS MATERIALES P.  | . SHOSP-1629          | 19-MAY-2015  | FARMACON SONOR     | A S.A. DE C.V. |              | AD0100-07 SERVICIO DE N | IEDICIN.      |
| RP0000623                                     | 22-ABR-2015     | SUBROGADOS      |                     |                    | FB-6233               | 15-FEB-2015  | LABORATORIO BIOG   | UIMICO SAN J   |              | AD0100-09 SERVICIO DE U | JRGENCI.      |
| RP00001201                                    | 18.MAY.2015     | PAGO DE FACTURA | A CON CHEOLIE PE 85 | SEO REEMROLSO 51   | RNEA.00025100         | 13.MAY.2015  | EARMACOS ESPECIA   |                |              | ADD100.09 SERVICIO DE I |               |
| <u>,                                     </u> | AF              | ECTACION        | PRESUPUE            | STAL               |                       |              |                    | DOCUMENT       | TOS CFD      | 1                       |               |
| OF AO F TC UR                                 | CC PR           | SP ME PTDA T    | Importe             | Disponible         | Sobre Ejercido        | NO. FACTURA  | R. F. C.           | FECHA          | IMPO         | RTE IMPUESTOS           | RETEN         |
|                                               |                 |                 |                     |                    |                       |              |                    |                |              |                         |               |
|                                               |                 |                 |                     |                    |                       |              |                    |                |              |                         |               |
|                                               |                 |                 |                     |                    |                       |              |                    |                |              |                         |               |
|                                               |                 |                 |                     |                    |                       |              |                    |                |              |                         |               |
|                                               |                 |                 |                     |                    |                       |              |                    |                |              |                         |               |
|                                               |                 |                 |                     |                    |                       |              |                    |                |              |                         |               |
|                                               |                 |                 |                     |                    |                       |              |                    |                |              |                         |               |
|                                               |                 |                 |                     |                    |                       |              |                    |                |              |                         |               |
|                                               |                 |                 |                     |                    |                       |              |                    |                |              |                         |               |
|                                               |                 |                 |                     |                    |                       |              |                    |                |              |                         |               |
| -                                             |                 |                 |                     |                    |                       | السائدا      |                    |                |              |                         |               |
|                                               |                 |                 |                     |                    |                       |              |                    |                |              | <u>G</u> rabar          | <u>S</u> alir |

| Versión | 1.04 | Creación | 27/02/2015 | Última modificación | 17/05/2016 11:11 a.m. | Pág. 37 de 53 |
|---------|------|----------|------------|---------------------|-----------------------|---------------|
|---------|------|----------|------------|---------------------|-----------------------|---------------|

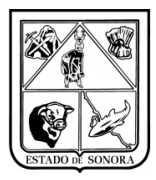

# **Anexo 9 Avance Presupuestal**

En el menú "Reportes" seleccione "Impresión de Avance Presupuestal".

1. En el formulario que aparecerá, usted especificará el criterio de selección de información. Llene el formulario que como se muestra en la imagen A.9.1.

Elementos más importantes del formulario:

- Clave presupuestal
- Mes de corte
- Usted podrá elegir si desea guardar el reporte en alguna dirección en especifico mediante la opción de "Archivo de Salida"
- 2. Cuando concluya esto, haga clic en el botón "Procesar".

Al concluir el proceso de generación del reporte, aparecerá el mensaje "Trabajo Terminado" (imagen A.9.2). Al hacer clic en el botón "Aceptar", se cerrará el formulario y el control regresará al submódulo, para que pueda continuar con el siguiente paso.

- 3. Para ver el reporte, exportarlo o imprimirlo, deberá ingresar el modulo de presupuesto en la barra de opciones seleccione "Spooler" y mostrara una pantalla como la imagen A.9.3.
- 4. Para realizar el reporte en un archivo de Excel, será necesario dar clic en el botón que aparece en la etiqueta de "Archivo de Salida", desplegara una nueva ventana del "guardar Como", deberá elegir una carpeta en la cual generara el reporte de avance y escribir un nombre para el archivo, una vez hecho esto solo deberá dar clic en el botón de "Procesar" y el reporte se generara en la carpeta seleccionada.

| 🙀 Impresión del Avance Presupuestal                                                          |  |  |  |  |  |  |  |  |  |  |  |
|----------------------------------------------------------------------------------------------|--|--|--|--|--|--|--|--|--|--|--|
| - Clave Programático Presupuestal                                                            |  |  |  |  |  |  |  |  |  |  |  |
| OF AO FF TC OR CC PR SP ME CP CM PG PE TG                                                    |  |  |  |  |  |  |  |  |  |  |  |
| 01 15 5 00 AC0203 AC0203 ** ** ** * * * * * <mark>*</mark> <u>*</u>                          |  |  |  |  |  |  |  |  |  |  |  |
|                                                                                              |  |  |  |  |  |  |  |  |  |  |  |
|                                                                                              |  |  |  |  |  |  |  |  |  |  |  |
|                                                                                              |  |  |  |  |  |  |  |  |  |  |  |
|                                                                                              |  |  |  |  |  |  |  |  |  |  |  |
| puede indicar: × en la posición que desee para extraer toda la información relacionada       |  |  |  |  |  |  |  |  |  |  |  |
| ? para acumular a la posicion immediata anterior; ejem: × 1× 123× ? ×? 1? 1×?                |  |  |  |  |  |  |  |  |  |  |  |
| Si no se da nada, se presentara toda la clave programatico presupuestal.                     |  |  |  |  |  |  |  |  |  |  |  |
|                                                                                              |  |  |  |  |  |  |  |  |  |  |  |
| Al Mes del DI ENERO                                                                          |  |  |  |  |  |  |  |  |  |  |  |
|                                                                                              |  |  |  |  |  |  |  |  |  |  |  |
| Arabita de Salida (anaimath                                                                  |  |  |  |  |  |  |  |  |  |  |  |
| Alchivo de Salida (opcional),                                                                |  |  |  |  |  |  |  |  |  |  |  |
| Caracter de separación utilizado: 🗍                                                          |  |  |  |  |  |  |  |  |  |  |  |
|                                                                                              |  |  |  |  |  |  |  |  |  |  |  |
| Presentacion de la Clave - Presentacion Objeto del Gasto -                                   |  |  |  |  |  |  |  |  |  |  |  |
| En formato Interno     C Separado     C Todo junto     C Impresora     Procesar     Cancelar |  |  |  |  |  |  |  |  |  |  |  |
| C En formato Oficial O Solo se separa SubPartida O Spooler                                   |  |  |  |  |  |  |  |  |  |  |  |
|                                                                                              |  |  |  |  |  |  |  |  |  |  |  |

Imagen A.9.1. Contenido del menú Reportes

| Versión | 1.04 | Creación | 27/02/2015 | Última modificación | 17/05/2016 11:11 a.m. | Pág. 38 de 53 |
|---------|------|----------|------------|---------------------|-----------------------|---------------|
|---------|------|----------|------------|---------------------|-----------------------|---------------|

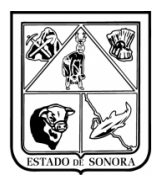

| RFPresupuesto   | ×   |
|-----------------|-----|
| Trabajo Termina | ado |
| ОК              | 1   |
|                 | 1   |

Imagen A.9.2. Mensaje de terminación de proceso.

| pooler                                       |                                         | Reportes on Specific              | Duta Specier C-LCIDE                  | 3 5 2001 5 23               |                           |                                  |                                                                             |
|----------------------------------------------|-----------------------------------------|-----------------------------------|---------------------------------------|-----------------------------|---------------------------|----------------------------------|-----------------------------------------------------------------------------|
|                                              |                                         | Heportes en Spooler               | Huta Spooler: JU:351RH                | (SPUULER)                   |                           |                                  |                                                                             |
| □25-NOV-2014<br>Rf2520_14:54<br>Bf2520_14:26 | Caracteristicas del<br>Letra: 5.52 Cour | IReporte<br>ier New Papel: Oficio | Orientacion: Horizontal No            | .de Hojas: 00003            |                           |                                  |                                                                             |
|                                              |                                         |                                   |                                       |                             |                           | st<br>St<br>Integ                | ERVICIOS DE SALUD DE S<br>DESECRETARIA DE ADMINIS<br>RACION Y EJERCICIO PRE |
|                                              | CONVENIO(S): H                          | FOO FEDERAL                       |                                       |                             | A V J                     | ANCE PRESUP                      | UESTAL (SELECTI                                                             |
|                                              | OFFUR CO                                | C PR SP ME PTDA                   | P R E S U P U E S<br>T FTC AUTORIZADO | T 0 A N U A L<br>MODIFICADO | MODIFICADO -<br>ACUMULADO | - P R E C O M P R O<br>ACUMULADO | MISO(<br>ANUAL                                                              |
|                                              | 01 F AC0203 AC                          | C0203 GR 01 02 11301              | S FOO 499,476.00                      | 736,268.00                  | 653,022.00                | 0.00                             | 0.00                                                                        |
|                                              | 01 F AC0203 A0                          | COZO3 GR 01 02 11308              | S FOO 59,220.00                       | 48,195.08                   | 43,425.08                 | 0.00                             | 0.00                                                                        |
|                                              | 01 F AC0203 A0                          | CO2O3 GR 01 02 13101              | S F00 2,400.00                        | 4,800.00                    | 4,400.00                  | 0.00                             | 0.00                                                                        |
|                                              | 01 F AC0203 A0                          | C0203 GR 01 02 13201              | S F00 13,874.33                       | 17,437.81                   | 10,500.65                 | 0.00                             | 0.00                                                                        |
|                                              | 01 F AC0203 A0                          | C0203 GR 01 02 13202              | S FOO 55,497.33                       | 86,945.27                   | 31,447.94                 | 0.00                             | 0.00                                                                        |
|                                              | 01 F AC0203 A0                          | C0203 GR 01 02 14101              | S \$00 59,837.28                      | 75,402.76                   | 65,429.88                 | 0.00                             | 0.00                                                                        |
|                                              | 01 F AC0203 A0                          | C0203 GR 01 02 14102              | S \$00 360.00                         | 120.00                      | 60.00                     | 0.00                             | 0.00                                                                        |
|                                              | 01 F AC0203 A0                          | C0203 GR 01 02 14103              | S \$00 0.00                           | 12.098.92                   | 12.098.92                 | 0.00                             | 0.00                                                                        |
|                                              | 01 F AC0203 A0                          | C0203 GR 01 02 14201              | S FOO 25,523.28                       | 37,441.14                   | 33,187.26                 | 0.00                             | 0.00                                                                        |
|                                              |                                         | Eliminar                          | F A University                        | Unio Escala C               | Consulta I Imprima I      | Evnortar Salir                   | 1                                                                           |

Imagen A.9.3. Spooler (administrador de reportes generados).

| Versión | 1.04 | Creación | 27/02/2015 | Última modificación | 17/05/2016 11:11 a.m. | Pág. 39 de 53 |
|---------|------|----------|------------|---------------------|-----------------------|---------------|
|         |      |          |            |                     |                       |               |

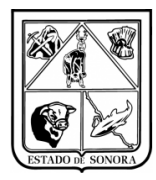

# Anexo 10 Consulta de Precompromisos de la Unidad (Precompromiso de Gastos Operativos)

Para dar el seguimiento a los precompromisos realizados por la unidad y ver que Status tienen, desde la opción de consultas deberá seleccionar precompromisos de la unidad y aparecerá el formulario correspondiente, deberá indicar el numero de documento que desea consultar (número de RP) o dar clic en el botón de búsqueda a lado, en la parte inferior desplegara todos los documentos que corresponden a ese precompromiso, así como el total del mismo, como se muestra en imagen A.10.1.

Como puede observar en la columna de "Estatus" aparece el estatus que guarda cada uno de los gastos operativos del precompromiso seleccionado. Ya que se puede presentar la situación en que el precompromiso ha sido autorizado parcialmente, en tal caso el usuario podrá verificar cuales gastos operativos ya han sido autorizados y cuales faltan de autorización.

Si al realizar la consulta observa que hay folios de gastos operativos en estatus autorizado y otros en estatus activo, lo que aparecen como activo aun no han sido autorizados por control presupuestal.

| 🍓 Consulta de Pre | ecompromisos (Re | eembolsos)    |                 |                    |             |       |                |            |        |         |               |               | ×    |
|-------------------|------------------|---------------|-----------------|--------------------|-------------|-------|----------------|------------|--------|---------|---------------|---------------|------|
| No. de Documento: | 01-00000961      | AA:           |                 |                    |             |       |                |            |        |         |               |               |      |
| F.F.              |                  | 07208         |                 |                    |             |       |                |            |        |         |               |               |      |
| Folios            | I                | 1             |                 |                    | 1           |       |                |            |        |         |               |               |      |
| No. Documento     | Estatus          |               | Concepto        |                    | No. Factura |       | Beneficiar     | io         | Imp    | orte 3  | Folio RC - DR | -             |      |
| RP00000126        | AUTORIZADO       | PAGO DE FACT. | 13955, GASTO OP | IGINADO DURANTE LA | 13955       | DIST  | RIBUIDORES MAN | A S.A. DE  |        | 565.18  | 0100000504    | AC020         | 01-0 |
| RP00000127        | AUTORIZADO       | PAGO DE FACT. | FS2637, GASTO O | RIGINADO DURANTE I | FS2637      | ROSA  | HILDELIZA FAR  | ANIA ORTEG | 1      | ,320.78 | 0100000504    | AC02(         | 01-0 |
| RP00000128        | AUTORIZADO       | PAGO DE FACT. | B166622, GASTO  | ORIGINADO DURANTE  | B166622     | PETRO | DAGUILA S.A. I | E C.V.     | 1      | ,120.02 | 0100000504    | AC020         | 01-0 |
| RP00000129        | AUTORIZADO       | PAGO DE FACT. | HADC33029, GAST | O ORIGINADO DURANI | HADC33029   | AUT02 | ZONE DE MEXICO | , S. DE R. |        | 324.80  | 0100000504    | AC020         | 01-0 |
| RP00000130        | AUTORIZADO       | PAGO DE FACT. | C15664, GASTO O | RIGINADO DURANTE I | C15664      | ROGEI | LIO AYUP ARGUI | J0         |        | 440.00  | 0100000504    | AC020         | 01-0 |
| I                 |                  |               |                 |                    |             |       |                |            |        |         |               |               | Þ    |
| A                 | FECTACIO         | N PRESUP      | UESTAL          |                    |             |       | DOCUME         | NTOS (     | FDI    |         |               |               |      |
| OF AO F TC UR     | CC PR            | SP ME PTDA T  | Importe         | NO. FACTUR         | A R. F. C.  |       | FECHA          | IMPORT     | E      | IMPUEST | OS RETENCI    | ONES          |      |
| 01 15 5 00 ACO    | 201 AC0201 SC    | 02 06 26101 G | 3,445.98        | 13955              | DMA050818   | 31G5  | 05-JUN-2015    | Į          | 65.18  | 7       | 5.85          | 0.00          | 2A2  |
| 01 15 5 00 ACO    | 201 AC0201 SC    | 02 09 29601 G | 324.80          | D ₽S-2637          | FA0R39122   | 22TTA | 08-JUN-2015    | 1,3        | 20.78  | 17      | 7.25          | 0.00          | 4B3  |
| TOTAL             |                  |               | 3,770.78        | B-166622           | PET980918   | 3T19  | 08-JUN-2015    | 1,1        | .20.02 | 15      | 0.31          | 0.00          | D02  |
|                   |                  |               |                 | HADC-33029         | AME970109   | 9GWO  | 31-MAY-2015    | :          | 24.80  | 4       | 4.80          | 0.00          | 190  |
|                   |                  |               |                 | C-15664            | AUAR70102   | 204H5 | 05-JUN-2015    | 4          | 40.00  | 5       | 9.05          | 0.00          | 741  |
|                   |                  |               |                 |                    |             |       | TOTALES        | 3,1        | 70.78  | 50      | 7.26          | 0.00          |      |
|                   |                  |               |                 |                    |             |       |                |            |        |         |               |               |      |
|                   |                  |               |                 |                    |             |       |                |            |        |         |               |               |      |
|                   |                  |               |                 |                    |             |       |                |            |        |         | 2             | <u>à</u> alir |      |

Imagen A.10.1. Consulta a Precompromisos (reembolsos).

Otra funcionalidad que presenta la consulta de Precompromisos (Reembolsos), es que al hacer doble clic sobre el renglón de alguno de los Gastos Operativos, se abre la ventana de "Consulta de Solicitudes de Gastos Operativos. Como se muestra en imagen A.10.2.

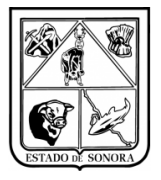

| 🏹 Consulta de Pr | ecompromiso | 🙀 Consulta de Solicitudes de Ga | stos Operativos      |                |          |                   |           | ×        |          |            | ×       |
|------------------|-------------|---------------------------------|----------------------|----------------|----------|-------------------|-----------|----------|----------|------------|---------|
| No. de Documento | 01-0000193  | Unidad Admya: AD0100            | 53 DEPARTAR          | MENTO DE DIETO | DLOGIA   |                   |           |          |          |            |         |
| - Folios         |             | Folio: 00011269                 |                      |                |          |                   |           | ACTIV0   | <u> </u> |            |         |
| No. Documento    | Estatus     |                                 |                      |                |          |                   |           |          | Folio    | RC - DR    |         |
| RP00011267       | ACTIVO      | No. Factura: 26966              |                      | Fecha: 20      | 15/08/23 |                   |           |          |          | A          | D0100-5 |
| RP00011268       | ACTIVO      | Ponoficiaria: 2.45              |                      | DECV           |          |                   |           |          |          | A          | D0100-5 |
| RP00011269       | ACTIVO      | Derienciano. 12-45              | IMEGALINOTTA, J.A.   | DE C.V.        |          |                   |           |          |          | A          | D0100-5 |
| RP00011270       | ACTIVO      | Justificación: ALIMENTO F       | ARA PERSONAS HO      | SPITALIZADAS   |          |                   |           | <b></b>  | L        | A          | D0100-5 |
| RP00011271       | ACTIVO      |                                 |                      |                |          |                   |           |          | L        | A          | D0100-5 |
| RP00011272       | ACTIVO      | l l                             |                      |                |          |                   |           | <u>~</u> |          | A          | D0100-5 |
| RP00011273       | ACTIVO      | Pagado:                         | C 1/2 D              | C Marcala      |          |                   |           | ]        |          | A          | D0100-5 |
|                  |             | - INO                           | U Via Banco          | U VIa Erectivo |          | Cuenta de Banco:  |           |          |          |            |         |
|                  |             | No de álta en                   |                      |                |          | No. de Cheque:    |           |          |          |            |         |
|                  |             | Activo Fijo:                    |                      |                |          |                   |           |          |          |            |         |
|                  | FFOTAC      | Enlin PreComp                   | romiso: BP-01000019: | 37             |          | Folio Compromiso: |           |          |          |            |         |
|                  | AFELIAL     | ΑΓΕΓΤΑΓΙΩΝ Ε                    | PRESUPLIESTAL        |                |          | DOCUMEN           | ITOS CEDI |          | 200      | DEFENCTOR  | 20      |
| OF AU F IC OR    | 0100 100100 | ALECTACION                      | TESOT DESTRE         |                |          | 00001121          |           |          | 105      | RETENCION. | 85 RED  |
|                  | 0100 AD0100 | OF AO F TC UR CC                | PR SP ME PTDA        | T Importe      |          |                   |           |          | /9.44    | 0          | 00 180  |
| TOTAL            |             | 01 14 7 01 AD0100 AD0100        | SP 02 26 22103       | G 6,23         | 0.72     |                   |           |          | 79.44    | 0          | 00 114  |
|                  |             |                                 |                      |                |          |                   |           |          | 0.00     | 0          | 00 070  |
|                  |             |                                 |                      |                |          |                   |           |          | 0.00     | 0          | 00 7071 |
|                  |             |                                 |                      |                |          |                   |           |          | 12 31    | 0          | 00 919  |
|                  |             |                                 |                      |                |          |                   |           |          | 0.00     | 0          | 00 608  |
|                  |             |                                 |                      |                |          |                   |           |          | 71,19    | 0          | . 00    |
|                  |             |                                 |                      |                |          |                   |           |          |          |            |         |
|                  |             |                                 |                      |                |          |                   |           |          |          |            |         |
|                  |             |                                 |                      |                |          |                   |           |          |          |            | ►       |
|                  |             |                                 |                      |                |          |                   |           |          |          | Salir      |         |
|                  |             |                                 |                      |                |          |                   | ſ         | Salir    |          |            |         |

Imagen A.10.2. En consulta de precompromisos se abre la consulta de Gastos Operativos

Se agregó la funcionalidad de seleccionar los registros en el listado de folios y poder copiar esta información a cualquier medio, Word, Excel, Bloc de Notas, etc. (Recomendación: pegar la información en un archivo de Excel, ya que la información queda más ordenada y de más fácil manejo para el usuario).

Para copiar la información del precompromiso deberá seleccionar las columnas y/o renglones del listado de folios, a continuación deberá dar clic derecho del botón del mouse, oprimir el botón de "Copiar" y pegar la información en el editor de texto que desee. Imagen A.10.3.

| 🍓 Consulta de Precompromisos (  | (Reembolsos)    |                    |      |               |                    |           |           |            |          |               | ×    |
|---------------------------------|-----------------|--------------------|------|---------------|--------------------|-----------|-----------|------------|----------|---------------|------|
| No. de Documento: 01-00001709 A |                 |                    |      |               |                    |           |           |            |          |               |      |
| - Folios                        |                 |                    |      |               |                    |           |           |            |          |               |      |
| No. Documento Estatus           | Con             | icepto             | No.  | Factura       | Beneficiario       | ,         | Importe   | Folio RC - | DR       | Unidad        | Ac 🔺 |
| RP00000612 AUTORIZADO           | ADQUISICION DE  | PONTURAS PARA DIS: | ICI- | 34786 CIA     | SHERWIN WILLIAMS   | 5, S.A. D | 2,193.90  | 010000103  | 9 AD0200 | -72 HOSPITAL  | GE   |
| RP00000613 AUTO IZADU           | ADQUIS. CION DE | BALEROS REDUCTOR : | B-31 | ARM           | IIDA PEÑA ORDUÑO   |           | 2,950.00  | 010000103  | 9 AD0200 | -72 HOSPITAL  | GE   |
| RP00000614 AUTORIZ Cop          | iar UISCION DE  | ARBOL RUGO EMP. Y  | 6413 | 8 FEF         | RETERIA Y PLOMERI  | IA LA SOI | 172.39    | 010000103  | 9 AD0200 | -72 HOSPITAL  | GE   |
| RP00000615 ACTI 0               | MANTEN MIIENTO, | FABRICACION E IN:  | B-22 | ARM           | NIDA PEÑA ORDUÑO   |           | 10,175.52 |            | AD0200   | -72 HOSPITAL  | GE   |
| RP00000617 ACTI                 | MIENTO,         | FABRICACION E INS: | B-36 | ARM           | NIDA PEÑA ORDUÑO   |           | 10,175.52 |            | AD0200   | -72 HOSPITAL  | GE   |
| RP00000618 AUTORIZADO           | SERVICIO Y REPA | RACION DE VALVULA  | 101  | - 1000-8! SIN | IPCO SERV.INT.DE M | INTTOS PF | 4,732.80  | 010000103  | 9 AD0200 | -72 HOSPITAL  | GE   |
| RP00000670 AUTORIZADO           | ALIEMENTACION D | E PERSONAL Y PERS( | CFDI | SAAJFF18: BIM | IBO, S.A DE C.V.   |           | 415.00    | 010000103  | 9 AD0200 | -72 HOSPITAL  | GE   |
| RP00000674 AUTORIZADO           | ACERO INOXIDABL | E 3/32 308L        | HM0- | 26361 801     | DADURA EQUIPO Y (  | CONSTRUCC | 127.60    | 010000103  | 9 AD0200 | -72 HOSPITAL  | GE   |
| RP00000675 ACTIVO               | TINTA PARA DUPL | ICADOR DIGITAL     | 0    | RAF           | AEL CASTILLO MACH  | HADO      | 1,392.00  |            | AD0200   | 0-72 HOSPITAL | GE   |
| RP00000747 ACTIVO               | DESMONTAJE DE V | ALVULA # 4 EN MAN: | 101  | - 1000-8! SIM | IPCO SERV.INT.DE M | INTTOS PF | 9,717.32  |            | AD0200   | 0-72 HOSPITAL | GE 🔻 |
|                                 |                 |                    |      |               |                    |           |           |            |          |               | ▶    |
| AFECTACI                        | DN PRESUPU      | ESTAL              |      |               |                    | DOC       | UMENTOS   | CFDI       |          |               |      |
| OF AO F TC UR CC P              | R SP ME PTDA T  | Importe            |      | NO. FACTURA   | R. F. C.           | FECHA     | . IMPOP   | TE IM      | PUESTOS  | RETENCIONES   | :    |
| 01 15 5 00 AD0200 AD0200 G      | R 03 02 24601 G | 302.76             |      | 169           | ROML7007257Q5      | 12-MAR-2  | :015 2,   | 142.03     | 295.45   | 0.0           | 10 2 |
| 01 15 5 00 AD0200 AD0200 G      | R 03 02 24701 G | 443.83             |      | DD-1410949    | FMS7912287N7       | 24-MAR-2  | :015      | 42.05      | 5.80     | 0.0           | IO E |
| 01 15 5 00 AD0200 AD0200 G      | R 03 02 24901 G | 3,472.80           |      | HM0-25588     | SEC830919BX2       | 20-MAR-2  | :015      | 197.20     | 27.20    | 0.0           | 10 F |
| 01 15 5 00 AD0200 AD0200 G      | R 03 02 27201 G | 150.80             |      | DD-1411573    | FMS7912287N7       | 31-MAR-2  | :015      | 220.43     | 30.40    | 0.0           | 10 2 |
| 01 15 5 00 AD0200 AD0200 G      | R 03 02 29101 G | 457.48             |      | 170           | ROML7007257Q5      | 13-MAR-2  | :015 2,   | 670.61     | 368.36   | 0.0           | 10 7 |
| 01 15 5 00 AD0200 AD0200 G      | R 03 02 29201 G | 3,907.26           |      | DD-1411368    | FMS7912287N7       | 27-MAR-2  | :015      | 60.00      | 8.28     | 0.0           | 10 9 |
| 01 15 5 00 AD0200 AD0200 G      | R 03 02 35701 G | 40,701.16          |      | HCORPFA-143   | 38 SIV960830D65    | 24-MAR-2  | :015      | 64.01      | 8.83     | 0.0           | 10 1 |
| 01 15 5 00 AD0200 AD0200 S      | P 02 07 21201 G | 1,392.00           |      | 3947          | CAN00022033A       | 31-MAR-2  | :015      | 232.00     | 32.00    | 0.0           | 10 C |
| 01 15 5 00 AD0200 AD0200 S      | P 02 07 22103 G | 5,633.35           |      | XXISAAJFF-1:  | 8 BIM011108DJ5     | 28-MAR-2  | :015      | 598.20     | 0.00     | 0.0           | 10 4 |
| 01 15 5 00 AD0200 AD0200 S      | P 02 07 25301 G | 522.00             | •    | VVTQ55.TWR-5  | 8 RTMOILLORD.IS    | 02-8RD-2  | 015       | 415 00     | 0 00     | 0.0           |      |
| 101 15 5 00 \$50200 \$50200 \$  | n no no seini c | 720 00             |      |               |                    |           |           |            |          |               |      |
|                                 |                 |                    |      |               |                    |           |           |            |          | <u>S</u> alir |      |

Imagen A.10.3. Copiar Consulta de Precompromiso.

| Versión | 1.04 | Creación | 27/02/2015 | Última modificación | 17/05/2016 11:11 a.m. | Pág. 41 de 53 |
|---------|------|----------|------------|---------------------|-----------------------|---------------|
|         |      |          |            |                     |                       | 0             |

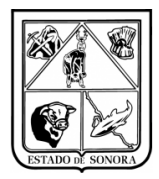

# Anexo 11 Pago Directo de Gasto Operativo

La opción de **"Pago Directo de Gasto Operativo".** Esta opción permite al usuario modificar la información del indicador de Pago Vía Efectivo, solo a aquellos movimientos que tienen indicador de **No pagado**. Aquellos gastos operativos que ya tenían pagado vía banco, no aparecerán en esta opción. Imagen A.11.1.

| )S | Movimientos | Afectación a RF   | Co  | nsultas Reportes Spooler Salir  |  |  |  |  |
|----|-------------|-------------------|-----|---------------------------------|--|--|--|--|
|    | Gastos Op   | erativos          | Þ   | Captura y Mantenimiento         |  |  |  |  |
|    | Precompro   | misos Presupuesto | • • | Impresión                       |  |  |  |  |
|    |             |                   |     | Pago Directo de Gasto Operativo |  |  |  |  |
|    |             |                   |     | Cancelación                     |  |  |  |  |
|    |             |                   |     |                                 |  |  |  |  |

Imagen A.11.1. Menú de Gastos Operativos

Al seleccionar esta opción desplegará la siguiente ventana los pasos a seguir para realizar el pago directo será el siguiente:

- a) El usuario deberá capturar la Unidad y la Subunidad Administrativa de los gastos operativos que desea actualizar.
- b) Una vez que ya selecciona la Unidad y Subunidad, se habilitara la sección de "Parámetros de Selección". El usuario puede seleccionar un rango de fechas de captura de los GO (Gastos Operativos) (solo desplegara aquellos gastos operativos que tienen indicador NO pagado en ese rango de fechas), si selecciona algún beneficiario (solo desplegara aquellos gastos operativos de dicho beneficiario).\*Los parámetros no son obligatorios, si no selecciona alguno desplegará todos los GO de la unidad que tienen indicador No pagado.
- c) Una vez que selecciono los parámetros deberá dar clic en el botón **"Consultar"** y se desplegara la información solicitada. Imagen A.11.2.

| Unidad A                                             | .dmva: AD0200 72 🚵 HOSPITA                                    | Mes en Proceso:                                               | 09 SEPTIEMBF |
|------------------------------------------------------|---------------------------------------------------------------|---------------------------------------------------------------|--------------|
| arámetros de S                                       | elección                                                      |                                                               |              |
| Facha da Captura                                     |                                                               |                                                               |              |
| echa de captura                                      | Del 77 A. T                                                   |                                                               |              |
| Beneficiario:                                        | · <u>4</u> 9                                                  |                                                               |              |
|                                                      |                                                               | Consultar                                                     | Limpia Fi    |
|                                                      |                                                               | (Contraction)                                                 |              |
|                                                      | 1                                                             |                                                               | [            |
| Io. Documento                                        | Beneficiario                                                  | Concepto                                                      | Importe      |
| RP0000006                                            | IRMA LAURA ESQUIVEL DUENAS                                    | FACTURACION POR ALIMENTACION DE PERSONAS HUSPITALIZAD         | 209,860.00   |
| RP0000007                                            | IRMA LAURA ESQUIVEL DUENAS                                    | FACTURACION PUR ALIMENTACION DE PERSONAS HUSPITALIZAD         | 6,103.00     |
|                                                      | IDMA LAUDA ESQUIVEL DUENAS                                    | ALIMENTACION DE PERSONAS HOSPITALIZADAS                       | 0,000.00     |
| DD00000010                                           | IRMA LAURA ESQUIVEL DUENAS                                    | ALIMENTACION DE PERSONAS HOSPITALIZADAS.                      | 7,364.00     |
| PP00000010                                           | IRMA LAURA ESQUIVEL DUENAS                                    | ALIMENTACION DE PERSONAS HUSPITALIZADAS.                      | 2,433.00     |
|                                                      | AUTOELECTRICA CONORA C A DE CV                                | MOTOR DE ARRANDUE RARA UNIDAD COLAMPULANCIA EORD              | 32,048.00    |
| PP00000015                                           | DIMPOLS A DE CV                                               | ADDITION DE PANARQUE PANA UNIDAD 651 AMBOLANCIA POND.         | 500.00       |
| BP0000021                                            | BIMBO, SADECV                                                 | ADQUISICION DE PAN PARA ALIMENTACIÓN DE PERSONAS HOSPI        | 1 196 40     |
| 111 00000022                                         | BIMBO, SADE CV                                                | ADQUISICION DE PAN PARA PERSONAS HOSPITALIZADAS               | 498.50       |
| 1 BP0000023                                          | TOBNILLOS Y MANGLIEBAS DE SONOBA                              | ADQUISTERNE ADQUIE DE ASBESTO 1716X KG (HOUA 750KG)           | 114 84       |
| BP00000023                                           |                                                               | ADDITISICION DE PAI EDOS A DOMPAS DE SISTEMAS DE AIDE ACO     | 850.00       |
| RP00000023<br>RP00000025<br>BP00000026               | JESUS ALBEBTO MOBALES BODBIGUEZ                               | - ADMUTATION DE DALETIDA À DUMURAT DE ATATEMBAT DE ATHE ALLE. | 000.00       |
| RP00000023<br>RP00000025<br>RP00000026<br>RP00000027 | JESUS ALBERTO MORALES RODRIGUEZ<br>KS COMERCIAL, S.A. DE C.V. | ACCESORIOS PARA REPARACION DE FUGA EN MINJITORIO.             | 23.08        |

Imagen A.11.2. Pago Directo de Gastos Operativos

| Versión   1.04   Creación   27/02/2015   Última modificación   17/05/2016 11:11 a.m. Pág |
|------------------------------------------------------------------------------------------|
|------------------------------------------------------------------------------------------|

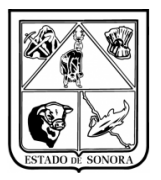

d) En la columna de No. de documento el usuario puede seleccionar todos aquellos GO que desea cambia su indicador de **No Pagado a Pagado Vía Efectivo**. Puede seleccionar uno, o varios. Imagen A.10.3.

| 🦹 Pago Directo d                                                                                                    | e Gastos Operativos                                                                                                    |                                                                                                    |                                                                                              |
|----------------------------------------------------------------------------------------------------|----------------------------------------------------------------------------------------------------|----------------------------------------------------------------------------------------------------|----------------------------------------------------------------------------------------------|
| Unidad A                                                                                                    | dmva: AD0200 72 <b>444</b> HOSPITA                                                                                                    | Mes en Proceso:                                                                                                    | 09 SEPTIEMBE                                                                                 |
| Parámetros de S                                                                                                    | elección                                                                                                    |                                                                                                    |                                                                                              |
| Fecha de Cantura                                                                                                    |                                                                                                    |                                                                                                    |                                                                                              |
| recha de captura                                                                                                    |                                                                                                    |                                                                                                    |                                                                                              |
| Beneticiario:                                                                                                    |                                                                                                    | Co <u>n</u> sultar                                                                                                    | Limpia Fi                                                                                    |
| No. Documento                                                                                                    | Beneficiario                                                                                                    | Concepto                                                                                                    | Importe                                                                                      |
| RP0000006                                                                                                    | IRMA LAURA ESQUIVEL DUEÑAS                                                                                                    | FACTURACION POR ALIMENTACION DE PERSONAS HOSPITALIZAD                                                                                                    | 209,860.00                                                                                   |
| RP0000007                                                                                                    | IRMA LAURA ESQUIVEL DUEÑAS                                                                                                    | FACTURACION POR ALIMENTACION DE PERSONAS HOSPITALIZAD                                                                                                    | 6,103.00                                                                                     |
| RP0000008                                                                                                    | IRMA LAURA ESQUIVEL DUEÑAS                                                                                                    | ALIMENTACION DE PERSONAS HOSPITALIZADAS                                                                                                    | 8,888.00                                                                                     |
| BENNNNN                                                                                                    | IRMA LAURA ESQUIVEL DUEÑAS                                                                                                    | ALIMENTACION DE PERSONAS HOSPITALIZADAS.                                                                                                    | 7,964.00                                                                                     |
|                                                                                                    |                                                                                                    |                                                                                                    |                                                                                              |
| RP00000010                                                                                                    | IRMA LAURA ESQUIVEL DUEÑAS                                                                                                    | ALIMENTACION DE PERSONAS HOSPITALIZADAS.                                                                                                    | 2,493.00                                                                                     |
| RP00000010<br>RP00000011                                                                                                    | IRMA LAURA ESQUIVEL DUEÑAS<br>IRMA LAURA ESQUIVEL DUEÑAS                                                                                                    | ALIMENTACION DE PERSONAS HOSPITALIZADAS.<br>ALIMENTACION DE PERSONAL Y PERSONAS HOSPITALIZADAS.                                                                                                    | 2,493.00<br>32,548.00                                                                        |
| RP00000010<br>RP00000011<br>RP00000015                                                                                                    | IRMA LAURA ESQUIVEL DUEÑAS<br>IRMA LAURA ESQUIVEL DUEÑAS<br>AUTOELECTRICA SONORA S.A. DE C.V.                                                                                                    | ALIMENTACION DE PERSONAS HOSPITALIZADAS.<br>ALIMENTACION DE PERSONAL Y PERSONAS HOSPITALIZADAS.<br>MOTOR DE ARRANQUE PARA UNIDAD 691 AMBULANCIA FORD.                                                                                                    | 2,493.00<br>32,548.00<br>650.00                                                              |
| RP00000010<br>RP00000011<br>RP00000015<br>RP00000021                                                                                                    | IRMA LAURA ESQUIVEL DUEÑAS<br>IRMA LAURA ESQUIVEL DUEÑAS<br>AUTOELECTRICA SONORA S.A. DE C.V.<br>BIMBO, S.A DE C.V.                                                                                                    | ALIMENTACION DE PERSONAS HOSPITALIZADAS.<br>ALIMENTACION DE PERSONAL Y PERSONAS HOSPITALIZADAS.<br>MOTOR DE ARRANQUE PARA UNIDAD 631 AMBULANCIA FORD.<br>ADQUISCION DE PAN PARA ALIMENTACION DE PERSONAS HOSPI                                                                                                    | 2,493.00<br>32,548.00<br>650.00<br>598.20                                                    |
| RP00000010 RP00000011 RP00000015 RP00000021 RP00000021 RP00000022                                                                                                    | IRMA LAURA ESQUIVEL DUEÑAS<br>IRMA LAURA ESQUIVEL DUEÑAS<br>AUTOELECTRICA SONORA S.A. DE C.V.<br>BIMBO, S.A DE C.V.<br>BIMBO, S.A DE C.V.                                                                                                    | ALIMENTACION DE PERSONAS HOSPITALIZADAS.<br>ALIMENTACION DE PERSONAL Y PERSONAS HOSPITALIZADAS.<br>MOTOR DE ARRANQUE PARA UNIDAD 691 AMBULANCIA FORD.<br>ADQUISICION DE PAN PARA ALIMENTACION DE PERSONAS HOSPI<br>ADQUISICION DE PAN PARA ALIMENTACION DE PERSONAS HOSPI                                                                                                    | 2,493.00<br>32,548.00<br>650.00<br>598.20<br>1,196.40                                        |
| RP00000010           RP00000011           RP00000015           RP00000021           RP00000022           RP00000023                                                                                     | I IRMA LAURA ESQUIVEL DUEÑAS<br>IRMA LAURA ESQUIVEL DUEÑAS<br>AUTOELECTRICA SONORA S.A. DE C.V.<br>BIMBO, S.A. DE C.V.<br>BIMBO, S.A. DE C.V.<br>BIMBO, S.A. DE C.V.                                                                                                    | ALIMENTACION DE PERSONAS HOSPITALIZADAS.<br>ALIMENTACION DE PERSONAL Y PERSONAS HOSPITALIZADAS.<br>MOTOR DE ARRANQUE PARA UNIDAD S91 AMBULANCIA FORD.<br>ADQUISICION DE PAN PARA ALIMENTACION DE PERSONAS HOSPI<br>ADQUISICION DE PAN PARA ALIMENTACION DE PERSONAS HOSPI<br>ADQUISICION DE PAN PARA PERSONAS HOSPITALIZADAS.                                                                                                    | 2,493.00<br>32,548.00<br>650.00<br>598.20<br>1,196.40<br>498.50                              |
| RP00000010           RP00000011           RP00000015           RP00000021           RP00000022           RP00000023           RP00000023                                                                | I IRMA LAURA ESQUIVEL DUEÑAS<br>IRMA LAURA ESQUIVEL DUEÑAS<br>AUTOELECTRICA SONDRA S.A. DE C.V.<br>BIMBO, S.A. DE C.V.<br>BIMBO, S.A. DE C.V.<br>BIMBO, S.A. DE C.V.<br>TORNILLOS Y MANGUERAS DE SONDRA                                                                                                    | ALIMENTACION DE PERSONAS HOSPITALIZADAS:<br>ALIMENTACION DE PERSONAL Y PERSONAS HOSPITALIZADAS.<br>MOTOR DE ARRANQUE PARA UNIDAD ESI AMBULANCIA FORD.<br>ADQUISICION DE PAN PARA ALIMENTACION DE PERSONAS HOSPI<br>ADQUISICION DE PAN PARA ALIMENTACION DE PERSONAS HOSPI<br>ADQUISICION DE PAN PARA ALIMENTACION DE PERSONAS HOSPI<br>ADQUISICION DE PAN PARA SERSIONAS HOSPITALIZADAS.<br>ADQUIS EMPAQUE DE ASBESTO 1716X KG (HOJA 7,50KG)                                                        | 2,493.00<br>32,548.00<br>650.00<br>598.20<br>1,196.40<br>498.50<br>114.84                    |
| RP00000010           RP00000011           RP00000015           RP00000021           RP00000022           RP00000023           RP00000025           RP00000026                                           | I IRMA LAURA ESQUIVEL DUEÑAS<br>IRMA LAURA ESQUIVEL DUEÑAS<br>AUTOELECTRICA SONORA SA DE C.V.<br>BIMBO, SA DE C.V.<br>BIMBO, SA DE C | LALIMENTACION DE PERSONAS HOSPITALIZADAS.<br>ALIMENTACION DE PERSONAL Y PERSONAS HOSPITALIZADAS.<br>MOTOR DE ARRANQUE PARA UNIDAD 6S1 AMBULANCIA FORD.<br>ADQUISICION DE PAN PARA ALIMENTACION DE PERSONAS HOSPI<br>ADQUISICION DE PAN PARA ALIMENTACION DE PERSONAS HOSPI<br>ADQUISICION DE PAN PARA PERSONAS HOSPITALIZADAS.<br>ADQUISICION DE DASBESTO 1716X KG (HOJA 7.50KG)<br>ADQUISICION DE BALERIOS ABOMBAS DE SISTEMAS DE AJRE ACO                                                         | 2,493.00<br>32,548.00<br>650.00<br>598.20<br>1,196.40<br>498.50<br>114.84<br>850.00          |
| RP00000010           RP00000011           RP00000015           RP00000021           RP00000022           RP00000023           RP00000025           RP00000025           RP00000026           RP00000027 | IRMA LAURA ESQUIVEL DUEÑAS<br>IRMA LAURA ESQUIVEL DUEÑAS<br>AUTOELECTRICA SONDRA S.A. DE C.V.<br>BIMBO, S.A.DE C.V.<br>BIMBO, S.A.DE C.V.<br>BIMBO, S.A.DE C.V.<br>TORNILLOS Y MANGUERAS DE SONORA<br>JESUS ALBERTO MORALES RODRIGUEZ<br>KS.COMERCIAL, S.A. DE C.V.                                                                                                    | ALIMENTACION DE PERSONAS HOSPITALIZADAS:<br>ALIMENTACION DE PERSONAL Y PERSONAS HOSPITALIZADAS.<br>MOTOR DE ARRANQUE PARA UNIDAD ESI AMBULANCIA FORD.<br>ADQUISICION DE PAN PARA ALIMENTACION DE PERSONAS HOSPI.<br>ADQUISICION DE PAN PARA ALIMENTACION DE PERSONAS HOSPI.<br>ADQUISICION DE PAN PARA PERSONAS HOSPITALIZADAS.<br>ADQUISICION DE PAN PARA PERSONAS HOSPITALIZADAS.<br>ADQUISICION DE BALEROS A BOMBAS DE SISTEMAS DE AIRE ACO<br>ACECSORIOS PARA REPRAACION DE FUGA EN MINJITORIO. | 2,493,00<br>32,548,00<br>650,00<br>598,20<br>1,196,40<br>498,50<br>114,84<br>850,00<br>23,08 |

Imagen A.11.3. Pago Directo de Gastos Operativos (selección de GO a actualizar)

e) Una vez que el usuario ya selecciono los GO que desea actualizar el indicador de pago, deberá dar clic en el botón de "Procesar", el sistema emitirá un mensaje de alerta para confirmar la modificación del indicador de pago, "¿Está seguro de actualizar los Gastos Operativos?" Imagen A.10.4.

Si el usuario oprime el botón "NO", el proceso se cancela y se regresa a la pantalla de selección.

Si el usuario oprime el botón **"SI"**, el proceso actualiza el indicador de los gastos operativos seleccionados a Pago Vía Efectivo.

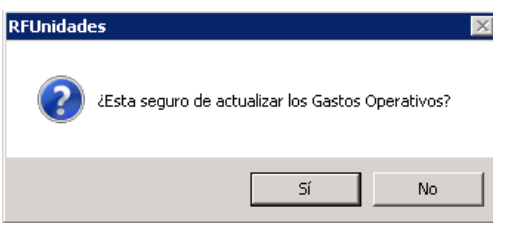

Imagen A.11.4. Mensaje de alerta

f) El botón de "Limpia Filtro", limpia los campos de fechas de captura y beneficiario, sin modificar ningún documento. Al igual si el usuario no selecciono ningún parámetro de selección, al hacer clic en este botón se borrara toda la información contenida. Imagen A.10.5.

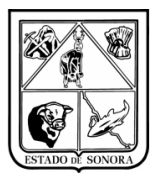

| 🍓 Pago Directo d  | e Gastos Operativos       |                 | ×                         |
|-------------------|---------------------------|-----------------|---------------------------|
| Unidad A          | dmva: 🗚 0200 72 🙀 HOSPITA | Mes en Proceso: | 09 SEPTIEMBRE             |
| - Parámetros de S | elección                  |                 |                           |
| Fecha de Captura  | De: // A: //              |                 |                           |
| Beneficiario:     | · <b>/A</b>               | Consultar       | Limpia Filtro             |
| No. Documento     | Beneficiario              | Concepto        | Importe                   |
|                   |                           |                 |                           |
| L                 |                           |                 |                           |
|                   |                           |                 |                           |
|                   |                           |                 |                           |
|                   |                           |                 |                           |
|                   |                           |                 |                           |
|                   |                           |                 |                           |
|                   |                           |                 |                           |
|                   |                           |                 |                           |
|                   |                           |                 |                           |
| 1                 | 1                         |                 |                           |
|                   |                           |                 | Procesar <u>C</u> ancelar |

Imagen A.11.5. Limpia filtro (Pago Directo de GO)

| Versión 1.04 Creación 27/02/2015 | Última modificación | 17/05/2016 11:11 a.m. | Pág. 44 de 53 |
|----------------------------------|---------------------|-----------------------|---------------|
|----------------------------------|---------------------|-----------------------|---------------|

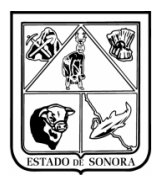

# Anexo 12 Impresión de Precompromisos de Gastos Operativos

En impresión de Precompromisos de Gastos Operativos se agregó un apartado para firmas de funcionarios: Verificó y Autorizó, la captura de esta información es obligatoria, de no realizarla no les permitirá imprimir los precompromisos. Una vez capturada esta información quedara almacenada en el formulario para futuras impresiones, y podrá ser modificada por el usuario cuando sea necesario, todo cambio se quedara guardado en el formulario. Imagen A.12.1

| 🏘 Impresión de Precompromisos de Gastos C      | Operativos                        | × |  |  |  |  |  |  |
|------------------------------------------------|-----------------------------------|---|--|--|--|--|--|--|
| Parámetros de Selección                        |                                   |   |  |  |  |  |  |  |
| Unidad Admva: 🛛 AD0100 🛛 🏙 HOS                 | SPITAL INFANTIL DEL ESTADO        |   |  |  |  |  |  |  |
| Fuente de Financiamiento: 5 RECURSOS FEDERALES |                                   |   |  |  |  |  |  |  |
| No. de Documento Del: 01-00000086              | Al: 01-00000086                   |   |  |  |  |  |  |  |
|                                                |                                   |   |  |  |  |  |  |  |
| PRIMER FUNCIONARIO Encabezado:                 | VERIFICÓ                          |   |  |  |  |  |  |  |
| Puesto:                                        | RECURSOS FINANCIEROS              |   |  |  |  |  |  |  |
| Nombre:                                        | C.P. GILDARDO BLANCO              |   |  |  |  |  |  |  |
| SEGUNDO FUNCIONARIO Encabezado:                | AUTORIZÓ                          |   |  |  |  |  |  |  |
| Puesto:                                        | ADMINISTRADOR                     |   |  |  |  |  |  |  |
| Nombre:                                        | LIC. ELEAZAR CORDOVA              |   |  |  |  |  |  |  |
|                                                |                                   |   |  |  |  |  |  |  |
|                                                | C Impresora<br>© Spooler Cancelar |   |  |  |  |  |  |  |

Imagen A.12.1. Impresión de Precompromisos de Gastos Operativos

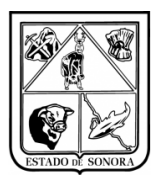

# Anexo 13 Extracción de CFDI's

En Movimientos/Gastos Operativos/Extracción de CDFI's se creó un Nuevo proceso con el cual el usuario podrá descargar todos los documentos XML que haya registrado en el sistema para su pago. Imagen A.13.1.

| 🍓 Gastos   | de Operación de Unidades  |                   |             |                  |           |              |             | _            | × |
|------------|---------------------------|-------------------|-------------|------------------|-----------|--------------|-------------|--------------|---|
| Catalogos  | Solicitud de Adecuaciones | Control de Bancos | Movimientos | Afectación a RF  | Consultas | Reportes Spo | oler Sali   | r            |   |
|            |                           |                   | Gastos Oj   | perativos        | >         | Captura y    | Mantenim    | iento        |   |
|            |                           |                   | Precomp     | romisos Presupue | sto >     | Impresión    |             |              |   |
|            |                           |                   |             |                  |           | Pago Dire    | cto de Gast | to Operativo |   |
|            |                           |                   |             |                  |           | Cancelaci    | ón          |              |   |
|            |                           |                   |             |                  |           | Extración    | de CFDI's   |              |   |
|            |                           |                   |             |                  |           |              |             |              | - |
|            |                           |                   |             |                  |           |              |             |              |   |
|            |                           |                   |             |                  |           |              |             |              |   |
|            |                           |                   |             |                  |           |              |             |              |   |
|            |                           |                   |             |                  |           |              |             |              |   |
|            |                           |                   |             |                  |           |              |             |              |   |
|            |                           |                   |             |                  |           |              |             |              |   |
|            |                           |                   |             |                  |           |              |             |              |   |
|            |                           |                   |             |                  |           |              |             |              |   |
|            |                           |                   |             |                  |           |              |             |              |   |
|            |                           |                   |             |                  |           |              |             |              |   |
| Mensajes ( | Generales                 |                   |             | 11:14:02         | 30 DE OC  | TUBRE DE 20  | 15          | Menu_Gral    |   |

Imagen A.13.1. Extracción de CFDI's

Para el proceso de extracción de CFDI's se deberán de capturar algunos parámetros de selección, siendo **Unidad Administrativa el único de manera obligatoria**. Los campos de filtrado son: Beneficiario, estatus (en el cual se encuentra el Gasto Operativo), fecha o rango de fechas captura, fecha o rango de fechas de la factura, número y/o rango de folios. Imagen A.13.2.

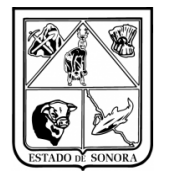

| 🙀 Extracción de CFDI's                                                                                            | ×                                     |
|----------------------------------------------------------------------------------------------------|---------------------------------------|
| Parámetros de Selección                                                                                           |                                       |
| Unidad Admva:                                                                                                    |                                       |
| Beneficiario:                                                                                                    |                                       |
| Estatus:                                                                                                    |                                       |
| Fecha de Captura Det: // Al: // Fecha de Factura Det: // Al:                                                      | 11                                    |
| Folio(s):<br>Rango de Folios: 1-10 (separado por guión), Uno o Varios Folios, Ejemp: 1.2,3,5 (separados por coma) | <u>C</u> onsultar                     |
| Folio No. Factura R.F.C. Fecha Factura Monto I.V.A. Retence                                                       | iones UUID                            |
|                                                                                                    | ٩                                     |
|                                                                                                    | Genera <u>A</u> rchivos <u>S</u> alir |

Imagen A.13.2. Datos de selección para Extracción de CDFI's

En el caso de los Folios, pueden definir de la siguiente manera:

**Rango**.- Un rango de folios separado por guion (-), por ejemplo 1-10.

Uno o Varios.- Se puede definir un solo folio o varios separados por coma (,), por ejemplo 25,26,31,38

Ambos.- Se puede definir por un rango de folios y folios específico, por ejemplo 1-10,25,26,31,38,40-45

Al oprimir el botón de Consultar, se despliegan en el listado los CFDI que cumplan con el parámetro de selección: Imagen A.13.3.

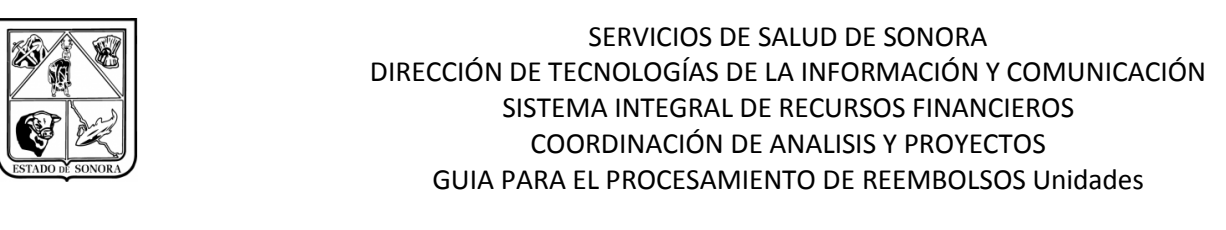

| 🍓 Extracción c | le CFDI's          |                      |                    |                             |                        |             | ×                      |
|----------------|--------------------|----------------------|--------------------|-----------------------------|------------------------|-------------|------------------------|
| Parámetros d   | e Selección        |                      |                    |                             |                        |             |                        |
|                |                    |                      |                    |                             |                        |             |                        |
| Unidad Adr     | mva:   JSU5UU   @  |                      | I SANITARIA V NAVL | IJUA                        |                        |             |                        |
| Benefici       | iario:             | 8 <b>6</b>           |                    |                             |                        |             | 1                      |
| Donono         | iuno. j            |                      |                    |                             |                        |             |                        |
| Esta           | atus:              | -                    | ]                  |                             |                        |             |                        |
|                |                    |                      |                    |                             |                        |             | _                      |
| Fecl           | ha de Captura Del: | // Ab                | 11                 | Fecha de Factura            | a Del: //              | Al: 77      |                        |
| Eat            | a(a) 1.15 23 45 67 |                      |                    |                             |                        |             | Consultar              |
| FOIR           | Bango de Folio     | os: 1-10 (separado n | or quión) Uno      | o Varios Eolios, Eiemp: 10  | 2.3.5 (senarados nor o | femor       |                        |
|                | riange de rein     | on the (copulate p   | orgalorij, orio    | o i ando i ando, zjomp. Tji | cioparadoo por o       | , soniaj    |                        |
| Folio          | No. Factura        | R.F.C.               | Fecha Factura      | Monto                       | I.V.A.                 | Retenciones | <u>•</u> נטט           |
| RP00000001     | 5819               | RUAH551117HQ2        | 26-ENE-2015        | 3,480.00                    | 480.00                 | 0.00        | 38d5f200-b09c-4478-8   |
| RP00000002     | 5821               | RUAH551117HQ2        | 26-ENE-2015        | 3,538.00                    | 488.00                 | 0.00        | bla00db8-a936-4904-s   |
| RP00000003     | 5823               | RUAH551117HQ2        | 27-ENE-2015        | 3,248.00                    | 448.00                 | 0.00        | 930e9be9-95ce-44f0-s   |
| RP00000004     | 5827               | RUAH551117HQ2        | 27-ENE-2015        | 4,640.00                    | 640.00                 | 0.00        | 7f2f447c-5efe-4d29-s   |
| RP00000005     | 5912               | RUAH551117HQ2        | 12-FEB-2015        | 9,048.00                    | 1,248.00               | 0.00        | b4749448-9406-4b4c-1   |
| RP00000006     | 5825               | RUAH551117HQ2        | 27-ENE-2015        | 4,176.00                    | 576.00                 | 0.00        | 7ccfdbe3-1b37-4c0f-s   |
| RP00000007     | 5900               | RUAH551117HQ2        | 10-FEB-2015        | 20,880.00                   | 2,880.00               | 0.00        | 6a8579ec-3eb6-4774-8   |
| RP00000009     | A-048              | AUCJ701109IA2        | 12-FEB-2015        | 812.00                      | 112.00                 | 0.00        | C2BCB911-4A32-49B5-E   |
| RP00000010     | 74                 | MOFE7402171Y7        | 13-FEB-2015        | 6,786.00                    | 936.00                 | 0.00        | 9C8FE94F-49BA-4CB6-5   |
| RP00000011     | 84                 | MOFE7402171Y7        | 20-FEB-2015        | 6,182.80                    | 852.80                 | 0.00        | 5BFA6A3A-29ED-4BCB-J   |
| RP00000012     | 79                 | MOFE7402171Y7        | 18-FEB-2015        | 6,449.60                    | 889.60                 | 0.00        | 322F6BCB-78CA-4F79-J   |
| RP00000013     | NJ-6933            | ECP030424DL3         | 19-FEB-2015        | 4,834.01                    | 666.76                 | 0.00        | 3346B316-D37C-4D39-8   |
| RP00000014     | NJ-6913            | ECP030424DL3         | 16-FEB-2015        | 7,472.48                    | 1,030.68               | 0.00        | E975229B-5D1C-400C-8   |
| RP00000015     | NJ-6927            | ECP030424DL3         | 18-FEB-2015        | 7,304.00                    | 1,007.44               | 0.00        | B74065AB-187F-4349-J   |
| RP00000023     | 53                 | BAVW750418QR8        | 19-FEB-2015        | 5,742.00                    | 792.00                 | 0.00        | 6745A4F8-CEC2-4CB7-E   |
| RP00000045     | B-6745             | PRS8209152C7         | 04-MAR-2015        | 3,735.63                    | 515.27                 | 0.00        | 4A6B28A9-FA63-4F27-5   |
| RP00000067     | 6018               | RUAH551117HQ2        | 05-MAR-2015        | 3,944.00                    | 544.00                 | 0.00        | 1e05018a-4beb-441d-s▼  |
| <b>▲</b>       |                    |                      |                    |                             |                        |             | Þ                      |
|                |                    |                      |                    |                             |                        |             | Lu l or l              |
|                |                    |                      |                    |                             |                        | Lienera     | Archivos <u>S</u> alir |

Imagen A.13.3. Consulta de Extracción de CFDI's

Al momento de consultar la información también se habilita el botón **"Genera Archivos"**, el cual permite definir la carpeta donde se generaran (guardaran) los archivos XML de los gastos operativos que cumplen con la selección hecha. Imagen A.13.4.

| Carpeta: |          |                    |
|----------|----------|--------------------|
|          | Curter   | Consider           |
|          | <u> </u> | _ <u>L</u> ancelar |

Imagen A.13.4. Selección de Carpeta para guardar los Documentos CFDI

Le solicita la carpeta en la cual desea guardar sus archivos XML, (se recomienda crear una carpeta en el disco "C" de su computadora, para tener más fácil acceso, para este caso deberá tener configurado su acceso directo de SIRF para que pueda ingresar a sus disco duro). Imagen A.13.5.

| Versión | 1.04 | Creación | 27/02/2015 | Última modificación | 17/05/2016 11:11 a.m. | Pág. 48 de 53 |
|---------|------|----------|------------|---------------------|-----------------------|---------------|
|---------|------|----------|------------|---------------------|-----------------------|---------------|

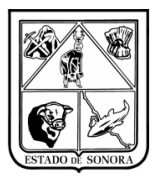

| Buscar carpeta 🛛 🗙                               |
|--------------------------------------------------|
| C:\                                              |
|                                                  |
| Escritorio                                       |
| 🕀 🔮 Red                                          |
| 🛨 🖪 Elizabeth                                    |
| 🕀 📙 Acceso público                               |
| 🖃 🌉 Equipo                                       |
| 🕀 🏝 Disco local (C:)                             |
| 🕀 🙀 Unidad de CD (D:) VirtualBox Guest Additions |
| 🕞 🖵 🖵 Intercambio (\\vboxsrv) (E:)               |
| 🕀 👳 C en CAP                                     |
| 🕀 🕕 facturas 17 marzo                            |
|                                                  |
|                                                  |
| Acestar Cascelar                                 |
|                                                  |

Imagen A.13.5. Búsqueda de Carpeta para guardar los documentos CFDI

Al término de proceso, se verifica en la carpeta los archivos generados.

| > Este equipo > Disco local (D:) > PASO > CFDI |                    |               |        |  |  |  |  |
|------------------------------------------------|--------------------|---------------|--------|--|--|--|--|
| Nombre                                         | Fecha de modifica  | Tipo          | Tamaño |  |  |  |  |
| BS0530_RP00000001_MUN091204GC0_001.xml         | 30/10/2015 11:34 a | Documento XML | 5 KB   |  |  |  |  |
| JS0530_RP0000002_VAAA910726H30_001.xml         | 30/10/2015 11:34 a | Documento XML | 4 KB   |  |  |  |  |
| JS0530_RP0000003_BCC020510GV6_001.xml          | 30/10/2015 11:34 a | Documento XML | 5 KB   |  |  |  |  |
| JS0530_RP0000004_BCC020510GV6_001.xml          | 30/10/2015 11:34 a | Documento XML | 5 KB   |  |  |  |  |
| JS0530_RP00000005_BCC020510GV6_001.xml         | 30/10/2015 11:34 a | Documento XML | 5 KB   |  |  |  |  |
| JS0530_RP00000015_TEMJ770623IT6_001.xml        | 30/10/2015 11:34 a | Documento XML | 5 KB   |  |  |  |  |
| JS0530_RP00000016_TEMJ770623IT6_001.xml        | 30/10/2015 11:34 a | Documento XML | 5 KB   |  |  |  |  |
| JS0530_RP00000017_PALR73020921A_001.xml        | 30/10/2015 11:34 a | Documento XML | 4 KB   |  |  |  |  |
| JS0530_RP00000030_NIMG790224RC1_001.xml        | 30/10/2015 11:34 a | Documento XML | 5 KB   |  |  |  |  |
| JS0530_RP00000031_NIMG790224RC1_001.xml        | 30/10/2015 11:34 a | Documento XML | 5 KB   |  |  |  |  |
| JS0530_RP00000032_NIMG790224RC1_001.xml        | 30/10/2015 11:34 a | Documento XML | 5 KB   |  |  |  |  |
| JS0530_RP00000033_NIMG790224RC1_001.xml        | 30/10/2015 11:34 a | Documento XML | 5 KB   |  |  |  |  |
| JS0530_RP00000034_NIMG790224RC1_001.xml        | 30/10/2015 11:34 a | Documento XML | 6 KB   |  |  |  |  |
| JS0530_RP00000035_VAAA910726H30_001.xml        | 30/10/2015 11:34 a | Documento XML | 4 KB   |  |  |  |  |

Imagen A.13.6. Documentos CFDI en Carpeta

La estructura del nombre del archivo se conforma de la siguiente forma:

JS0530\_RP00000001\_MUN091204GC0\_001.xm Ejemplo:Unidad\_Folio\_RFCEmisor\_Consecutivo.xml.

| Versión | 1.04 | Creación | 27/02/2015 | Última modificación | 17/05/2016 11:11 a.m. | Pág. 49 de 53 |
|---------|------|----------|------------|---------------------|-----------------------|---------------|
|---------|------|----------|------------|---------------------|-----------------------|---------------|

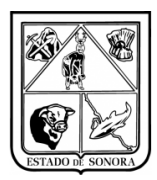

# Anexo 14 Solicitud de Arrastre de Calendario

En solicitudes de Adecuaciones se cambiaron algunas funcionalidades de la pantalla de Captura: En la pantalla de solicitudes de Adecuaciones, se podrán capturar Solicitudes de Arrastres de Calendario, es decir podrán solicitar adelantar recursos de meses posteriores al actual, solo se podrán solicitar arrastres de un mes en especifico y no todos los meses en una sola solicitud, es decir, *se encuentra el mes de proceso está en abril, pero requiere adelantar presupuesto de los meses de junio y julio, para realizar esta operación deberá realizar dos solicitudes de arrastre de calendario, una para arrastre del mes de junio y otra para el arrastre del mes de julio.* 

Se modifico el proceso de captura de Solicitudes de Adecuación (para solicitar el arrastre de calendario):

- 1.- Se capturara la clave presupuestal a la cual se le desea solicitar el arrastre de calendario.
- 2.- Capturar importe de adecuación
- 3.- Capturar Código de Adecuación (13 Ampliación Compensada, 15 Reducción Compensada).

4.- En el recuadro de "Calendarización" deberá capturar el importe de la adecuación en el mes que se está solicitando, en este caso, se está solicitando la ampliación (arrastre de calendario) para el mes de Abril, por lo tanto se tiene que poner el importe en ese mes. Imagen A.14.1.

| 🙀 Captura de Clave          | e Presupuestal pa                         | ra Adecuación        | No. I    | Oocumento: A               | AC0000000     | 0                     |
|-----------------------------|-------------------------------------------|----------------------|----------|----------------------------|---------------|-----------------------|
| OF AO FF TC 0<br>01 16 5 00 | CC Presupuestal<br>JR CC<br>AC0301 AC0301 | PR SP ME<br>RS 03 01 | CP CN P  | G PE TG<br>1 01 G <b>4</b> | 4             |                       |
|                             |                                           |                      |          |                            | Calenda       | rización              |
| Importe Adecuació           | in: 10                                    | 0.00                 |          |                            | ENE:          | 0.00                  |
|                             |                                           |                      |          |                            | FEB:          | 0.00                  |
| Codigo Adecuació            | on:  13 Ampliacion C                      | Compensada           | <b>-</b> |                            | MAR:          | 0.00                  |
|                             |                                           |                      |          |                            | ABR:          | 100.00                |
| Estado Actual               | sin considerar es                         | te movimientoj       |          |                            | MAY:          | 0.00                  |
| Asig Original:              | 57,330.00                                 | Comprometido:        |          | 1,684.22                   | JUN:          | 0.00                  |
| Ampliaciones:               | 3,499.42                                  | Ejercido:            |          | 0.00                       | JUL:          | 0.00                  |
| Reducciones:                | 14,334.56                                 |                      |          |                            | AGO:          | 0.00                  |
| Modificado:                 | 46 494 86                                 | Por Eiercer:         |          | 28 663 44                  | SEP:          | 0.00                  |
|                             | 10,101.00                                 | Tor Eleroon.         |          | 20,000.11                  | OCT:          | 0.00                  |
|                             |                                           |                      |          |                            | NOV:          | 0.00                  |
|                             |                                           |                      |          |                            | DIC:          | 0.00                  |
| <u>C</u> onsulta de Distrit | pucion Calendarizada                      |                      |          | <u>E</u> limi              | na <u>N</u> o | Opera <u>A</u> plicar |

Imagen A.14.1. Captura de Clave Presupuestal para Adecuación (Ampliación).

5.- Una vez dada de alta la ampliación de la clave presupuestal, se procederá a dar de alta la reducción (misma clave presupuestal).

6.- Capturar el importe de la adecuación.

7.- Capturar el Código de Adecuación.

| Versión | 1.04 | Creación | 27/02/2015 | Última modificación | 17/05/2016 11:11 a.m. | Pág. 50 de 53 |
|---------|------|----------|------------|---------------------|-----------------------|---------------|
|---------|------|----------|------------|---------------------|-----------------------|---------------|

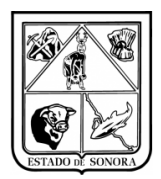

8.- En el recuadro de calendarización deberá capturar el importe de la reducción al mes que se le está solicitando, en este caso se le está solicitando la reducción al mes de Junio, por lo tanto se debe de poner el importe de la reducción en el mes de Junio. Imagen A.14.2.

| 🍓 Captura de Clave                        | Presupuestal pa     | ra Adecuación    | No. Documento: A | C00000000        | ×                    |  |  |  |
|-------------------------------------------|---------------------|------------------|------------------|------------------|----------------------|--|--|--|
| Clave Programático Presupuestal           |                     |                  |                  |                  |                      |  |  |  |
| OF AU FF TC OR CC PR SF ME CF CN PG FE TG |                     |                  |                  |                  |                      |  |  |  |
| 101 110 19 100 1                          | ACUSUI [ACUSUI      | 183 03 01 1      |                  | <b>a</b>         |                      |  |  |  |
|                                           |                     |                  |                  |                  | .,                   |  |  |  |
|                                           |                     |                  |                  | Lalendariz       | zacion               |  |  |  |
| Importe Adecuació                         | n:   10             | 0.00             |                  | ENE:             | 0.00                 |  |  |  |
|                                           |                     |                  |                  | FEB:             | 0.00                 |  |  |  |
| Codigo Adecuació                          | n: 15 Reduccion (   | Compensada       | <u> </u>         | MAR:             | 0.00                 |  |  |  |
|                                           |                     |                  |                  | ABR:             | 0.00                 |  |  |  |
| Estado Actual (                           | sin considerar es   | te movimiento) — |                  | MAY:             | 0.00                 |  |  |  |
| Asig Original:                            | 57,330.00           | Comprometido:    | 1,684.22         | JUN:             | 10 <b>0</b> .00      |  |  |  |
| Ampliaciones:                             | 3,499.42            | Ejercido:        | 0.00             | JUL:             | 0.00                 |  |  |  |
| Reducciones:                              | 14,334.56           |                  |                  | AGO:             | 0.00                 |  |  |  |
| Modificado:                               | 46 494 86           | Por Fiercer:     | 28 663 44        | SEP:             | 0.00                 |  |  |  |
|                                           | 10,101.00           | Tor Eloroon.     | 20,000.11        | OCT:             | 0.00                 |  |  |  |
|                                           |                     |                  |                  | NOV:             | 0.00                 |  |  |  |
|                                           |                     |                  |                  | DIC:             | 0.00                 |  |  |  |
|                                           |                     |                  |                  |                  |                      |  |  |  |
| <u>C</u> onsulta de Distrib               | ucion Calendarizada | 1                | Elimir           | na <u>N</u> o Oj | pera <u>A</u> plicar |  |  |  |

Imagen A.14.2. Captura de Clave Presupuestal para Adecuación (Reducción)

Los meses del calendario se habilitaran de acuerdo al mes de proceso en el que se encuentre Presupuesto, es decir, si el mes de proceso se encuentra en el mes de Abril, solo se habilitarán los meses de Abril a Diciembre.

En la ventana de Captura de Clave Presupuestal para Adecuación, se agrego el botón "*Consulta de Distribución Calendarizada*", en el cual se muestra el calendario de la clave seleccionada para una mayor referencia de saldos en la captura de la adecuación. Imagen A.14.3.

| Versión | 1.04 | Creación | 27/02/2015 | Última modificación | 17/05/2016 11:11 a.m. | Pág. 51 de 53 |
|---------|------|----------|------------|---------------------|-----------------------|---------------|
|         | -    |          | 1 - 1      |                     | · · · · · ·           |               |

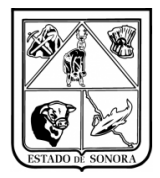

| _                                           | -                                                                  |                  |               |                 |            |                  |              |          |             |
|---------------------------------------------|--------------------------------------------------------------------|------------------|---------------|-----------------|------------|------------------|--------------|----------|-------------|
| 🍓 Cons                                      | ulta de Distribu                                                   | cion Calendariza | ada (sin coi  | nsiderar este m | ovimiento) |                  |              |          | 2           |
| Mes                                         | Asig.Original                                                      | Adiciones        | Ampliaciones  | Reducciones     | Modificado | Pre-Comprometidc | Comprometido | Ejercido | Por Ejercer |
| ENE                                         | 14,334.00                                                          | 0.00             | 0.00          | 14,334.00       | 0.00       | 0.00             | 0.00         | 0.00     | 0.00        |
| FEB                                         | 14,332.00                                                          | 0.00             | 3,499.42      | 0.00            | 17,831.42  | 1,684.22         | 16,147.20    | 0.00     | 0.00        |
| MAR                                         | 14,332.00                                                          | 0.00             | 0.00          | 0.56            | 14,331.44  | 0.00             | 0.00         | 0.00     | 14,331.44   |
| ABR                                         | 14,332.00                                                          | 0.00             | 0.00          | 0.00            | 14,332.00  | 0.00             | 0.00         | 0.00     | 14,332.00   |
| ABR                                         | 57,330.00                                                          | 0.00             | 3,499.42      | 14,334.56       | 46,494.86  | 1,684.22         | 16,147.20    | 0.00     | 28,663.44   |
| MAY                                         | 14,332.00                                                          | 0.00             | 0.00          | 0.00            | 14,332.00  | 0.00             | 0.00         | 0.00     | 14,332.00   |
| JUN                                         | 14,332.00                                                          | 0.00             | 0.00          | 0.00            | 14,332.00  | 0.00             | 0.00         | 0.00     | 14,332.00   |
| JUL                                         | 14,332.00                                                          | 0.00             | 0.00          | 0.00            | 14,332.00  | 0.00             | 0.00         | 0.00     | 14,332.00   |
| AGO                                         | 14,332.00                                                          | 0.00             | 0.00          | 0.00            | 14,332.00  | 0.00             | 0.00         | 0.00     | 14,332.00   |
| SEP                                         | 14,332.00                                                          | 0.00             | 0.00          | 0.00            | 14,332.00  | 0.00             | 0.00         | 0.00     | 14,332.00   |
| OCT                                         | 14,332.00                                                          | 0.00             | 0.00          | 0.00            | 14,332.00  | 0.00             | 0.00         | 0.00     | 14,332.00   |
| NOV                                         | 14,332.00                                                          | 0.00             | 0.00          | 0.00            | 14,332.00  | 0.00             | 0.00         | 0.00     | 14,332.00   |
| DIC                                         | 14,332.00                                                          | 0.00             | 0.00          | 0.00            | 14,332.00  | 0.00             | 0.00         | 0.00     | 14,332.00   |
| Total                                       | 171,986.00                                                         | 0.00             | 3,499.42      | 14,334.56       | 161,150.86 | 1,684.22         | 16,147.20    | 0.00     | 143,319.44  |
|                                             |                                                                    |                  |               |                 |            |                  |              |          |             |
|                                             |                                                                    |                  |               |                 |            |                  |              |          |             |
| FUENTE DE FINANCIAMIENTO BECURSOS FEDERALES |                                                                    |                  |               |                 |            |                  |              |          |             |
| TIPO C                                      | ONVENIO                                                            |                  |               |                 |            |                  |              |          |             |
| UNIDA                                       | D ADMVA                                                            |                  | DIRECCION GEI | TERAL DE ADMI   | NISTRACION |                  |              |          |             |
| PARTI                                       | PARTIDA ESPECIFICA MATERIALES, UTILES Y EQUIPOS MENORES DE OFICINA |                  |               |                 |            |                  |              |          | Salir       |

Imagen A.14.3. Consulta de Distribución Calendarizada

Se modifico la "Consulta de Solicitudes de Adecuaciones", para que muestre el calendario de afectación de la adecuación. Imagen A.14.4 y A14.5.

| 🉀 Consulta de Solicitudes de Adecuaciones                              | ×              |
|------------------------------------------------------------------------|----------------|
| Mes en Proc                                                            | ceso: 04 ABRIL |
| Unidad Admva: AC0301 1 M DIRECCION GENERAL DE ADMINISTRACION           |                |
| No. de Solicitud: 00000018                                             | ACTIVO         |
| No. de Oficio: Fecha: 77                                               |                |
| Justificación: ARRASTRE DE CALENDARIO                                  |                |
|                                                                        |                |
|                                                                        | <b>_</b>       |
| Totales del Documento                                                  |                |
| Ampliaciones: 100.00 Reducciones:                                      | 100.00         |
|                                                                        |                |
| OF NO F TO UN CO PR OF ME FTDA T Importe Tipo Adecuacion               | Importe ENE    |
| 01 16 5 00 AC0301 AC0301 RS 03 01 21101 G 100.00 Ampliacion Compensada | 0.00           |
| 01 16 5 00 AC0301 AC0301 RS 03 01 21101 G 100.00 Reduccion Compensada  | 0.00           |
|                                                                        |                |
|                                                                        |                |
|                                                                        |                |
|                                                                        |                |
|                                                                        |                |
|                                                                        |                |
|                                                                        | Þ              |
|                                                                        | Otros Datos    |

Imagen A.14.4. Consulta de Solicitudes de Adecuaciones (Arrastre de calendario)

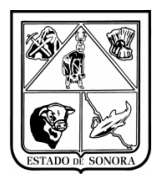

| 🍓 Consulta de Solicitudes de Adecuacion | es                                | X                                 |  |  |  |  |  |  |  |
|-----------------------------------------|-----------------------------------|-----------------------------------|--|--|--|--|--|--|--|
|                                         |                                   | Mes en Proceso: 04 ABRIL          |  |  |  |  |  |  |  |
| Unidad Admva: AC0301 1                  | DIRECCION GENERAL DE ADMINISTRACI | ON                                |  |  |  |  |  |  |  |
| No do Solicitud                         |                                   |                                   |  |  |  |  |  |  |  |
|                                         |                                   | ACTIVO                            |  |  |  |  |  |  |  |
| No. de Oficio: Fe                       | cha: //                           |                                   |  |  |  |  |  |  |  |
| Justificación: ARRASTRE DE CALENDARIO   |                                   |                                   |  |  |  |  |  |  |  |
|                                         |                                   |                                   |  |  |  |  |  |  |  |
|                                         | Ampliación                        | Reducción 🗾                       |  |  |  |  |  |  |  |
| Totales del Documento                   |                                   |                                   |  |  |  |  |  |  |  |
|                                         | Ampliaciones 100.00               | Reducciones: 100.00               |  |  |  |  |  |  |  |
|                                         |                                   | T                                 |  |  |  |  |  |  |  |
| 0.00 0.00                               | 100.00 0.00                       | 0.00 0.00                         |  |  |  |  |  |  |  |
| 0.00 0.00                               | 0.00 0.00                         | 100.00 0.00                       |  |  |  |  |  |  |  |
|                                         |                                   |                                   |  |  |  |  |  |  |  |
|                                         |                                   |                                   |  |  |  |  |  |  |  |
|                                         |                                   |                                   |  |  |  |  |  |  |  |
|                                         |                                   |                                   |  |  |  |  |  |  |  |
|                                         |                                   |                                   |  |  |  |  |  |  |  |
|                                         |                                   |                                   |  |  |  |  |  |  |  |
|                                         |                                   |                                   |  |  |  |  |  |  |  |
|                                         |                                   | <u>O</u> tros Datos <u>S</u> alir |  |  |  |  |  |  |  |

Imagen A.14.5. Consulta de Solicitudes de Adecuaciones (Arrastre de Calendario)

| Versión | 1.04 | Creación | 27/02/2015 | Última modificación | 17/05/2016 11:11 a.m. | Pág. 53 de 53 |
|---------|------|----------|------------|---------------------|-----------------------|---------------|
|---------|------|----------|------------|---------------------|-----------------------|---------------|